# CERDAS MENELUSUR, CERMAT MENGUTIP

## Eksplorasi Database, Word Efisien, dan Manajemen Referensi

Tim Literasi Informasi Perpustakaan Universitas Ahmad Dahlan 2025

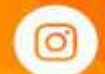

NAME AND ADDRESS OF THE PARTY OF THE PARTY O

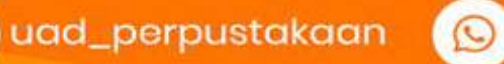

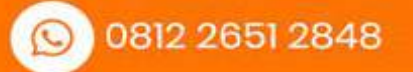

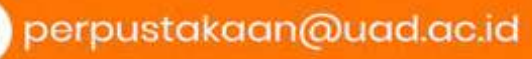

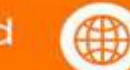

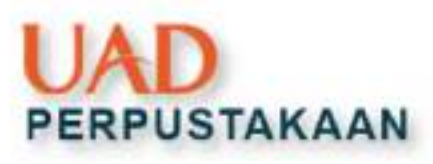

# Tujuan Kegiatan

Mengetahui akses koleksi dan layanan perpustakaan (buku, penelitian, database dilanggan, dan cek kesamaan kata)

Mengetahui sumber informasi *open access* terpercaya (portal garuda, maju, perpusnas, link jurnal open access sesuai prodi, dan PoP)

Optimalisasi penggunaan ms word (penomoran halaman, pembuatan bookmark, menyimpanan file PDF, dan print dokumen)

Pemanfaatan referensi Mendeley dalam sitasi dan daftar pustaka.

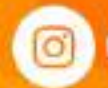

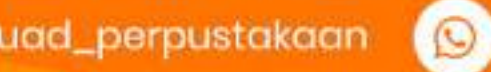

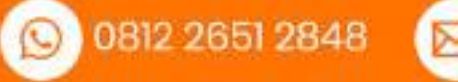

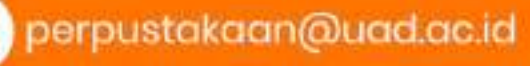

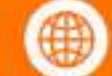

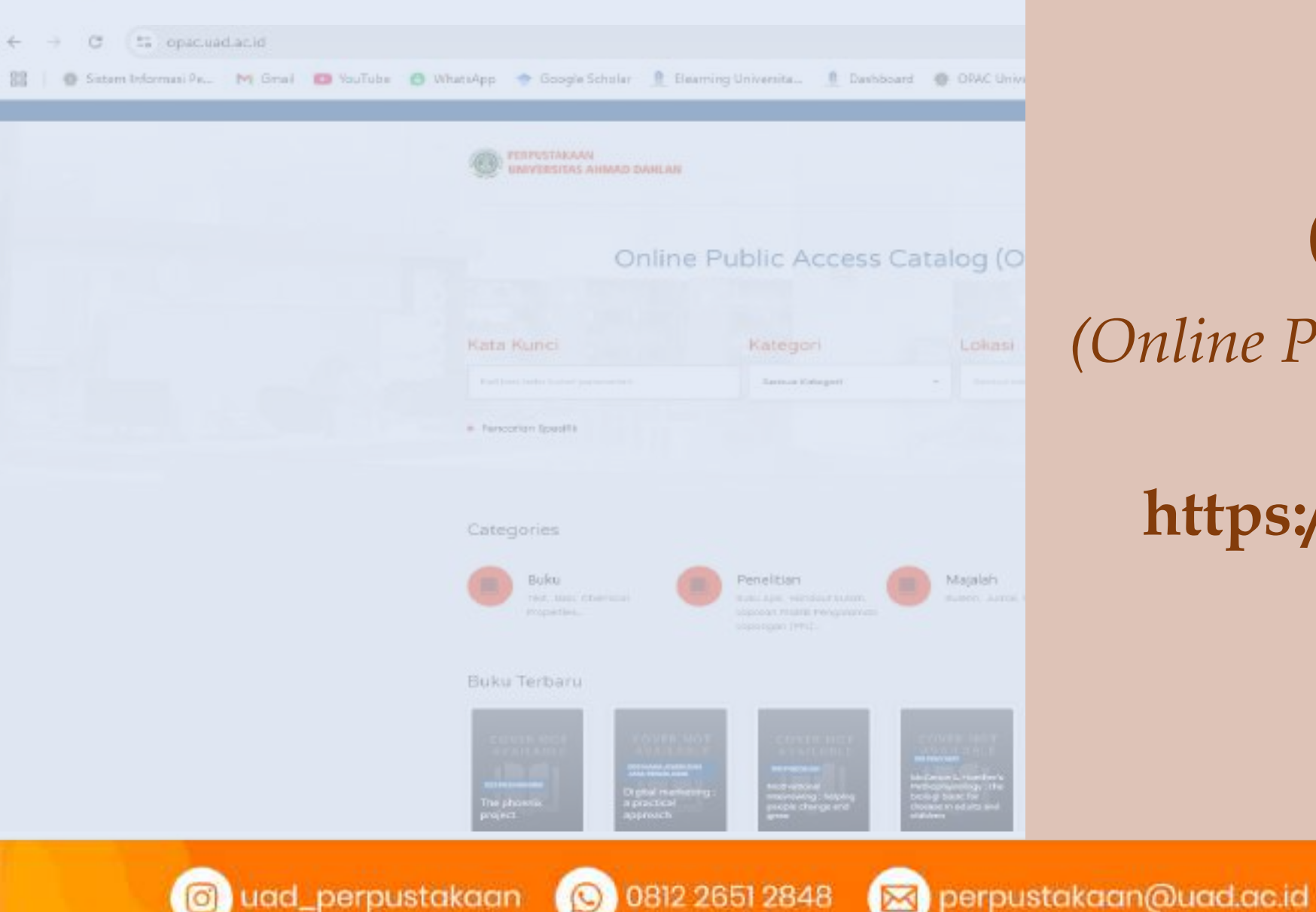

# **OPAC** (Online Public Access Catalog)

# https://opac.uad.ac.id/

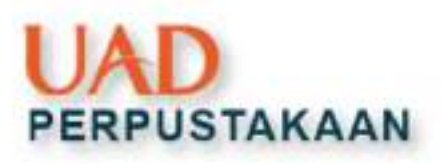

# **OPAC** : homepage

|                                          |                  |              |                 | UAD Perputakaan UAD |  |
|------------------------------------------|------------------|--------------|-----------------|---------------------|--|
| PERPUSTAKAAN<br>UNIVERSITAS AHMAD DAHLAN |                  |              | Home Koleksi.   | Layanan .           |  |
|                                          |                  |              | Buku            |                     |  |
|                                          |                  |              | Penelition      |                     |  |
| Online                                   | Public Access    | Catalog ((   | Koleksi Berkala |                     |  |
|                                          |                  | Sales g (    | EDODE           |                     |  |
|                                          |                  |              | E-Jumal         |                     |  |
| Kata Kunci                               | Kategori         | Lokas.       | Detobase        |                     |  |
| Kelikon kata kunci pencorian             | Serriva Kategari | • terroutoko | i ÷             | Q.col               |  |

### Ketentuan:

- Mengakses opac ini bisa di handphone dan juga bisa diakses kapan pun dan di mana pun
- **Wajib** akses OPAC sebelum menuju ke rak atau datang ke perpustakaan
- Untuk mengakses Tugas Akhir
   WAJIB untuk LOGIN

uad\_perpustakaan

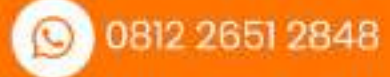

848 🖂 pe

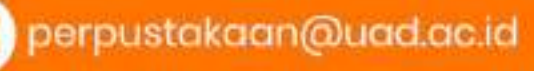

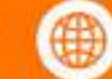

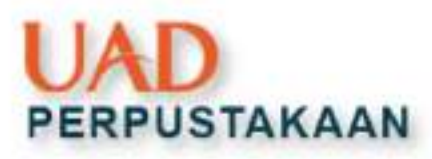

# **1** lur Pencarian Buku

tps://opac.uad.ac.id/index.php/koleksi/Buku

• Bagi mahasiswa yang ingin mencari buku dan buku tersebut akan dipinjam, maka pengunjung dapat mencari koleksi tersebut di https://opac.uad.ac.id/index.php/koleksi/Buku

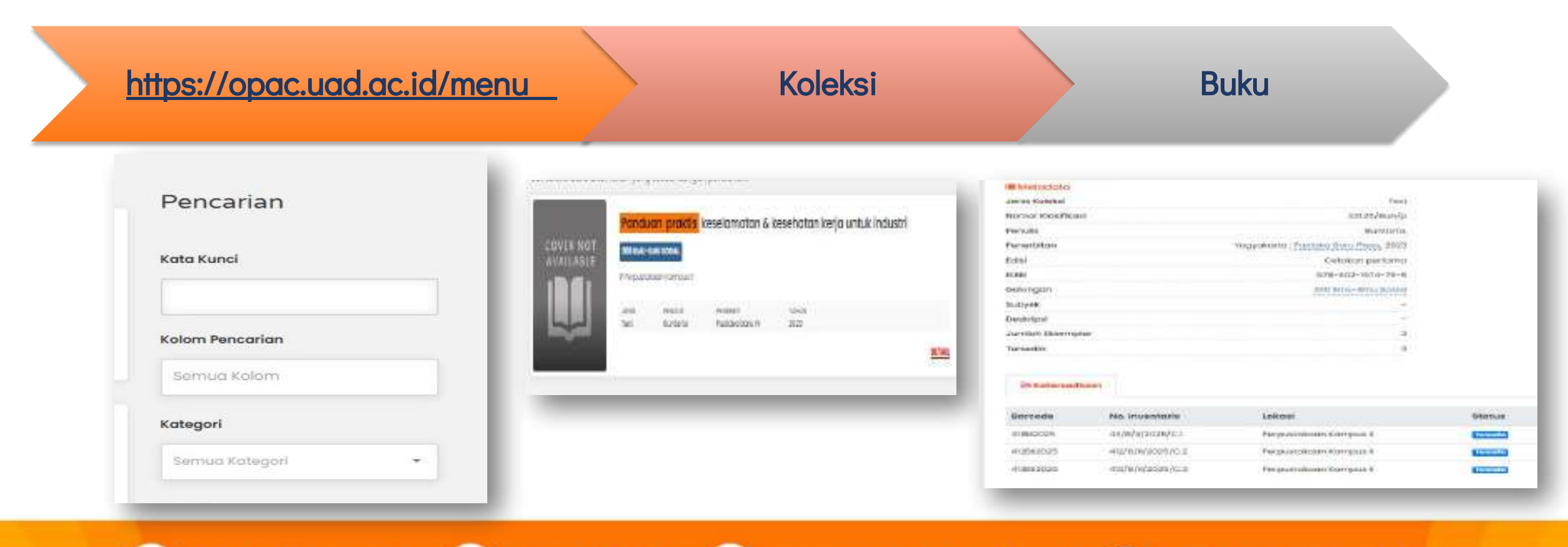

) uad\_perpustakaan

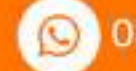

0812 2651 2848 🛛 🖂 p

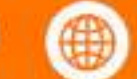

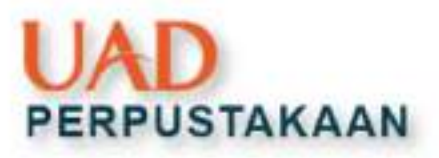

# **2** lur Pencarian Tugas Akhir

ps://opac.uad.ac.id/index.php/koleksi/Penelitian

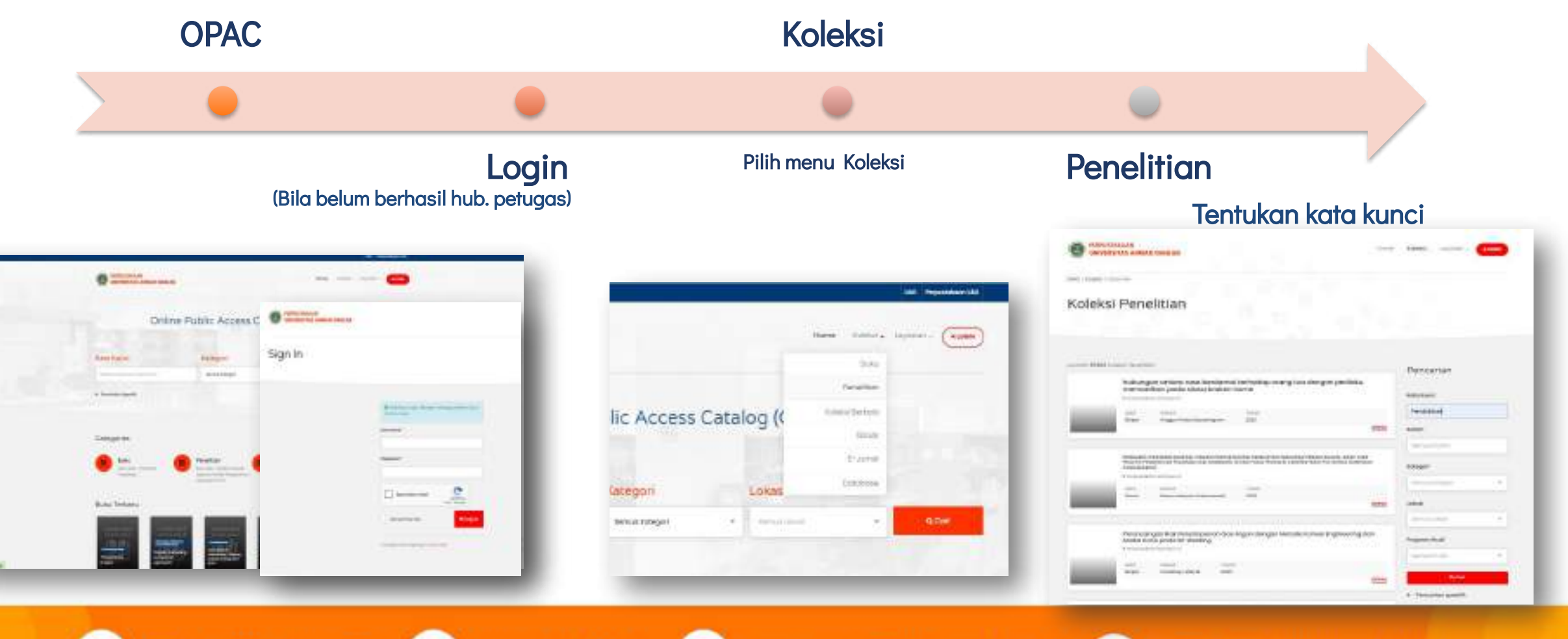

uad\_perpustakaan 🚫

0812 2651 2848

perpustakaan@uad.ac.id

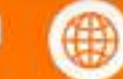

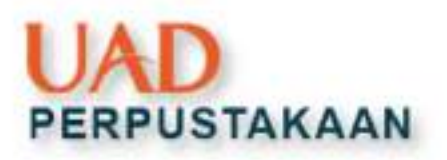

| Hasil Pencarian Tu<br>https://opac.uad.ac.id/index.php.                                                                                                    | gas Akhir<br>/koleksi/Penelitian                                                                                                    |
|----------------------------------------------------------------------------------------------------|----------------------------------------------------------------------------------------------------|
| Bi Charles Contrementer Burner Contre<br>Bi Charles Contrementer Burner Contre<br>Bi Charles Contrementer Burner Contre<br>Bi Charles Contrementer Burner<br>Bi Charles Contrementer Burner<br>Bi Charles | Catatan:<br>1. jika berhasil login,<br>icon akun tertulis<br>keluar                                                                                                    |
|                                                                                                    | Pencarian Pencarian Pencar |

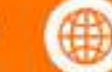

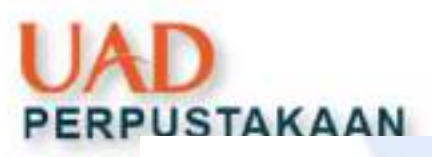

# **Tampilan Tugas Akhir**

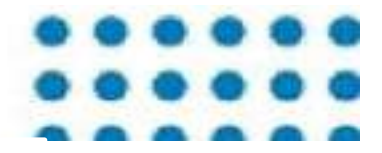

https://opac.uad.ac.id/index.php/koleksi/Penelitian

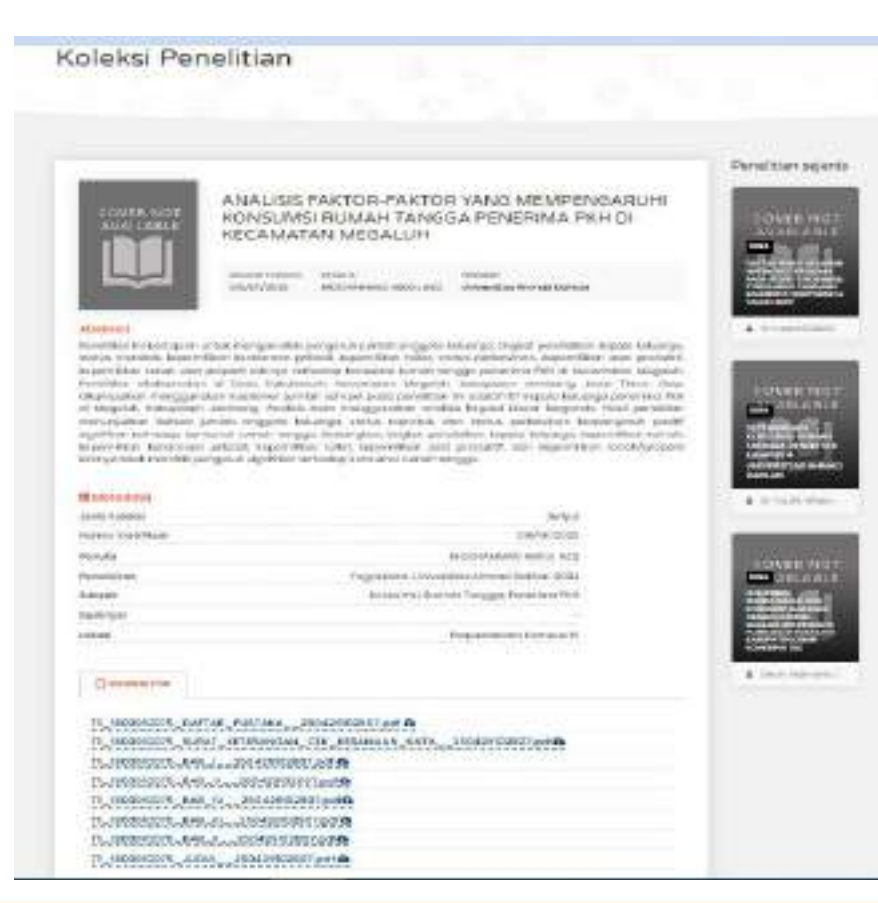

## Catatan: Dokumen dapat diunduh setelah login

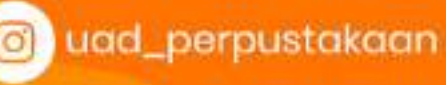

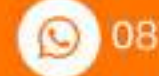

0812 2651 2848 🛛 🛛

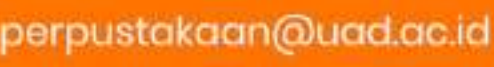

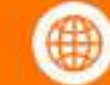

5 opac.uad.ac.id/index.php/eids\_db/Eid\_db

m Informasi Pe... M Gmail 👩 YouTube 🧕 WhatsApp 🔹 Google Scholar 🤱 Beaming Universita... 🧕 Dashboard 🖉 OPAC Universitas A...

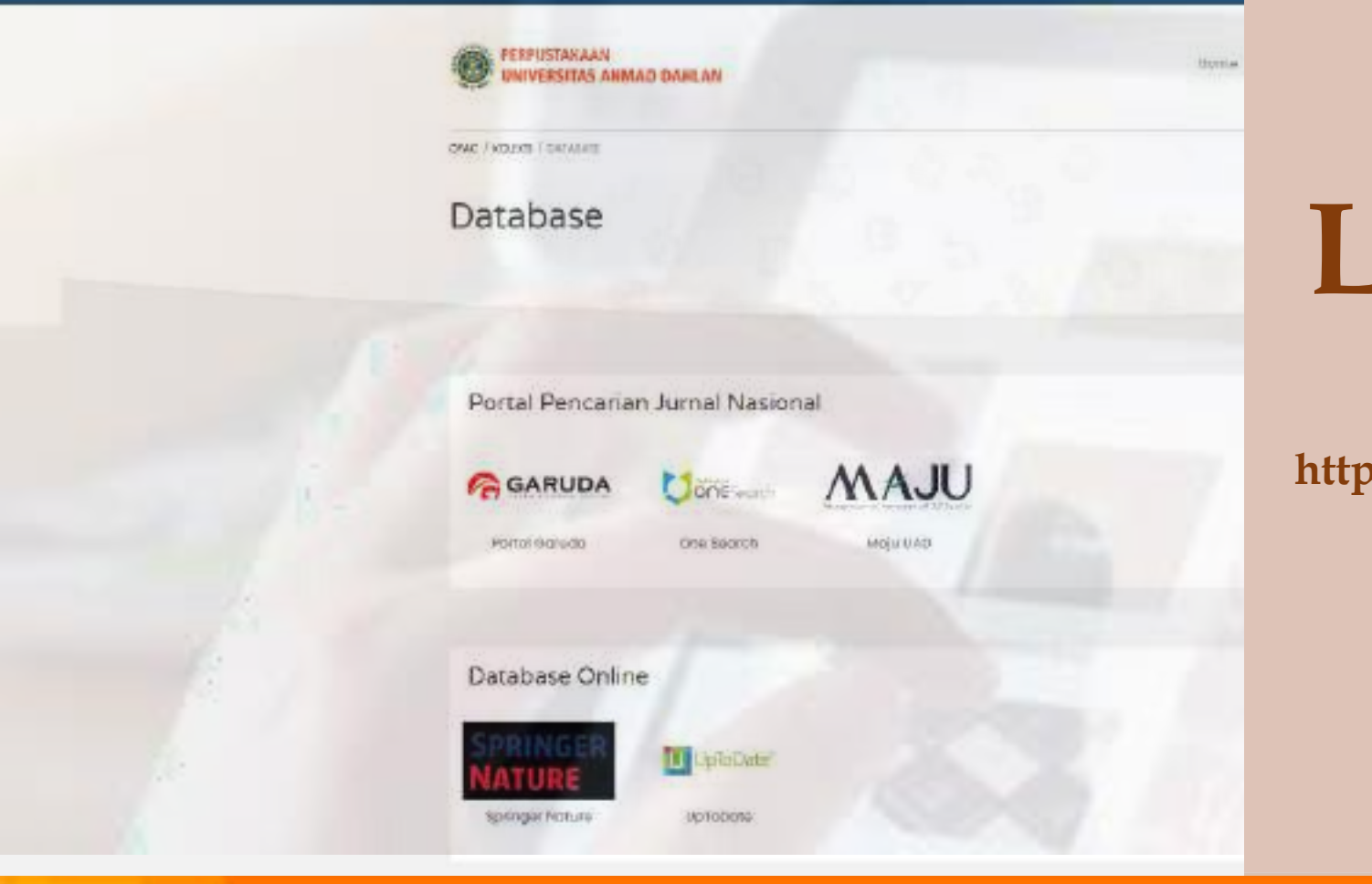

# DATABASE LANGGANAN

https://opac.uad.ac.id/index.php/eks\_db/Eks\_db

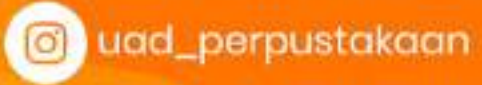

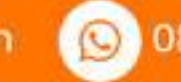

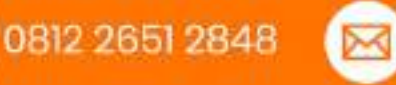

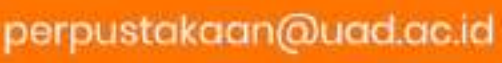

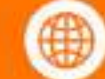

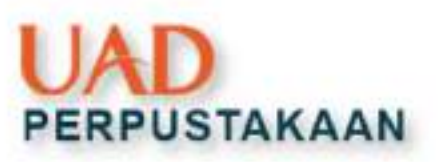

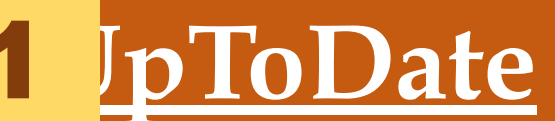

## mtps://www.uptodate.com/contents/search

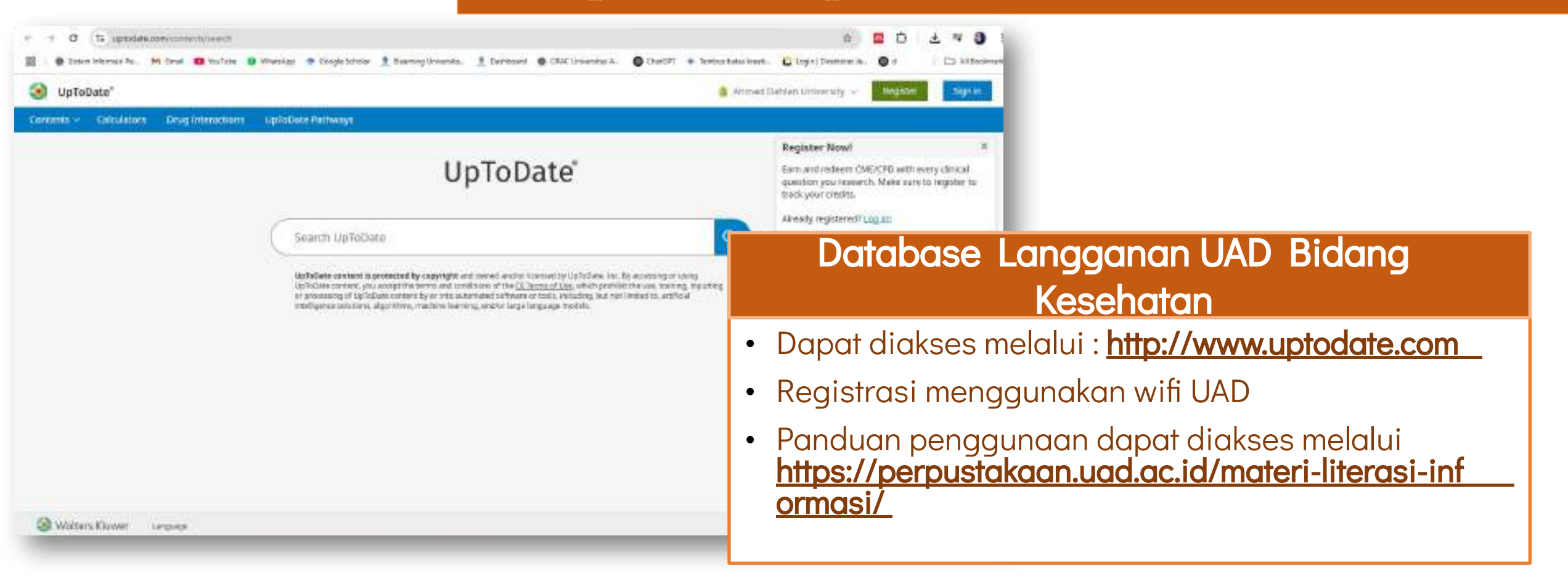

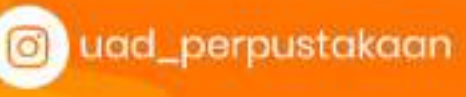

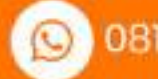

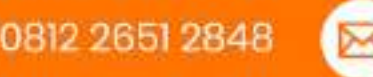

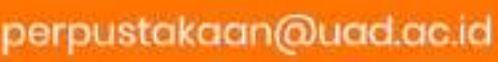

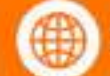

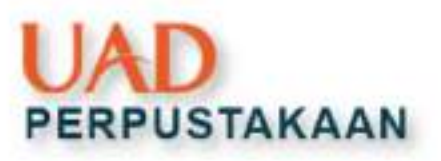

# 2 pringer Nature https://link.springer.com/

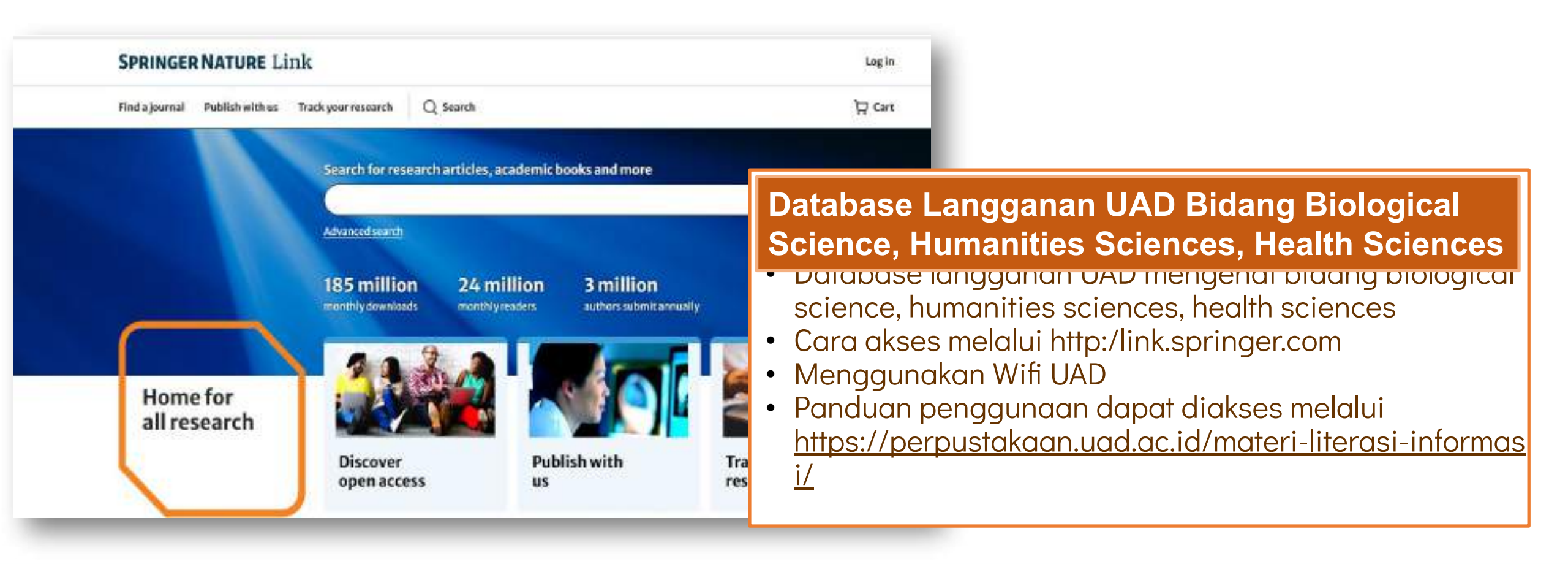

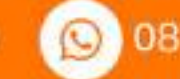

0812 2651 2848 🛛 🚺

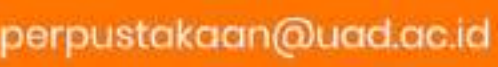

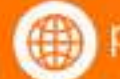

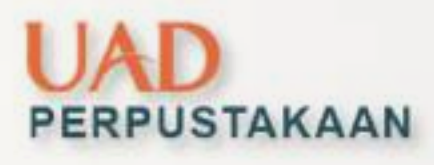

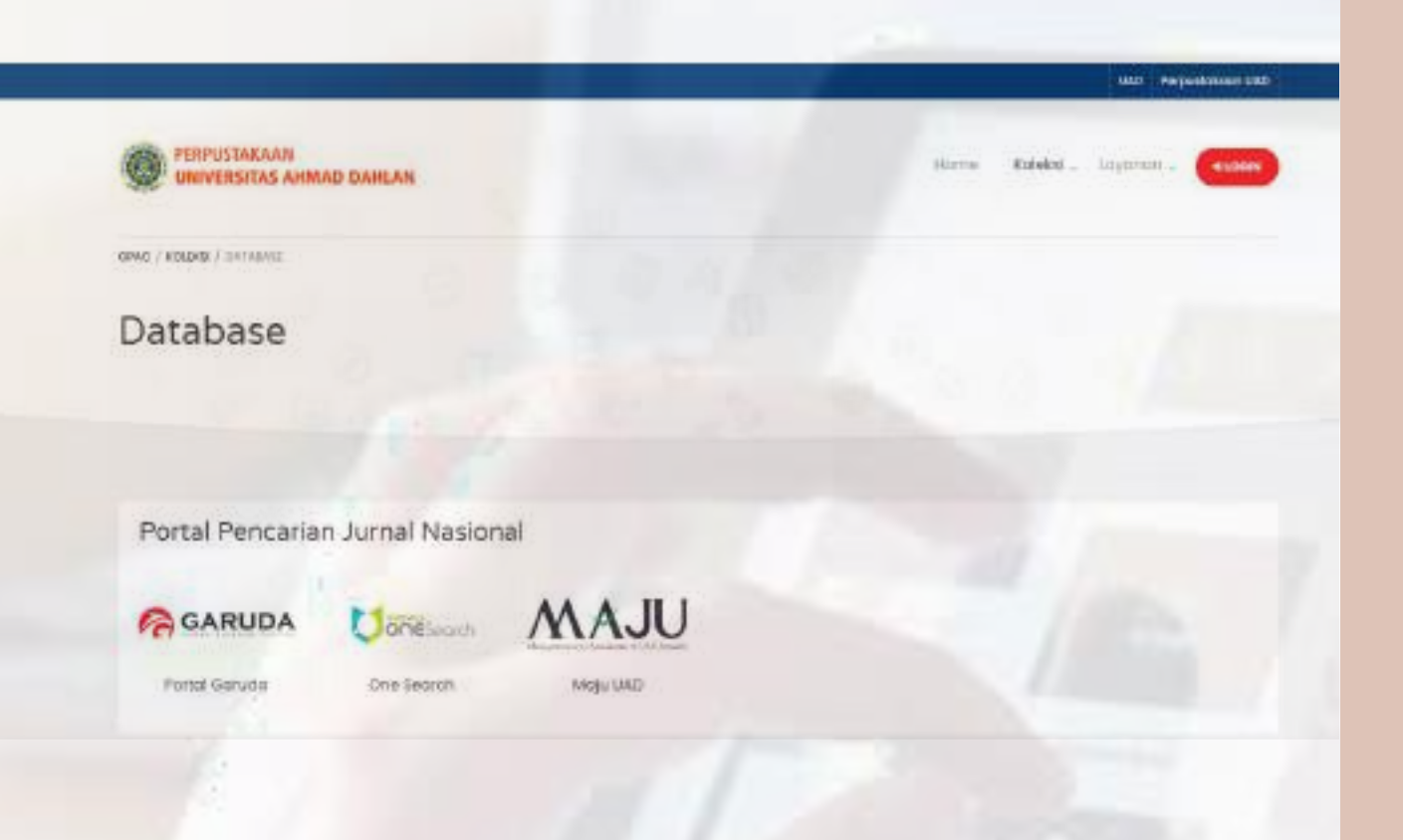

# **OJS** (Open Journal System)

https://opac.uad.ac.id/index.php/eks\_db/Eks\_db

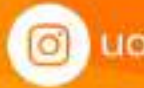

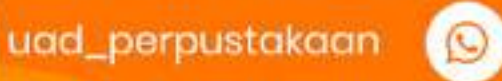

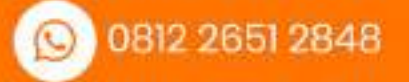

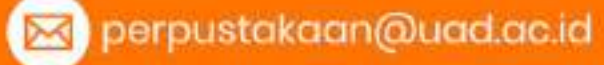

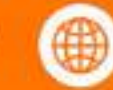

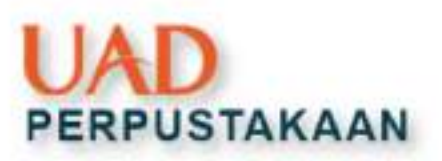

# **1** ortal Garuda

# mtps://garuda.kemdikbud.go.id/

| GARUDA                |                     |                    | Home | Publisher         | (ournal   Confer       | ence Subject        | Suggest        | Guidebook           |              |
|-----------------------|---------------------|--------------------|------|-------------------|------------------------|---------------------|----------------|---------------------|--------------|
| GARUDA                | R.                  |                    |      | Di                | rgahayu<br>Zepublik    | ia                  |                | 277                 |              |
|                       |                     | -                  | Hari | nd                | ones<br>koon Indones   | IG KE 77            |                |                     |              |
| Jearch articles       | anticles            |                    |      | Conero            | lefictilization)(Noise | aul Sect.)          |                |                     |              |
| 4,062,523<br>Atticles | 4,778<br>Publishers | 25,791<br>journals |      | 369<br>Conference | • Par<br>per           | ngkalan<br>ndidikar | data<br>n, ket | ilmiah<br>pudayaan, | yang<br>rise |

Chemistry Ausspice Engineering Duilding, Construction & Architecture Industrial & Manufacturin

earth & Flankary sciences Religion Humanities Engineering Control & Systems Engineering Chem Computer Science & IT accounty transportation Law, Crime, Criminology & Criminal Justice a Automative Ingreening Languange, Linguistic, Communication & Media nucleor

- dikelola oleh kementerian t, dan teknologi republik indonesia.
- Portal ini menyediakan akses terbuka ke berbagai publikasi ilmiah dari jurnal-jurnal nasional, dengan tujuan mendukung pengembangan ilmu pengetahuan dan meningkatkan visibilitas karya akademik indonesia.
- Mahasiswa dapat mencari, membaca, dan mengunduh ٠ artikel ilmiah secara gratis.

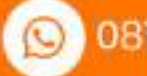

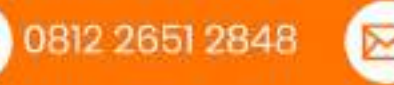

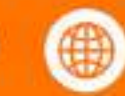

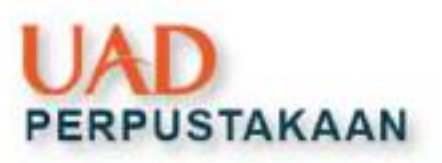

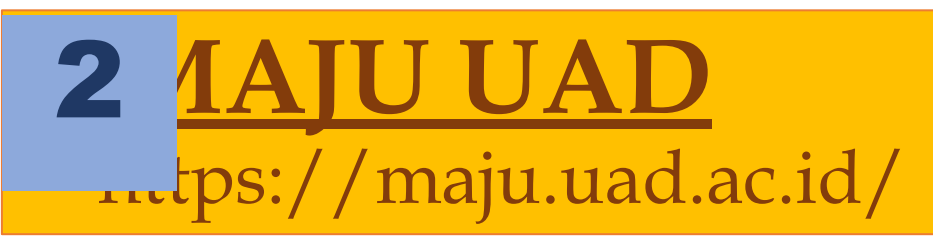

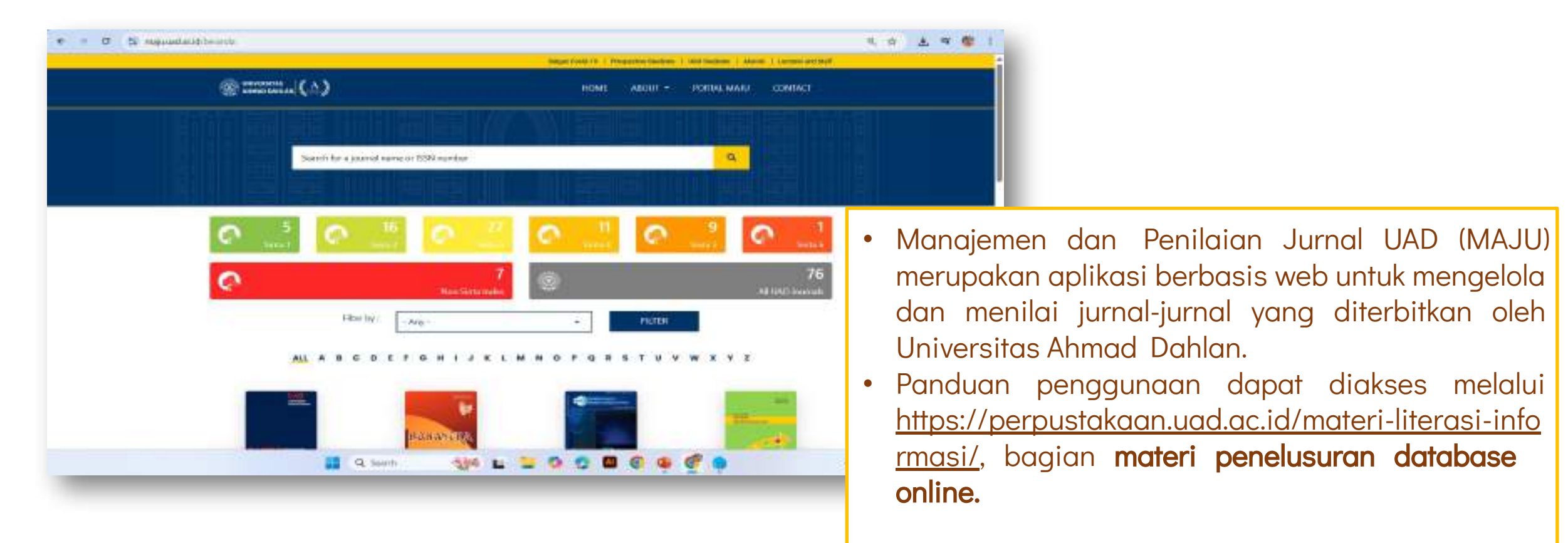

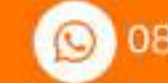

uad\_perpustakaan 🕓 0812 2651 2848

perpustakaan@uad.ac.id

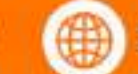

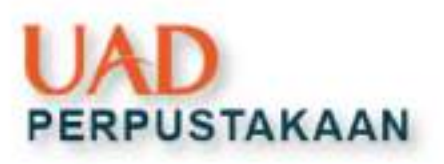

# **3** ERPUSNAS mtps://www.perpusnas.go.id/

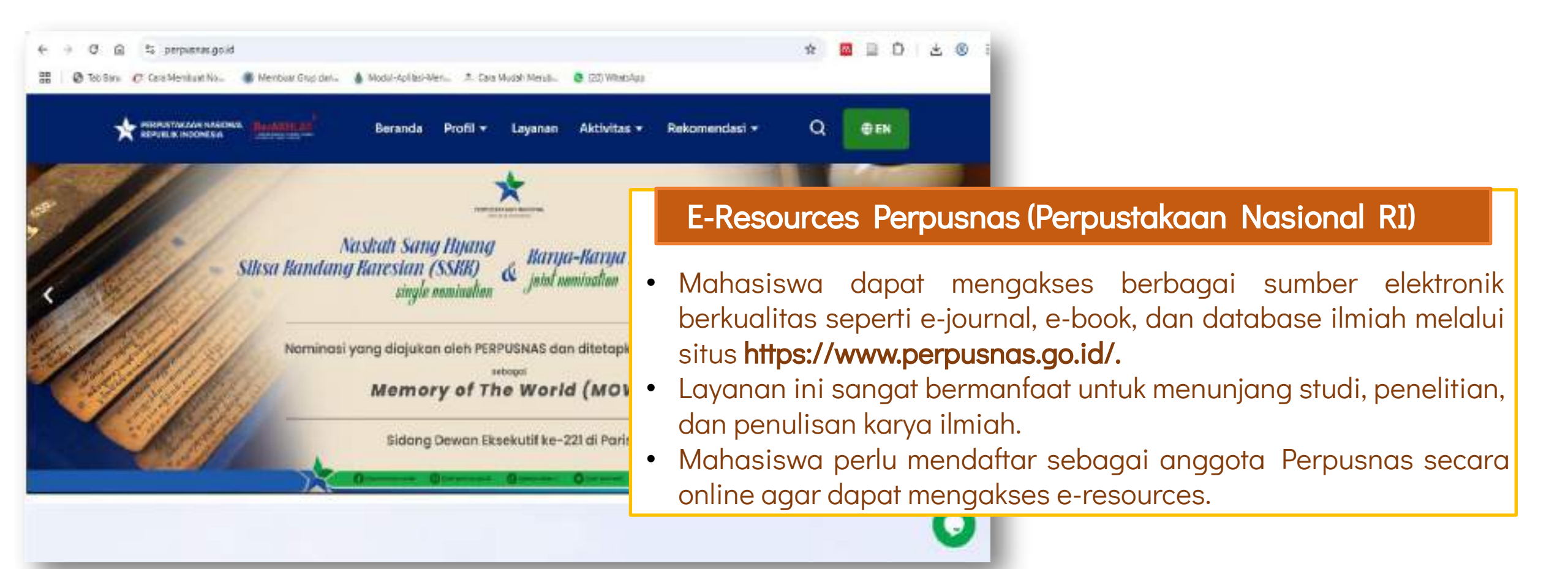

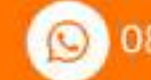

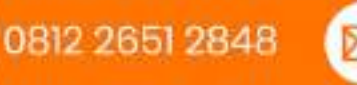

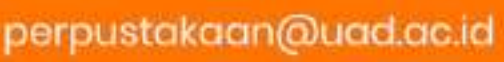

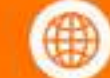

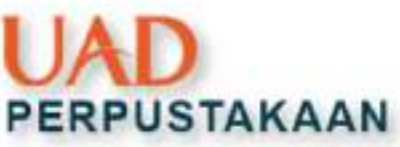

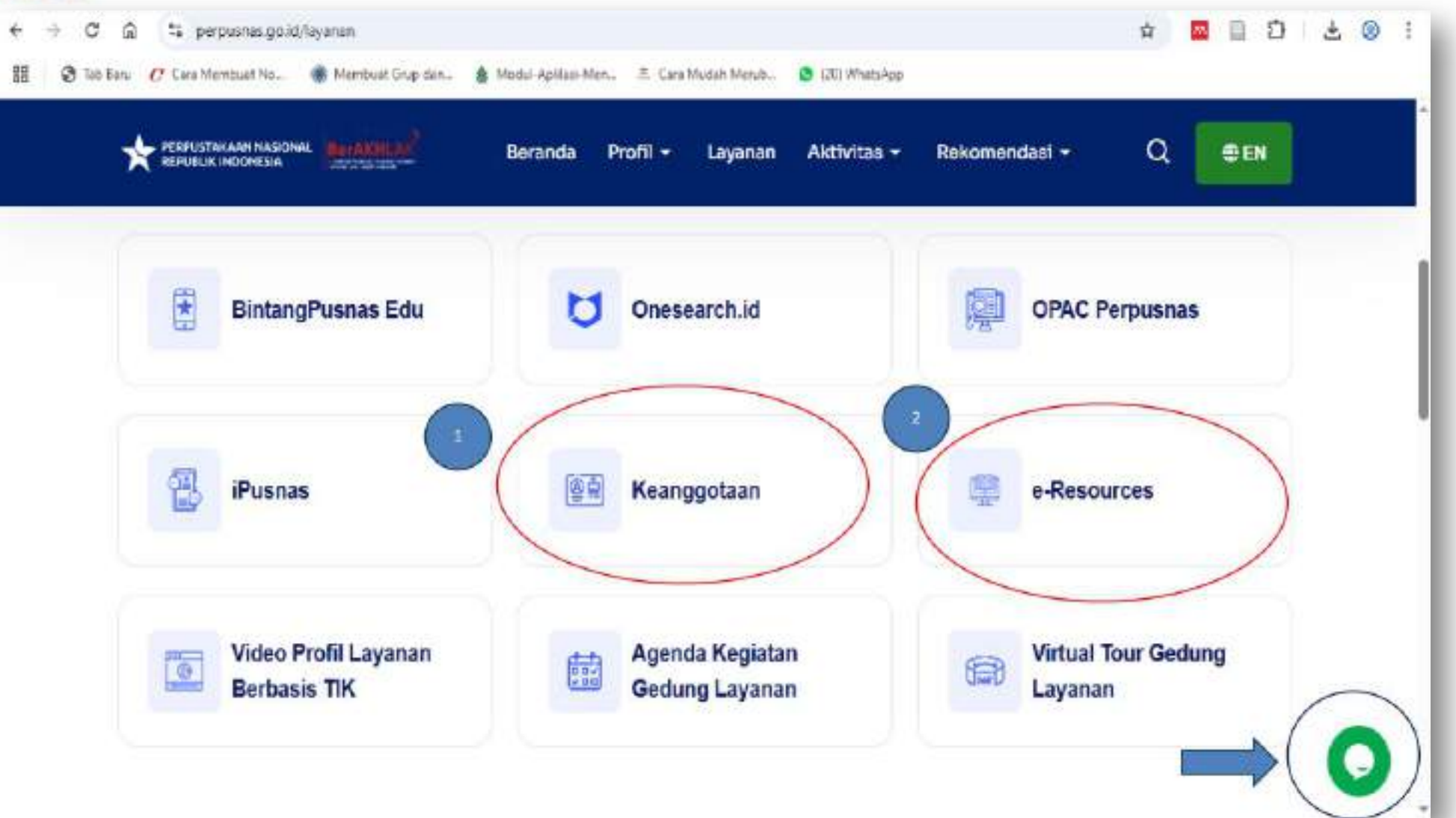

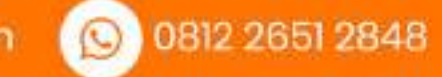

🖂 perpustakaan@uad.ac.id

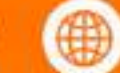

# PERPUSTAKAAN

| Perror Maggins.        | 9                 |                                                                                                    |
|------------------------|-------------------|----------------------------------------------------------------------------------------------------|
| Password               |                   | Persyaratan Pendattaran                                                                                                    |
|                        | θ                 | Persyaratan                                                                                                    |
| 1214 o union<br>togin  | n degoogladamping | <ul> <li>Sinva (St. SMP, STR), mithoniwa, dia uman, Waigs Negara Indocesia (VKI/WMA), beritomali (L. Laten maaaa kan reger).</li> <li>Mangia Tamati pendaftaran yang telah disadakan di nang bisanggotaan U. 2. Perputakaan Nasional R. Jalan Mederi Merdela Selatan Net 31, Jalan Mederi Merdela Selatan Net 31, Jalan Mederi Merdela Selatan Selatan Sela</li></ul> |
| 🛃 inget Soyo           | Lupa Passward     | LANGATTAN PERCETANAN                                                                                                    |
| Daftar Menjadi Anggota | e Dahar           |                                                                                                    |

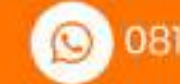

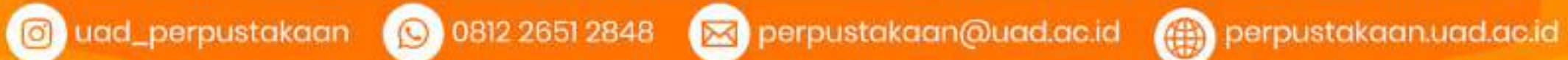

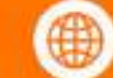

# PERPUSTAKAAN

| Pendaftaran Anggota Online                                                                                                    |                                                                                                    |
|----------------------------------------------------------------------------------------------------|----------------------------------------------------------------------------------------------------|
| Petunjuk Pengisian Form     Pashan data yang anda masukkan awaal karta tenteta yang berlaku, lemar<br>dapat dipertenggangpaketkan     Siteraan harang tangan tenteran Perpanakaan itawama Rijika anda penah<br>mendatarkan diri sebahannya namara akan anda utak aket     Ingutan tengan tenda * vojat aka     Perana tengan tenda * vojat aka     Siteraan bergan tenda * vojat aka | der<br>en far                                                                                                    |
| Formulir Pendaftaran Anggota                                                                                                    | 2 Selectur Asyrifab MathiatRak, perdoftasur kortool.<br>Avda tampis memeruhi systett untui merjodi anggota Perputataioon Nasional R<br>Namor Anggota ando uculati |
| No. Identities *                                                                                                    | Mohen dicatat norter singerte dan wilata mengingat password Anda.                                                                                                 |
| KTD / NEK 👻 Manufase sover identitus                                                                                                    | Romer anggeta dan password dapat langsong diganakan antuk mengahasa lasaran e reaszawes Perpusnas (http://o resources.perpasnas.go.id). Untuk                     |
| Pomezza*                                                                                                    | maceformation and how matching and south shares on all sums out a support                                                                                         |
| Promoted                                                                                                    | Warnah Pingkantakaan Rusional<br>Ji Madan Manteka Sel No.11, 87,11/2012, Gamini Gener, Kong Jajarta Parat, Cantah Xuang, Budota Jajarta 10110                     |
| (entral Lipsille)                                                                                                    |                                                                                                    |
| Nama Longkop *                                                                                                    | 07W 9825W                                                                                                    |
| Macuran remaining to a local                                                                                                    |                                                                                                    |
| These improvements                                                                                                    |                                                                                                    |
| Tempai J Tenggal Lafar +                                                                                                    |                                                                                                    |
| Terripal (allin V Terring) - V                                                                                                    |                                                                                                    |
| Alariad Trinsol Securi Identitian * Alariad Trinsol Souther*                                                                                                    |                                                                                                    |
| B Seja menjalakan data yang disi benar dan dapat dipertunggangan dikan, serta sengatarkai mentanti segala pentan                                                                                                    | an Perguantal east National B                                                                                                    |
| The second second second second second second second second second second second second second second second se                                                                                                    |                                                                                                    |
|                                                                                                    |                                                                                                    |
|                                                                                                    |                                                                                                    |

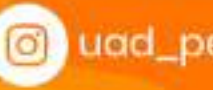

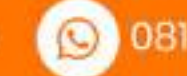

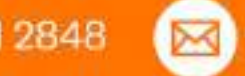

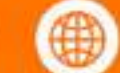

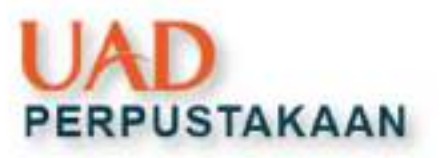

# **1** NGKASAN LINK JURNAL BERDASARKAN PRODI

left.

https://perpustakaan.uad.ac.id/link-open-acces-journal/

PERPUSTAKAAN UNIVERSITAS AHMAD DAHLAN

PROFEL LAYANS

AYANAN WANDOAN KOLENSI DOWNLOAD LIBRARY ORENTATION 🧮

Keglatan pelatihan literasi informasi dapat diperdalam melalui materi berikut inc

📥 Link Open Assess E-jatamai

📩 Materi Optimasi Peggunaan Database journal

📥 Materi Penelusuran Database Online

📥 Materi Optimasi Ms Word dan Cek Kesamaan Kata

📥 Materi Mendeley

📥 Materi Metopon

📥 Materi Penulisan Artikel Ilmiah

📥 Materi Academic Writing

📥 Materi Unggah Manéliri Eprints PAK bagi Dosen

📩 Panduan Dokumen Unggah Epakdos Prosiding

📩 Panduan Dokumen Unggah Epakdos Jurnal

Anteri Creste Account Eprints

🕹 Panduan Unggah Laporan KKN

📥 Panduan Akses Database UpToDate

📥 Panduan Akses Database Springer

S L 4 K E RU U G A AN D LMU N IDIKAN P E D

#### Bimbingan dan Konseling

- Konseling Religi: Jurnal Bimbingan Konseling Islam: http://journal.stainkudus.ac.id/index.php/konseling/index
- Jurnal Kajian Paikologi Pendidikan dan Bimbingan Konseling/http://ainta2.ristekdikti.go.id/journals/detail?id=180
- Jurnal Kajian Bimbingan dan Konseling: http://journal2.um.ac.id/index.php/ikbK/issue/archive
- Jurnal Konseling dan Pendidikan: http://jurnal.konselingindonesia.com/index.php/jkp
- Jurnal Konseling Gusgijang: https://jurnal.umk.ac.id/index.php/gusjigang/issue/archive

uad\_perpustakaan

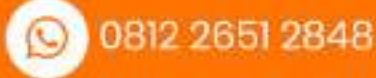

🖂 perpustakaan@uad.ac.id

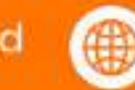

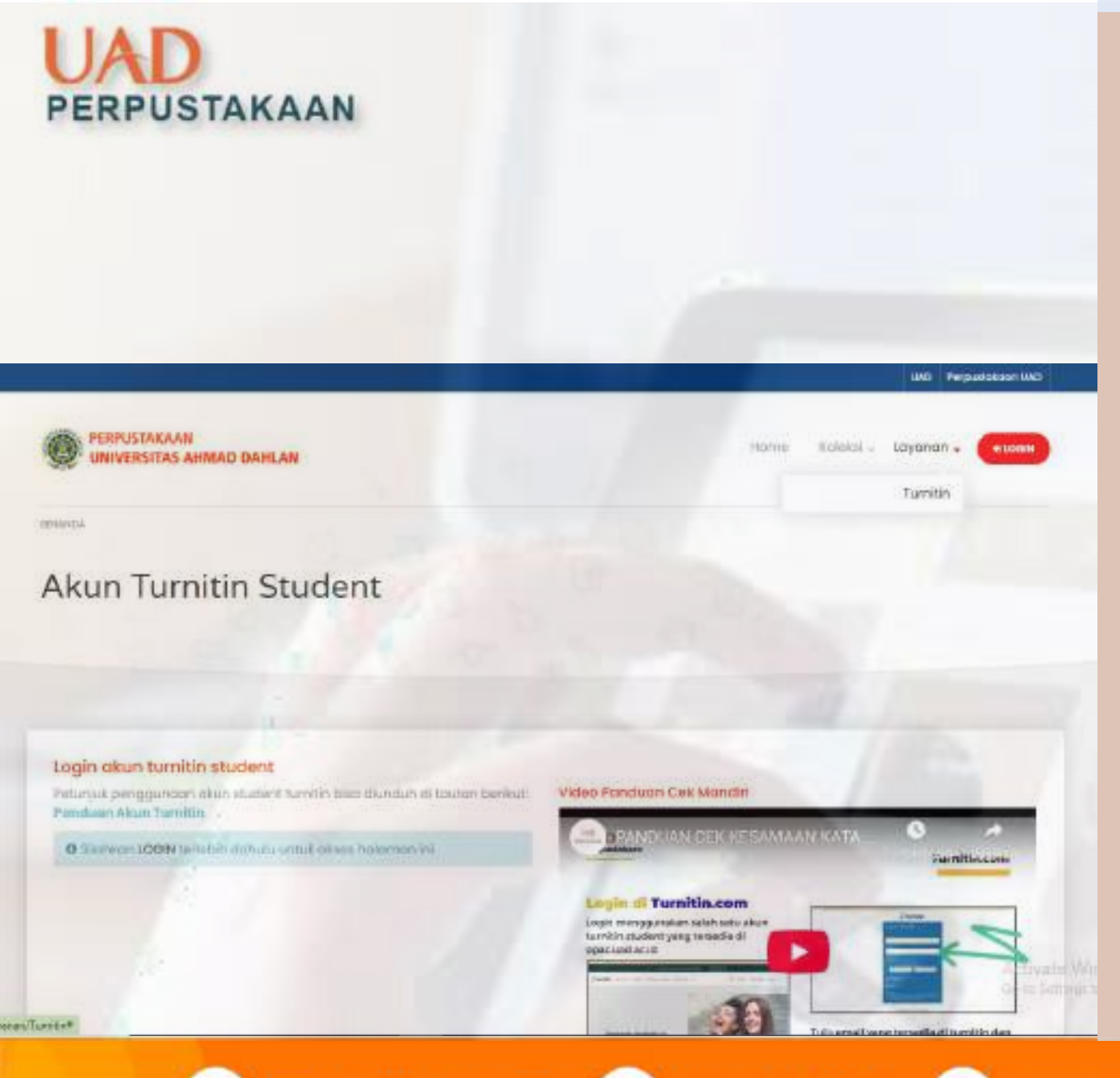

# **CEK KESAMAAN KATA**

#### https://opac.uad.ac.id/index.php/layanan/Turnitin

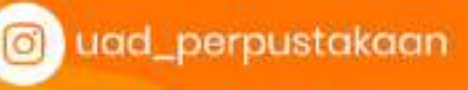

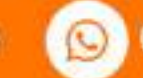

0812 2651 2848 M

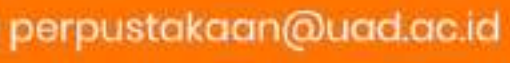

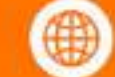

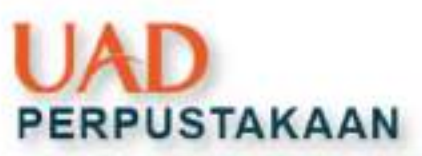

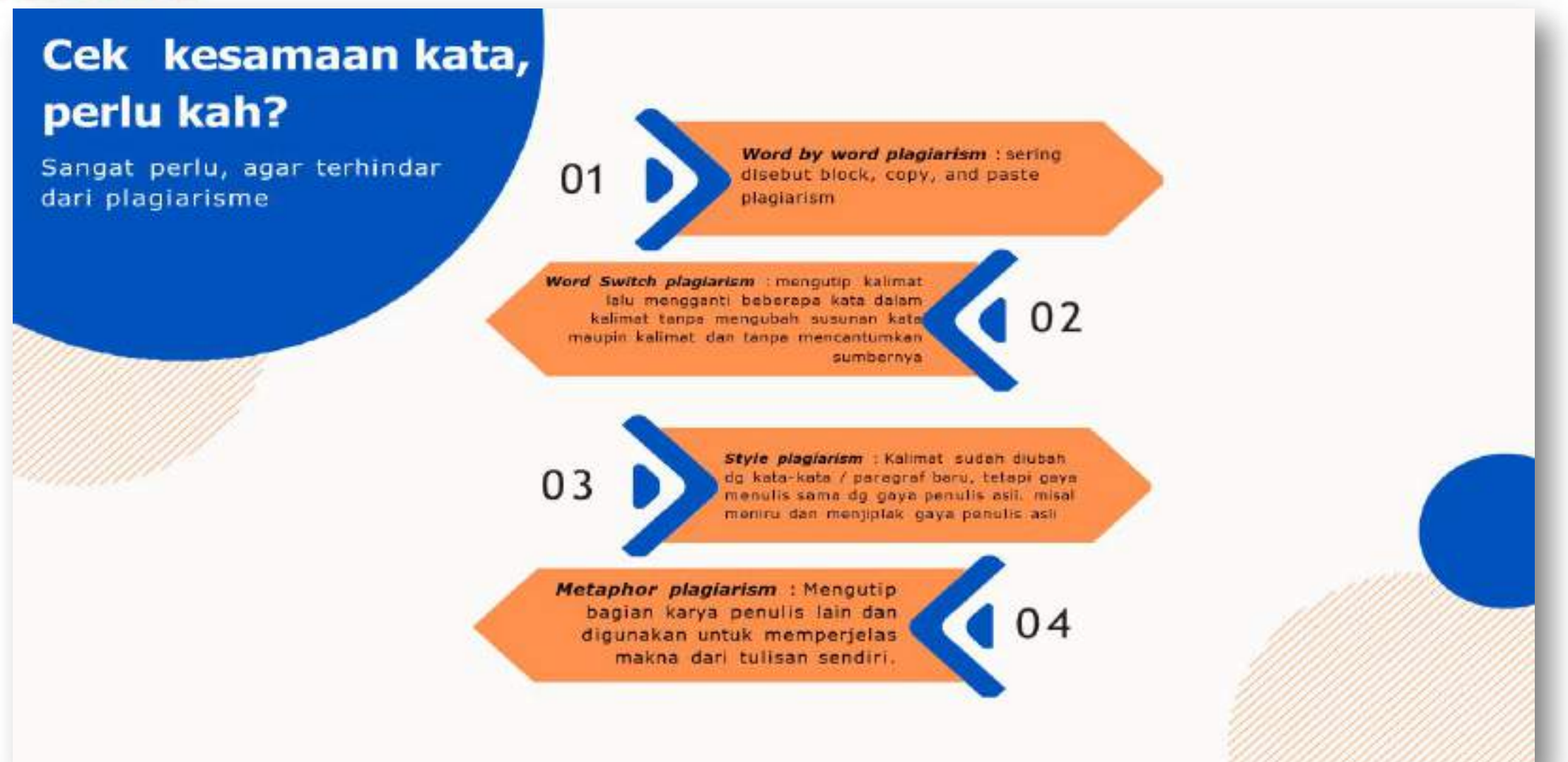

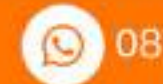

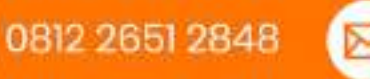

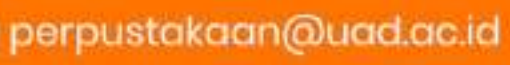

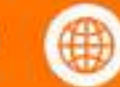

# PERPUSTAKAAN

## Cek kesamaan kata, perlu kah?

Sangat perlu, agar terhindar dari plagiarisme

> Idea plagiarism : Mongambil gagasan seseorang yo telah mengeluarkan gagasan utk pemecahan suatu masalah tanpa mencantumkan nama penggagas dan sumber informasi

05

Self-plagiarism : Menggunakan berulangulang ide tertulis tanpa menyebutkan sumber pertama yg telah dipublikasikan, sehingga seolah-olah merupakan ide, pikiren dan/ tulisan yg beru.

uad\_perpustakaan

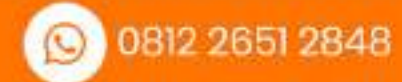

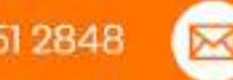

06

🖂 perpustakaan@uad.ac.id

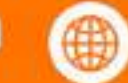

#### Sitasi Ilmiah

Dalam penyusunan karya tulis ilmiah, salah satu hal yang paling penting adalah penggunaan sitasi i Imiah. Sitasi ilmiah digunakan utk menghindari plagiarism.

#### Kode Etik

Kode etik dalam penulisan karya tulis ilmiah adalah bagian dari kejujuran dan tanggung jawab seorang penulis.

#### Referensi

Saat mengemukakan pandangan/ pemikiran yg bukan pandangan sendiri, maka harus mencantumkan sumber pengambilannya.

#### Daftar Pustaka

Rekapan sitasi dituangkan dalam daftar pustaka yang terletak di akhir karya tulis ilmiah.

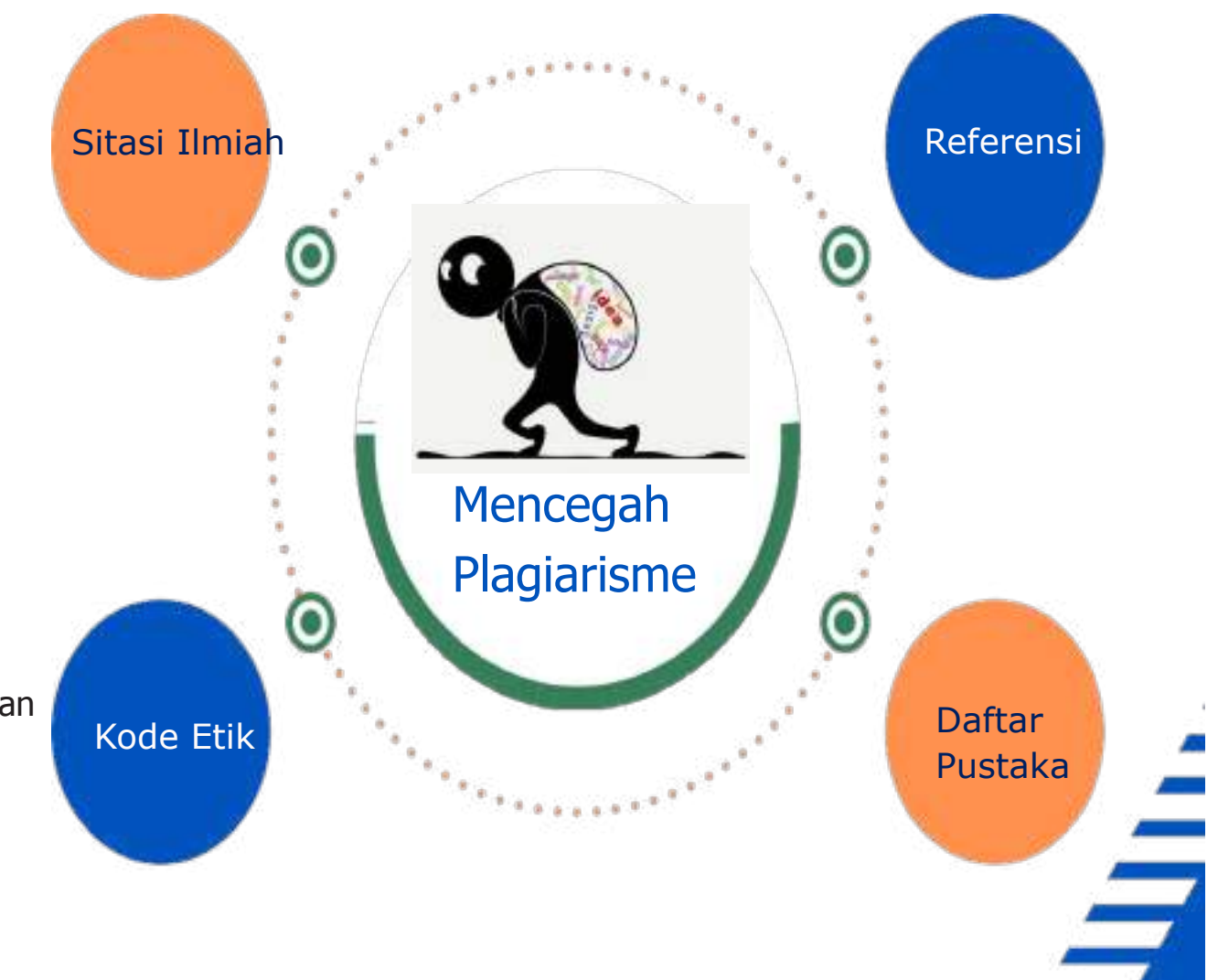

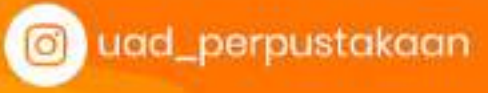

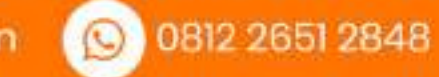

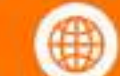

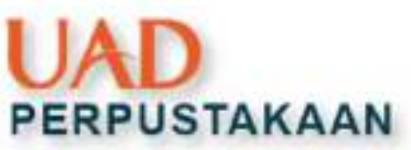

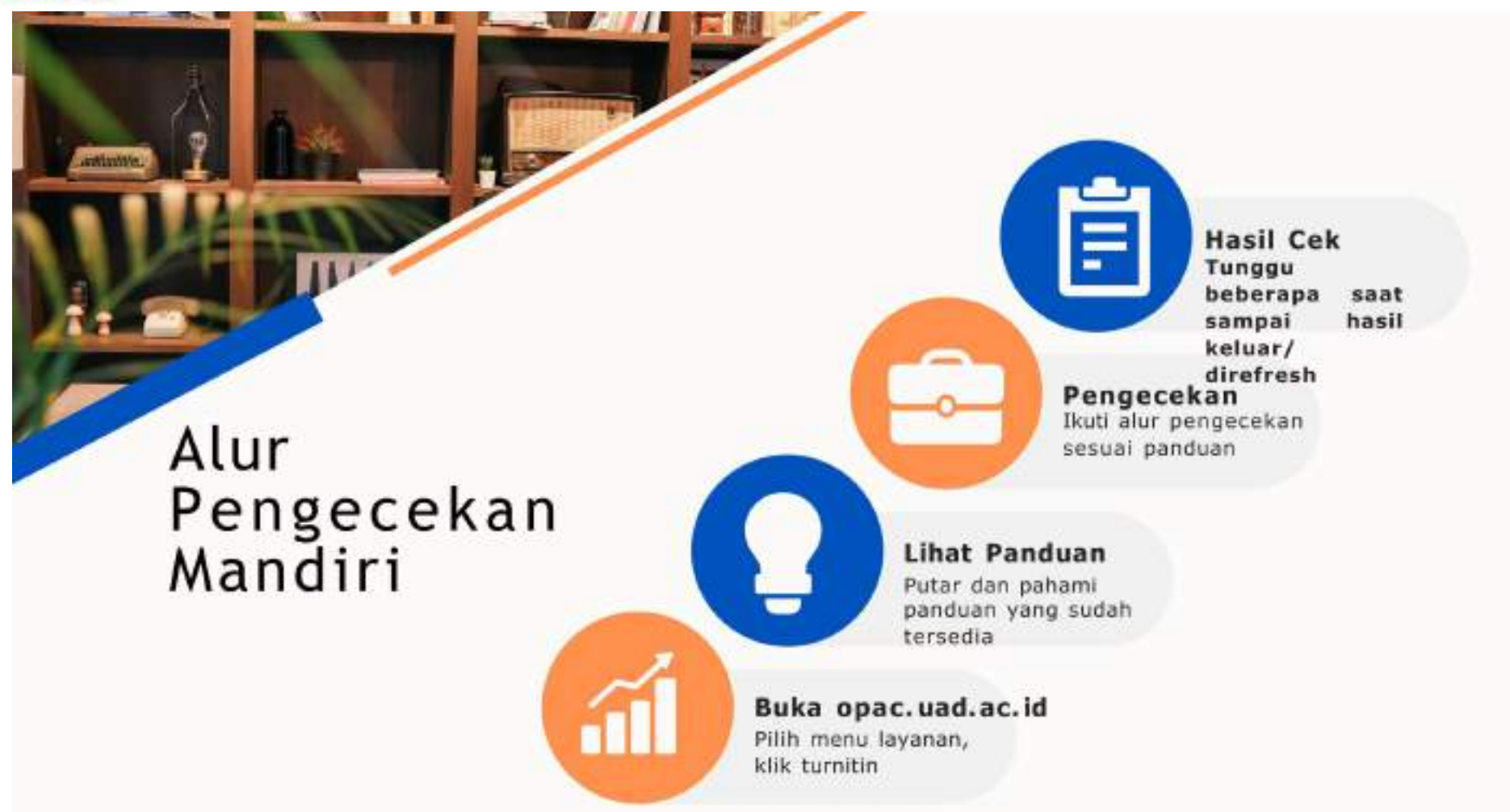

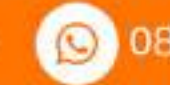

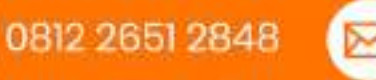

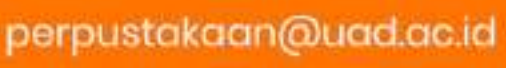

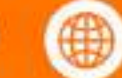

# PERPUSTAKAAN

#### HADZING ( ) M Research in International Management

Research Publications Recourses Cygna /ReditiveAcademia Illog ToC Shop

His Discourses + Public or Pertin + Public or Pertin Microsoft Windows

#### Publish or Perish on Microsoft Windows

Detailed instructions on how to download and Install Publish or Perish for Windows

David Adams - Set & Feb 2010 10:10 (updated The 17 Dec 2024 17:42)

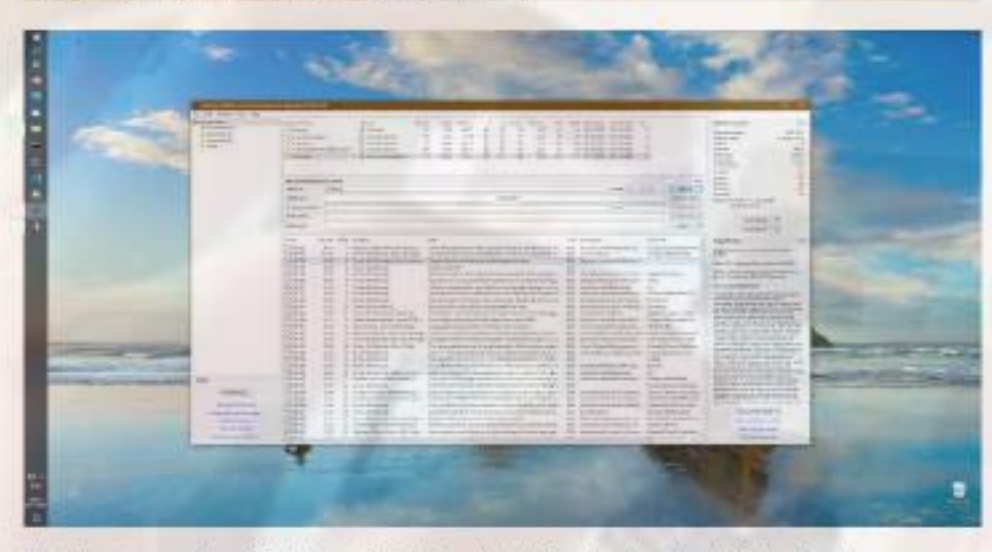

The Windows version of Publish or Perish is available for downloading by following the

#### **APLIKASI PENCARIAN SUMBER** LITERATUR BERKUALITAS

# PoP

(Publish or Perish) https://harzing.com/resources/publish-or-perish/wind **ows** 

. . . . . . . .

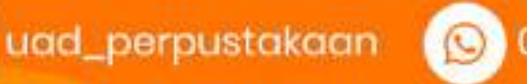

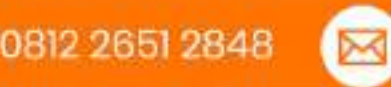

perpustakaan@uad.ac.id

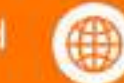

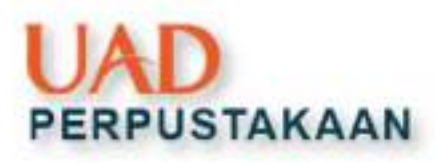

# Harzing Publish or Perish (PoP)

# Pengertian

PoP merupakan aplikasi gratis di internet yang dapat digunakan untuk memanen metadata karya ilmiah bidang tertentu;

Dirancang membantu individu dalam mencari dan menganalisis sumber informasi yang dibutuhkan;

- Membantu menyeleksi artikel-artikel di database online sesuai dengan kualitas artikel tersebut;
- Dapat di install di windows maupun macOS.

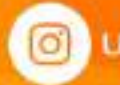

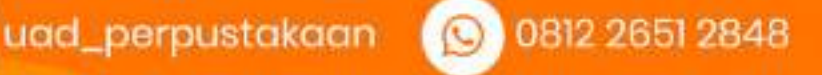

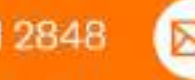

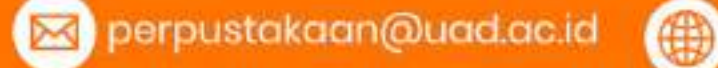

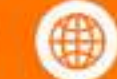

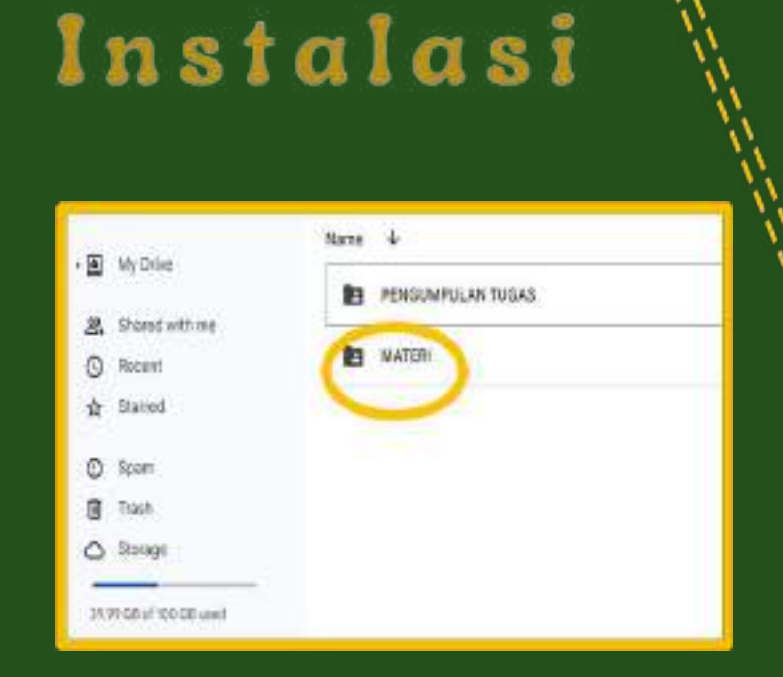

#### s.uad.id/literasiFK $\rightarrow$ folder MATERI

uad\_perpustakaan

https://harzing.com/resources/publish-or-perish/windows

0812 2651 2848

#### Google $\rightarrow$ install publish or perish

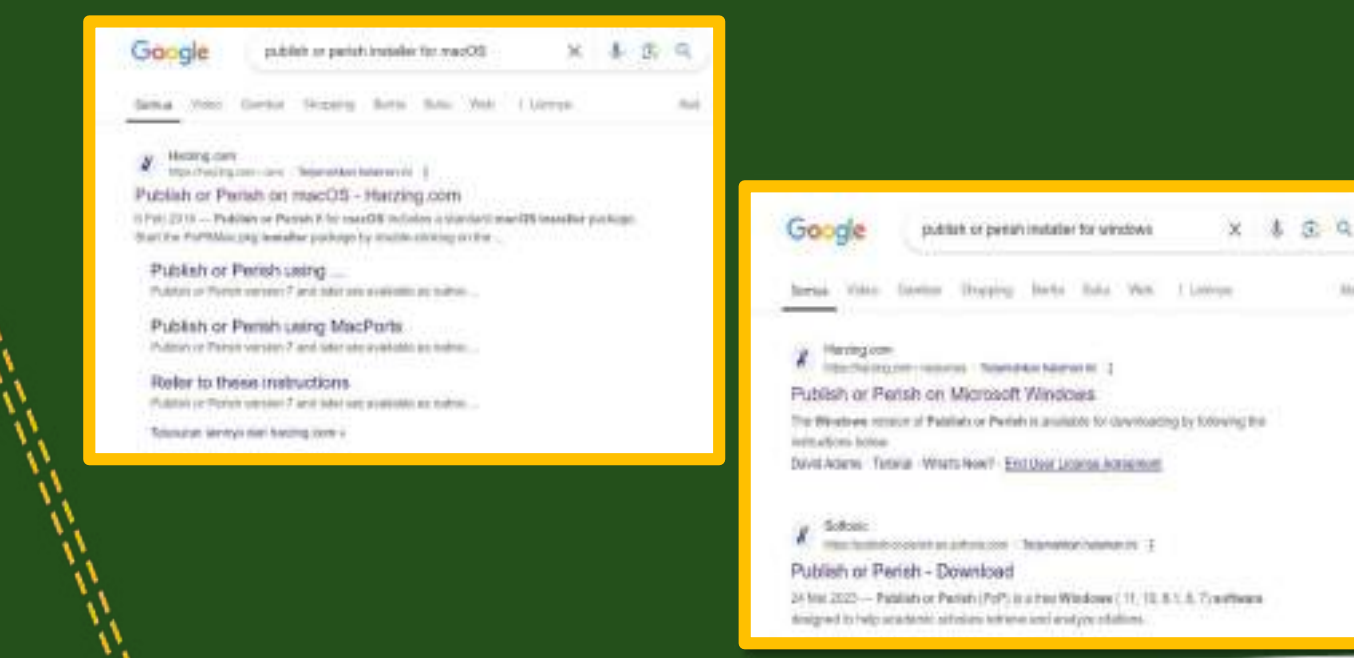

🖂 perpustakaan@uad.ac.id

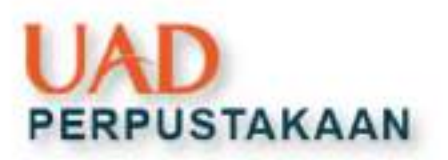

# **Pencarian** artikel

Aplikasi menarik data dari lembaga pengindeks;

Terdiri dari crossref, google scholar, pubmed, microsoft academic, scopus, semantic sholar, dan web of science;

| Weather .                                                  | Saged (repo |             | hours ;      | Ne     | <ul> <li>The Clapse</li> </ul> | - b- | 1,70041             | Mannak   | 14 into | loads and | Carleyille Lai | Chalter matching                                                             | ing-   |
|------------------------------------------------------------|-------------|-------------|--------------|--------|--------------------------------|------|---------------------|----------|---------|-----------|----------------|------------------------------------------------------------------------------|--------|
| [14                                                        |             |             |              |        |                                |      |                     |          |         |           |                | Addatorowen<br>Obliki yest<br>Repri<br>Obliki<br>Obliki<br>Obliki<br>Obliki  |        |
|                                                            | ¢           |             |              |        |                                |      |                     |          |         |           | - h            | Athinibae:                                                                   |        |
|                                                            | Stored o    | 604         | No.          | 63.Had | a mill to defeed)              | -    |                     |          |         |           | -              | ginder<br>Kjante                                                             |        |
|                                                            |             |             | Store        |        | in Hone Research               | 14   | Inport Colored      | 541      |         |           |                | Mater                                                                        |        |
|                                                            |             |             | Glock th     | 1. S   | Separ"                         | Ma   | in the second       | 100      |         |           |                | Received                                                                     | 25.62  |
|                                                            |             |             | Giospitalina | NMC    | T lease State                  | 1    | for the sec         |          |         |           |                |                                                                              |        |
|                                                            |             |             | Real         |        | C'verness**                    | 1    | Services (Services) | L NOLONE |         |           |                | · Lay Smith                                                                  | 3      |
|                                                            |             |             |              |        |                                |      |                     |          |         |           |                | lecture                                                                      |        |
|                                                            | 0           | Per year Ta | iù Aifan     | 24     |                                |      | w Rithetor          | k        | Public  |           | fgs.           | Fager Abdille<br>Solid a paper of Asian<br>Societ of Discard So<br>Additions | ant at |
| from .                                                     |             |             |              |        |                                |      |                     |          |         |           |                |                                                                              |        |
| been.                                                      |             |             |              |        |                                |      |                     |          |         |           |                |                                                                              |        |
| Decisions                                                  |             |             |              |        |                                |      |                     |          |         |           |                |                                                                              |        |
| Tapanta Adel Socillos<br>Statogicamento<br>Factorio Cherat |             |             |              |        |                                |      |                     |          |         |           |                | Class Peer Deal                                                              | 100    |
| Brane shift lagare                                         | 0           |             |              |        |                                |      |                     |          |         |           |                |                                                                              |        |

uad\_perpustakaan

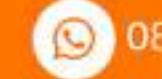

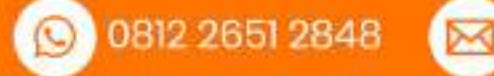

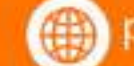

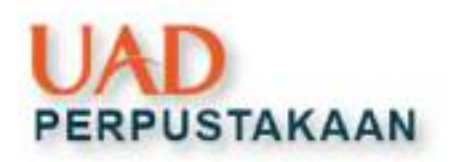

| 🔏 Hadiogis P<br>File: Edit Sea | blich or Neikh (Wedows GUTEdrice), & 1<br>d1: Xine: Help                                                             | 3663.8641                                  |                  |                                  |             |                       |                         |                       |                                       |                                                              | + 0                                                                                                    | ı ×                                                                                                    |
|--------------------------------|----------------------------------------------------------------------------------------------------|--------------------------------------------|------------------|----------------------------------|-------------|-----------------------|-------------------------|-----------------------|---------------------------------------|--------------------------------------------------------------|----------------------------------------------------------------------------------------------------|----------------------------------------------------------------------------------------------------|
| pencarian                      | n Seach rosao<br>X<br>X                                                                                              | Sourre<br>G. Google Sch.<br>G. Google Sch. | Physes<br>0<br>0 | Des Otes/yow<br>0 0.00<br>0 0.00 | 5<br>8<br>8 | 4 8.000<br>0 0<br>0 9 | N.owwol<br>0.00<br>0.00 | MA act0<br>0 0<br>0 0 | Search date<br>200960008<br>200962024 | Code del Cod<br>2009/2009 (D<br>2009/2009 (D<br>2009/2009 (D | Diation works<br>Noticelan years<br>Diatery years<br>Report<br>Otstyne<br>Diatylager                                                | 199<br>84<br>939<br>8<br>8<br>8<br>8<br>8<br>8<br>8<br>8<br>8<br>8<br>8<br>8<br>8<br>8<br>8<br>8<br>8<br>8 |
|                                | 4<br>Liongle Scholar numeri<br>Buchere<br>Philioptia numer<br>The media<br>Vacencia parale<br>Hadman namine of numbe | ing<br> 100 instale                        |                  | Rivers Post                      | Γ.          |                       | ]                       | Yner: 2013            | ] - [3034                             | ing<br>Seet5<br>Seet0let<br>Dec RI<br>Favet<br>New *         | k index:<br>k index:<br>k index:<br>k index:<br>k index:<br>K innex:<br>K index:<br>Naces with ACC >= 42.<br>032,003<br>Capy fixeds | 600<br>600<br>600<br>23.00,00                                                                              |
|                                | Class Perystee                                                                                                    | hei fabor                                  | N                |                                  | 3           | ive Publicator        | 0.3                     | Pable                 | W.                                    | Турн —                                                       | Guar Annual.<br>Paper circlaste<br>Select a paper in the re-<br>the sist of the parely to-<br>select here.                          | ning<br>side lef (b<br>side lef                                                                            |
|                                | _                                                                                                    |                                            |                  |                                  |             |                       |                         |                       |                                       |                                                              |                                                                                                    |                                                                                                    |

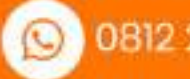

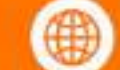

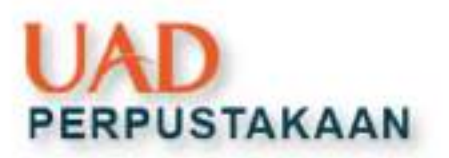

### Hasil pencarian

| Google Schola        | e search       |                         |                                      |                                    |                            | Help         | g-todes:                                                                     | 16      |                                       |
|----------------------|----------------|-------------------------|--------------------------------------|------------------------------------|----------------------------|--------------|------------------------------------------------------------------------------|---------|---------------------------------------|
| Authors:             |                |                         |                                      |                                    | 2018 2034                  | Sentr        | Mi,some                                                                      | 5       |                                       |
| Publication room     | 185            |                         |                                      | 155                                | N:                         | South Direct | tA-index:                                                                    | 4       |                                       |
| TAH words:           |                |                         |                                      |                                    | 1                          | Clear AE     | Papers with ACC >= 1,25,                                                     | 0,20    |                                       |
| Keywarth             | pares          | Raiogr                  |                                      |                                    |                            | Annat        | Treates                                                                      |         |                                       |
| Mashenen mani        | har of results | 100 - Inderk-           | Circle a Table seconds - C Determine |                                    | 115                        | New -        | Carry Results                                                                |         |                                       |
| - Caracity of States |                | - Level and a second    | Elementary exercit                   |                                    |                            | 1 10000      | Save Results                                                                 |         |                                       |
| Cites                | Per year       | Back Authors            | Title                                | Year Publication                   | Publisher                  | Type         | *                                                                            |         |                                       |
| 2 0                  | 0.00           | 5 H Haryanto, MD La.    | Pacasitologi                         | 2023                               | repository penerbikeur     | eka .        | Paper details                                                                | Help    |                                       |
| 2 1                  | 1.00           | 8 WHE Rei O Learns.     | Mikrobiologi dan Parasitologi Ling   | 2023                               | repository permitistant    | eka_i        | Perantologi                                                                  |         |                                       |
| 1                    | 0.50           | 11 HA Rabay, YM Diri-   | Penguatan dan Pernantapan Komp       | 2022 Commanity                     | (orarnal universitiespield | ana          | H Harverto, MD Learnab, A                                                    |         |                                       |
| 1 1                  | 0.25           | 17   Ramodhani          | Milloobiologi dan Parasitologi       | 2020                               | ostio                      |              | Nortadillan, S Sirepar (20.                                                  | 3)      |                                       |
| 0                    | 0.00           | 19 IN Comariyah, N H.   | Meningkatkan Kualitas Pembelajar     | 2023 Al Jahie: Journal of Biology. | e-journalmetriounis.ac     | bic          | repositore preventation relation                                             | m       |                                       |
| 국 a                  | 0.00           | 20 A Nuryati R Varias   | Ilmu parasitologi                    | 2023                               | repository.um.ac.kd        |              |                                                                              |         |                                       |
| 2 2                  | 0.50           | 21 RS Sari              | Pengembangan modul milliobiolo       | 2020 Essedopedie of Journal        | jumal ensiklopediaisu o    | NO ON        | <ul> <li>Barri Dortanii menyelea<br/>buka Parasitutosi isi. Meski</li> </ul> | Rears   |                                       |
| 3                    | 0.50           | 22 WS Yuhari            | Elektivitas Daga Lanasida Ekstrak    | 2018                               | appository itskesisme a    | e.id         | Parasitolingi yang berada dit                                                | Provin  |                                       |
| 2 1                  | 0.20           | 23 M Mictanah, IN Qc.   | Pengembangan Modul Fokusky Pa.,      | 2010 Jurnal Pendutikan Bologi U.   | melilicom                  |              | sebagai berikut - Bab 1 Rua                                                  | 00<br>0 |                                       |
| 0 1                  | 0.00           | 25 H Adrianto           | Parasitologi Kedokteran Blok Hem.    | 2022                               | repository penerbitour     | eka          |                                                                              |         | · · · · · · · · · · · · · · · · · · · |
| 0                    | 0.00           | 26 H Adrianto           | Parasitologi Kedokteran: Blok Siste  | 2023                               | repository penerbiteur     | sica         | Copy Paper Details                                                           |         |                                       |
| 2 0                  | 0.00           | 27 R Yunus, A Apriyani. | Parasitologi Medik Dasar             | 2022                               | repository penerbiteur     | eka          | Open publisher's virsit                                                      |         |                                       |
| 0 10                 | 0.00           | 31   Inmeil S Subaera _ | Mileiobiologi dan Parasitologi       | 2023                               | repository penerbitour     | oka          | Chara & E last - mains                                                       | De De   | eskripsi artikel                      |
| v 1                  | 0.33           | 32 RW MEGI              | SEBAGAI REPELEN ALAMI BACK           | 2021                               | repository radenintana     | ecid         | CODE THE TOR. HTSO                                                           | 12662   |                                       |

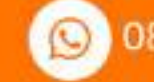

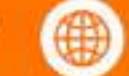

👩 uad\_perpustakaan 🛛 🚫 0812 2651 2848 🛛 🖂 perpustakaan@uad.ac.id 🏻 🍈 perpustakaan.uad.ac.id

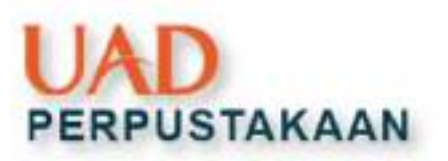

# Menyimpan hasil pencarian

### File $\rightarrow$ save result as CSV

| # North Statistics of the           | nei (M  | intoek (0) | ERIO (C     | 3003 | 00=1                  |                  |                |                    |        |        |                                                                                                    |                 |              |                    |                                    |                                                                                                    |     |
|-------------------------------------|---------|------------|-------------|------|-----------------------|------------------|----------------|--------------------|--------|--------|----------------------------------------------------------------------------------------------------|-----------------|--------------|--------------------|------------------------------------|----------------------------------------------------------------------------------------------------|-----|
| The DR South View 1                 | \$/9r   |            |             |      |                       |                  |                |                    |        |        |                                                                                                    |                 |              |                    |                                    |                                                                                                    |     |
| Angeyri Jahnmal Data.               |         |            | 0           | HO.  | Solata                | Pagess           | ON             | Chidyee            | - N    |        | None                                                                                                    | Name            | - 94         | estit.             | South data                         | Carbo date                                                                                                    | 154 |
| Interim Second Strength (Second St. | 11000   |            | 1.04        | 41.6 | - G Longie Son-       | 160              | 287            | 67.83              | 1.1    | 76     |                                                                                                    | 0.81            |              |                    | SAME AND A                         | 26/08/2028                                                                                                    | 125 |
| Sur Land                            |         | _          |             | 1    | G Google Site.        |                  | - 0            | 0.00               | . 0    | . 0    | 0                                                                                                    | 0.00            | 0            | 0                  | S248/0254                          | 32406/02/04                                                                                                    | 1   |
| San Metrin as (1994).               |         |            |             | _    |                       |                  |                |                    |        |        |                                                                                                    |                 |              |                    |                                    |                                                                                                    |     |
| Son Genutro as Bibliot              | 6       |            |             |      |                       |                  |                |                    |        |        |                                                                                                    |                 |              |                    |                                    |                                                                                                    |     |
| Same Person and Same                |         |            |             | -    |                       |                  |                |                    |        |        |                                                                                                    |                 |              |                    |                                    |                                                                                                    |     |
| Rass Reads as feedly                | -       |            |             |      |                       |                  |                |                    |        |        |                                                                                                    |                 |              |                    |                                    |                                                                                                    |     |
| Sand Ferendic as his W              | 6 i sp  | it         |             |      |                       |                  |                |                    |        |        |                                                                                                    |                 |              |                    |                                    |                                                                                                    | -   |
| Sam Results as (SON)                | ÷.      |            |             |      |                       |                  |                |                    |        |        |                                                                                                    |                 | 1 wash       | 12010              | 1.1884                             | manh                                                                                                    |     |
| Sans Rendy as 185-94                | Matu    | 101        |             |      |                       |                  |                |                    |        |        |                                                                                                    |                 | 1.000        |                    |                                    | Design of the local                                                                                                    | 1   |
| Some Files, Mar in: ACA. II         | where   | 1. C       |             |      | -                     |                  |                |                    |        |        |                                                                                                    |                 | 1.1111       |                    |                                    |                                                                                                    |     |
| Sain Pan As at China                | so Hele | reven.     |             |      |                       |                  |                |                    |        |        |                                                                                                    |                 |              |                    |                                    |                                                                                                    |     |
| Easter Fersuality and CAUNC         | Pielees | min        |             |      |                       |                  |                |                    |        |        |                                                                                                    |                 |              |                    |                                    | Contract of the local division of the local division of the local |     |
| Sam Reading as Hores                | anes    | reven      |             |      | - Fichelie            | Datate           |                | - Divisio          |        |        |                                                                                                    |                 |              |                    |                                    | 1000                                                                                                    |     |
| Name First day on Vietna            |         |            |             |      | Bullan                | 1946             |                |                    |        | -      | a dia dia dia dia dia dia dia dia dia di                                                                                                    |                 |              | Public I           | -                                  | Type                                                                                                    | -   |
| house the set of the set            |         |            | C. And Adda | 1.0  | HINGSON MITTAL        | Pacautorio       | a              |                    |        | 10     |                                                                                                    |                 |              | Personal Academics | DIVLOBING THE R                    | in a                                                                                                    |     |
| Freed in content                    |         |            | (01-504     |      | MAR Rei Dieven.       | Mindade          | right data The | restand in         | 4- 200 | 25.    |                                                                                                    |                 |              | -                  | errentates                         | oba-                                                                                                    |     |
| Construction of the second          |         |            | -           | -    | At Ration, VM 1841.   | Folgustar        | tides form     | schopus Acces      | p. 26  | 22.53  | and a second second sec | 1.1             |              | incode             | coive staged                       | anana                                                                                                    |     |
| -641                                | -       | _          | 10          | 1104 | A Root and Sector     | Manholi          | opirtee Pa     | rantologi          | 305    | Ð.,    |                                                                                                    |                 |              | ortie 1            |                                    |                                                                                                    |     |
|                                     | 123     | 18         | 0.00        | 27   | Williamschuth Hill.   | Meetinghat       | file Ball      | ne, Phratiship     |        | III. W | Adda to                                                                                                    | carsed out this | and a second | - 3                | d restriction and                  | -                                                                                                    |     |
| Tests .                             | E.      | 12         | 10.00       | -22  | APRESENT FLYNNA       | stary limbs      | with the       |                    | - 200  | S.,    |                                                                                                    |                 |              | all house          | organization and                   | 0.00                                                                                                    |     |
| Instance in the                     | -G      | -          | 0.90        |      | PO 201                | PROPERTY OF LESS | ingen mor      | And the line lines | 0. 101 | 0.0    | CROCK-                                                                                                    | NO. WHERE       | -            | an real of         | and a finite state of the state of | 2991                                                                                                    |     |
|                                     | 18      |            | 0.21        | - 51 | M Minterals PLOS      | Panastan         | time block     | ded Colorator P    | - 30   | 22     | and Pass                                                                                                    | Addams Print    | and 14       | manife inte        | 101                                |                                                                                                    |     |
| - Debra Morth Nervall               | B.      | 0          | 0.00        | 24   | H #48440              | Paratetralia     | of Budgith     | nue blok nime      | 20     | 10     |                                                                                                    |                 |              | REDOR              | org parameters a                   | alaa'                                                                                                    |     |
| Treportile Asked (Dortland          | 18      | .0.        | 0.00        | 26   | H.Advineto            | Paras Bolos      | a todakt       | war blok Sim       | 4 200  | 28.    |                                                                                                    |                 |              | Append             | ory.penetable.a                    | 14.J                                                                                                    |     |
| Training Seasons                    | 123     | 10         | 2080        | 21   | E.Yarno, & Jampso-    | Panestolog       | gi Srimiki- i  | laser              | 305    | 24     |                                                                                                    |                 |              | -                  | a president all years              | ube-                                                                                                    |     |
| novide thank                        | 121     | .0         | 0.81        | 34   | Harvell, 5 Selferte - | Manapolish       | rigi den Pa    | ravitekspi         | - 266  | 29.    |                                                                                                    |                 |              | repricti           | ory prostation a                   | eba                                                                                                    |     |
| Inclusion in the I the second in    | 163     |            | 0.0.0       |      | FUR AMAZE             | - 358454         | A WEATER P     | ALPER DALL         |        | 11     |                                                                                                    |                 |              | NUMBER             | orguna dentri e anu                | 603                                                                                                    |     |

#### **Block** artikel terpilih

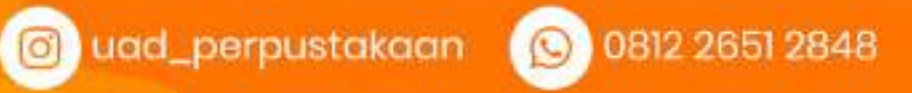

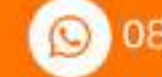

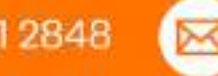

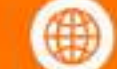

🖂 perpustakaan@uad.ac.id 🌐 perpustakaan.uad.ac.id

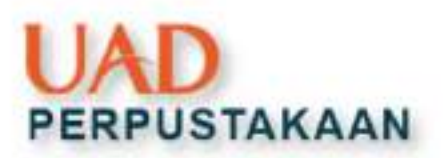

## ... menyimpan hasil pencarian

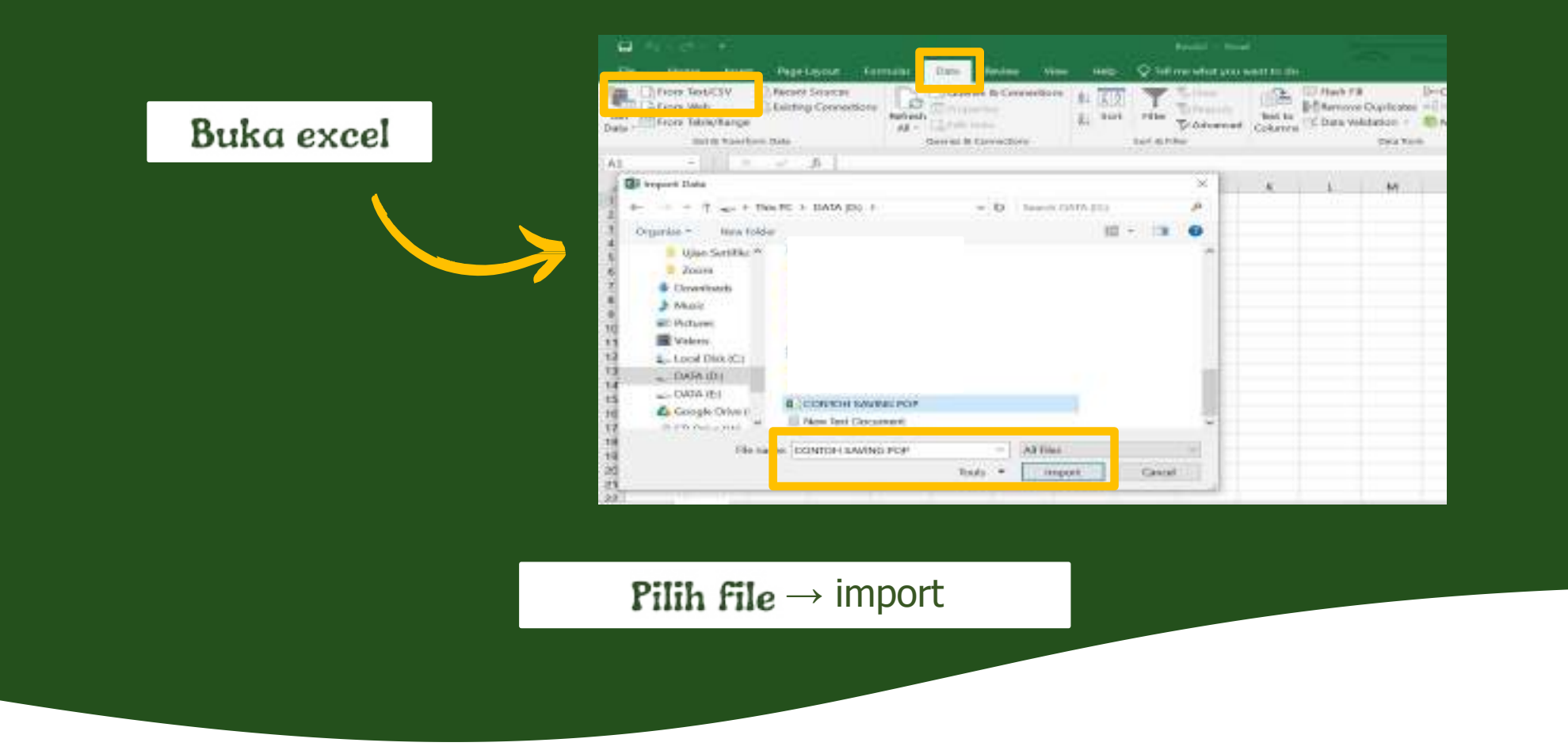

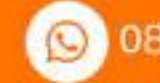

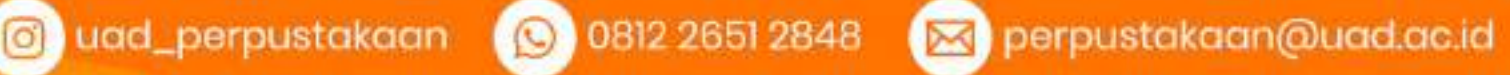

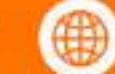

# PERPUSTAKAAN

## ... menyimpan hasil pencarian

| Note         Learning         High         High                                                                                                    |
|----------------------------------------------------------------------------------------------------|
| P. Manufall, M. Savadi, S. Markellin, Marcal     Markellin, Marcal     Markellin, Marcal     Markellin, Marcal       I. Markellin, M. Standallin, Markellin, Markellin, Instanting, Lopic Streaming, Markellin, Streaming, Markellin, Markellin, Streaming, Markellin, Markellin, Streaming, Markellin, Markellin, M                                                               |
| 1. Mb Res Occurrence MB Name     Ministry day free mining langinger     34.21       2. Ma Kang, Norman,     Ministry day free mining langinger     34.21       3. Manual Age Norman,     Ministry day free mining langinger     34.21       4. Manual Age Norman,     Ministry day free mining     34.21       4. Ministry day free mining     Ministry day free mining     34.21       4. Ministry day free mining     Ministry day free mining     34.21       4. Ministry day free mining     Ministry day free mining     34.21       4. Ministry     Ministry day free ministry     34.21       4. Ministry     Ministry day free ministry     34.21       4. Ministry     Ministry day free ministry     34.21       6. Ministry     Ministry day free ministry     34.21       7. Ministry     Ministry day free ministry     34.21       8. Ministry     Ministry day free ministry     34.21       9. Ministry     Ministry day free ministry     34.21       9. Ministry     Ministry day free ministry     34.21       9. Ministry     Ministry day free ministry     34.21       9. Ministry     Ministry day free ministry     34.21       9. Ministry     Ministry day free ministry     34.21       9. Ministry     Ministry day free ministry     34.21       9. Ministry     Ministry day f                                                                                                    |
| 1         Mathematical Structure         More Structure         More Structu                                                                                                    |
| 1     Distanting     Dist       1     The stratiging of United     West splitting from the Strate Strateging of United Strateging Strateging Stra                                                                        |
| • Properties         recognition to the feedbalance is the address from the address from the                              |
| 1 Manuel A Found T Manuel     Perspectivity     SUL       1 Manuel     Perspectivity     SUL       2 Manuel     Perspectivity     SUL       3 Manuel     Perspectivity     SUL       4 Manuel     Perspectivity     SUL       5 Manuel     Perspectivity     SUL       6 Manuel     Perspectivity     SUL       6 Manuel     Perspectivity     SUL       6 Manuel     Perspectivity     SUL       7 Manuel     Perspectivity     SUL       8 Manuel     Perspectivity     SUL       9 Manuel     Perspectivity     SUL       9 Manuel     Perspectivity     SUL       9 Manuel     Perspectivity     SUL       9 Manuel     Perspectivity     SUL       9 Manuel     Perspectivity     SUL       9 Manuel     Perspectivity     SUL       9 Manuel     Perspectivity     SUL       9 Manuel     Perspectivity     SUL       9 Manuel     Perspectivity     SUL       9 Manuel     Perspectivity     SUL       9 Manuel     Perspectivity     SUL       1 Manuel     Perspectivity     SUL       1 Manuel     Manuel     Perspectivity       1 Manuel     Manuel     Perspectivity </td                                                                                                    |
| 1     31 Minut     Perspecting was an electricity or provided by a provided of the second of the second of                                 |
| 7     20.0386     District right Locate Interaction Date Tax (000)     200       1     20.038664, District right Locate Interaction Date Tax (000)     Edit Constraintic Integration       0     20.038664, District right Locate Interaction     200       0     20.03866     Provide Interaction     200       0     20.03866     Provide Interaction     200       0     20.03866     Provide Interaction     200       0     20.03866     Provide Interaction     200       0     20.03866     Provide Interaction     200       1     20.03866     Provide Interaction     200       1     20.03866     Provide Interaction     200       1     20.03866     Provide Interaction Interaction     200       1     20.03866     Provide Interaction Interaction Interaction Provide Interaction     200       1     20.03866     Provide Interaction Interaction Provide Interaction     200       1     20.03866     Provide Interaction Interaction Provide Interaction Provide Interaction Provide Interaction     200       1     20.03866     Provide Interaction Interaction Provide Interaction Provide Interacti                                                                                                    |
| E. Schedurch, Schemannel, Marganer, Hall Hande, Haverbegunk, Hang, Mark, Hannerbegunk, Hang, Hannerbegunk, Hang, Hannerbegunk, Hannerbegunk, Hann  |
| F. Nakhami     Naming Parallelisis Mith Resulting     Not       F. Nakhami     Naming Parallelisis     Not       F. Nama, Anguara, Annua, Yoshima     Naming Parallelisis     Not       F. Nama, Anguara, Annua, Yoshima     Naming Parallelisis     Not       F. Nama, Anguara, Annua, Yoshima     Naming Parallelisis     Not       F. Nama, Anguara, Annua, Yoshima     Naming Parallelisis     Not       F. Nama, Nama, Yoshima     Naming Parallelisis     Not       F. Nama, Tangana, Shama     Naming Parallelisis     Not       F. Nama, Tangana, Shama     Naming Parallelisis     Not       F. Nama, Tangana, Shama     Naming Parallelisis     Not       F. Nama, Tangana, Shama     Naming Parallelisis     Not       F. Nama, Tangana, Shama     Naming Parallelisis     Not       F. Nama, Tangana, Shama     Naming Parallelisis     Not       F. Nama, Tangana, Shama     Naming Parallelisis     Not       F. Nama, Tangana, Shama     Naming Parallelisis     Not       F. Nama, Tangana, Shama     Naming Parallelisis     Not       F. Nama, Tangana, Shama     Naming Parallelisis     Not       F. Nama, Tangana, Shama     Naming Parallelisis     Not       F. Nama, Tangana, Shama     Naming Parallelisis     Not       F. Nama, Tangana, Shama     Naming Parallelisis     <                                                                                                    |
| Politiken     Politiken    |
| F. Yenna, rapisario, Annya Andreas, Tauring Healt Ing.     F. Yenna, rapisario, Yanan, Yanan, Y  |
| P. Manal, Product, J. Manale, S. Kalina,         Minimizing the matching         MMI           I. Minimizing and matching the matching         MMI         MMI           I. Minimizing and matching the matching the matching         MMI         MMI           I. Minimizing and matching the matching the matching the matching         MMI         MMI           I. Minimizing Thempson         Minimizing the matching the matchi                                                                                                    |
| 1 Person                                                                                                    |
| Y - Consella - Designer     Y - Consella - Designer    |
| E. Statistics, Conser & Transform, Balancia, Diskola United Statistics (CONSER), BUCK, Balancia United and Conservation (CONSER), BUCK, Buck, Buckk, Buck, Buck, Buck, Buck, Buck, Buck, Buck, Buck, Buck, Buck, Bu  |
| C. Have Hallmark     C. Have Hallmark     C. Hallmark     C. Hallmark     C. Ha  |
| 1 V Houge     1 V Houge     1 V Houge     1 V House     1 V House    |
| F. E. Serverski, M. Wanard, A. Arris, C. E. Santo, Source Strategiese (in March 1999), IEEE Network of William Control of March 2000 (1999), April 1999, April 1999, April |
| A second second se                                                                                                    |
|                                                                                                    |
| 2                                                                                                    |
| Tax 1 Taketa ( Tak                                                                                                    |

| н.  | Inc. And Applace 1                                                                                                    | inda Sie New Yes H                                                                                                    | e Degr Sury Q1                            | fire and pro send to do                                                                                                    |                                                                                                    | 1.00                                 |
|-----|----------------------------------------------------------------------------------------------------|----------------------------------------------------------------------------------------------------|-------------------------------------------|----------------------------------------------------------------------------------------------------|----------------------------------------------------------------------------------------------------|--------------------------------------|
|     | Con transition of the second second s | K 5 <sup>°</sup> = 2 € 4- 4- 3 Nyeb<br>(▲ 2 2 2 5 5<br>Nyere                                                                   |                                           | The second second secon | International States                                                                                 |                                      |
| 4   | 5 00                                                                                                    | a.m.                                                                                                    |                                           |                                                                                                    |                                                                                                    |                                      |
|     |                                                                                                    | 6                                                                                                    | 0 14                                      | (#E                                                                                                    | 4                                                                                                    | _                                    |
|     | Rifseyante, PERLanauti, A<br>Norfaettele, SSergar,                                                                                                    | Texture .                                                                                                    | ND Contraction                            | reporting provide contactors                                                                                                    | May (imposition) annotation the com/public<br>Notices/Intilligeneithing                              | Dun                                  |
| • 1 | NWG Rest, O Leonard, Hill Better                                                                                                    | Wienkologisten Paristalagi<br>Lingkongan                                                                                       | 1000                                      | repuidary providincies con                                                                                                    | Hdps://mpcofory.penetthiarvita.com/mp<br>gublicadiera/%2004/m/krokislagi-de-<br>posacibing-Ingkonger | Monato<br>actilized<br>millioned     |
| 1   | AN Rubys W/ Drada.                                                                                                    | Penguatat dan Pemartapan<br>Kempotenai Penastologi Aeda Garu<br>Balogi Sekulah Mesenash stas                                   | XII Germutly .                            | joint avectopfisco.c.<br>4                                                                                                    | https://ductul.acientstage/deesar.acid/t<br>adm.altgick/w500/1000/1200                               | Artiposite<br>Antificial<br>Marcaste |
| 1   | Hanabasi                                                                                                    | Michilologidan Penaltabaj                                                                                                    | 3030                                      | edia.                                                                                                    | https://iol.ac/preprint/threasantours/fg                                                             | atta 15                              |
| 1   | Bribmarye's Vrindan                                                                                                    | Veringkallar Kualtas Perdodupan<br>Parattalugi Dolertusian falas<br>Intelescei Paatta Mengapa dalam<br>Vergenbangkan Derpodens | 200 <mark>H 245 She'nd H</mark><br>Beings | a juaral ménasika at é                                                                                                    | Hps://vipurnd.netsualivacid/W<br>adspatializers/2010                                                 |                                      |
| ,   | Alforyte, Efforut, Efforut, 185<br>Relinite.                                                                                                    | New yorkstologi                                                                                                    | 2026                                      | repellary art-accil                                                                                                    | https://wyookiwy.vm.ac.id/1685/                                                                      |                                      |
| 120 | 10.5er                                                                                                    | Pergendungan maku minakalagi<br>dan panuh Sigiban matasi<br>Janut sakti ama di APAES ini Astang                                | 2020 Emilikapatis of Increase             | in representation                                                                                                    | ntpp://jatnal.ensikopedialia.org/sji-244-<br>Unites.phg/tesiliapedia/article/sim_Cild                | Maple Street                         |
|     | Theref Zonif L                                                                                                    | Districts Orya Lanusida Armai<br>Scien Dan Bri Smah Monaria                                                                    |                                           |                                                                                                    | Max Versitari Mirelese at Al-Mare                                                                    | +                                    |

#### Siap digunakan

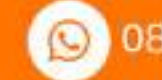

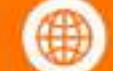

👩 uad\_perpustakaan 🛛 🚫 0812 2651 2848 🛛 🖂 perpustakaan@uad.ac.id 🏻 🍈 perpustakaan.uad.ac.id

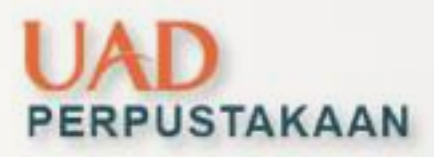

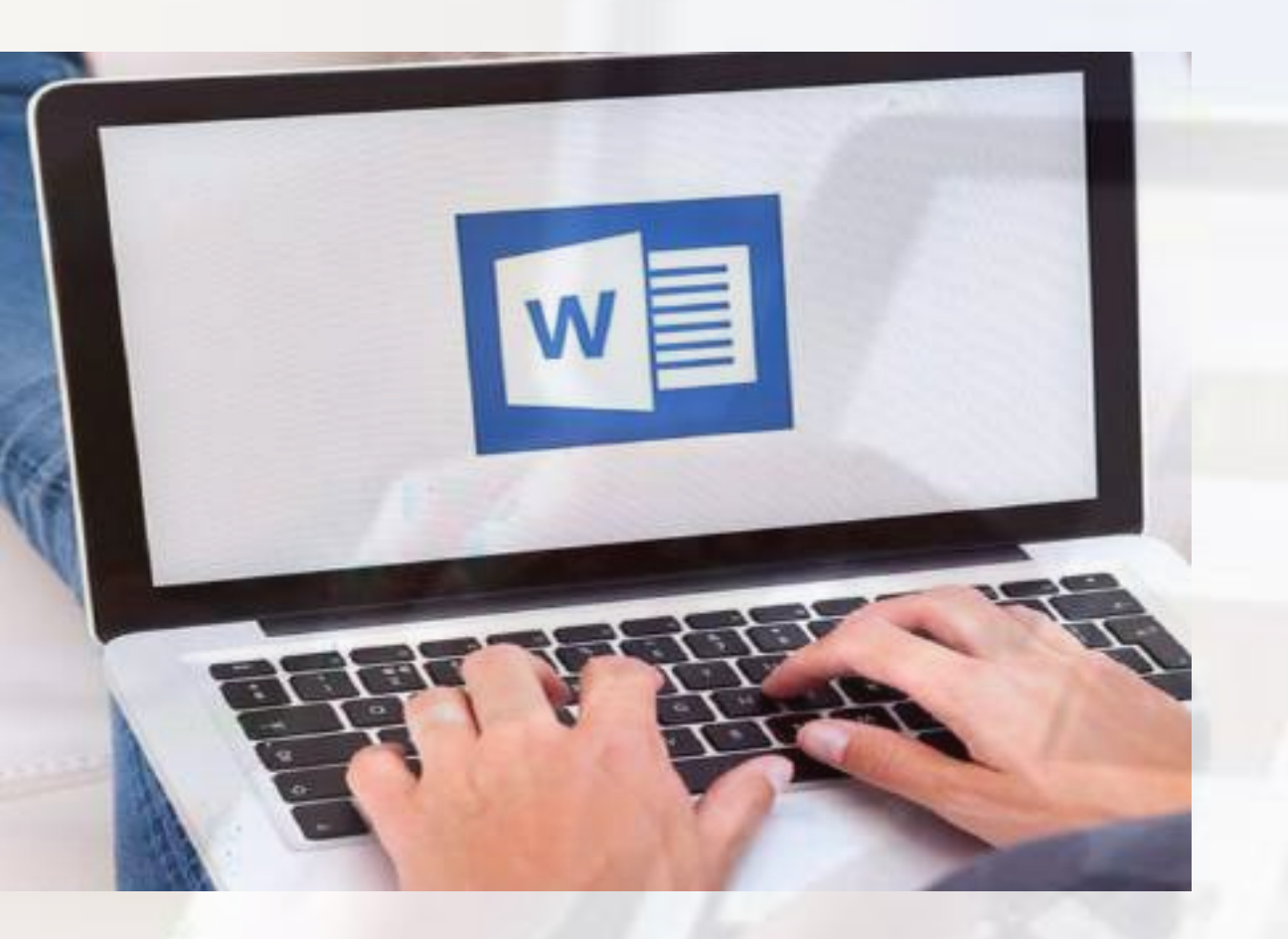

# Optimalisasi Penggunaan **Microsoft Word**

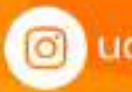

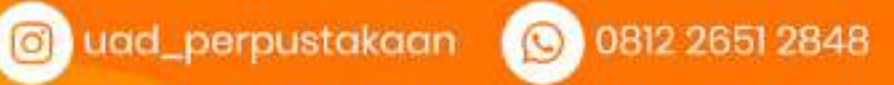

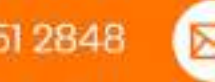

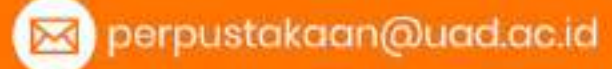

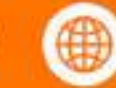

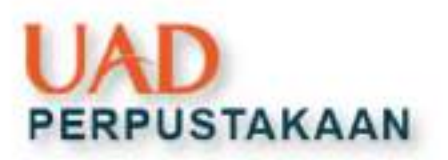

# Membuat nomor halaman

| The Basis of Sectors                        | Act Param Date Set Control Control Con | Bitweet Oct & Even Age | Theorem of the second second s | Cloue Header<br>and Forder |
|---------------------------------------------|----------------------------------------------------------------------------------------------------|------------------------|----------------------------------------------------------------------------------------------------|----------------------------|
| wift 🛅 Soprof High 🔹 🤉                      | ae Norgatin                                                                                                    | 19731                  | Pestar                                                                                                    | (3114                      |
| Bernworthge     Bernworthge     Bernworthge | Simple<br>Ruin Number I                                                                                                    |                        | N. R. R. W. R. R. H. H.                                                                                                    | 1.1.1.1.1. <b>1</b> .1.5   |
| A time line line                            |                                                                                                    |                        |                                                                                                    |                            |
| EE Barrow unter roughter                    | Main Number 2                                                                                                    |                        |                                                                                                    |                            |
|                                             | Plain Norminer 3                                                                                                    |                        |                                                                                                    |                            |
| [free:                                      | Page X<br>Arrent Bar 1                                                                                                    |                        |                                                                                                    |                            |
|                                             | Brow Page Sumpers Trans Difficultum                                                                                                    | ÷.<br>P                |                                                                                                    |                            |

- Double klik halaman paling bawah  $\square$ Footer
- Insert 
  Page Number 
  Bottom of Page  $\square$  Plain Number 2

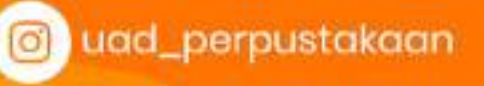

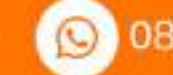

0812 2651 2848

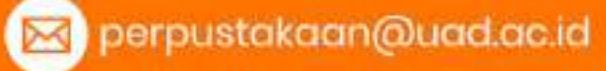

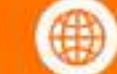

# PERPUSTAKAAN

## ... membuat nomor halaman

#### • Hasilnya ...

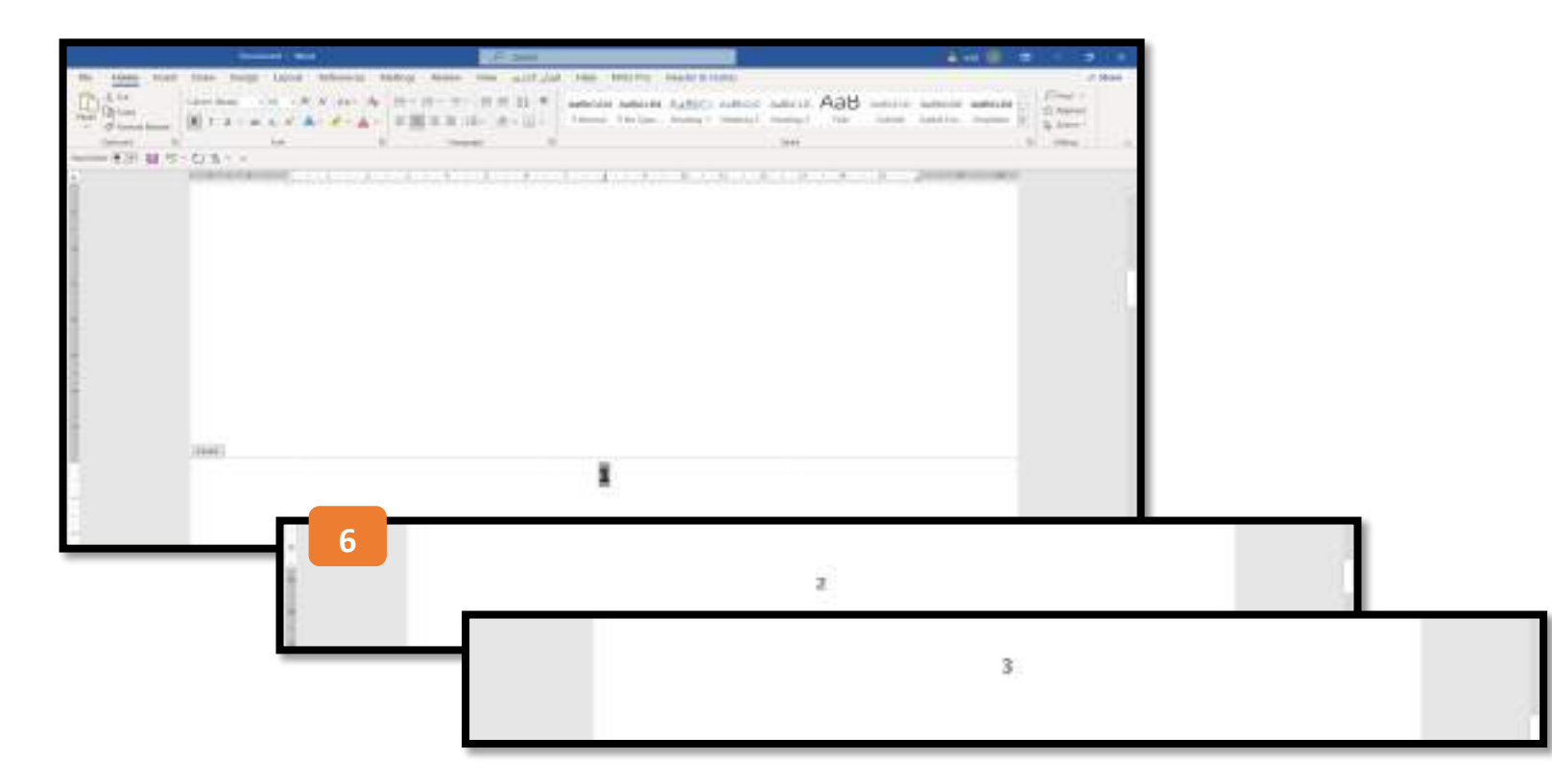

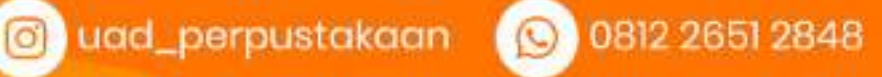

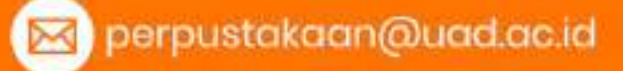

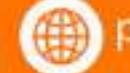

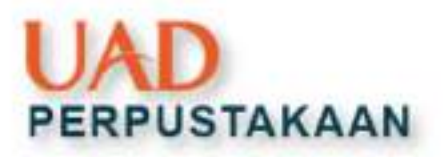

# Menyimpan file pdf

#### • Pilih halaman yang akan disimpan

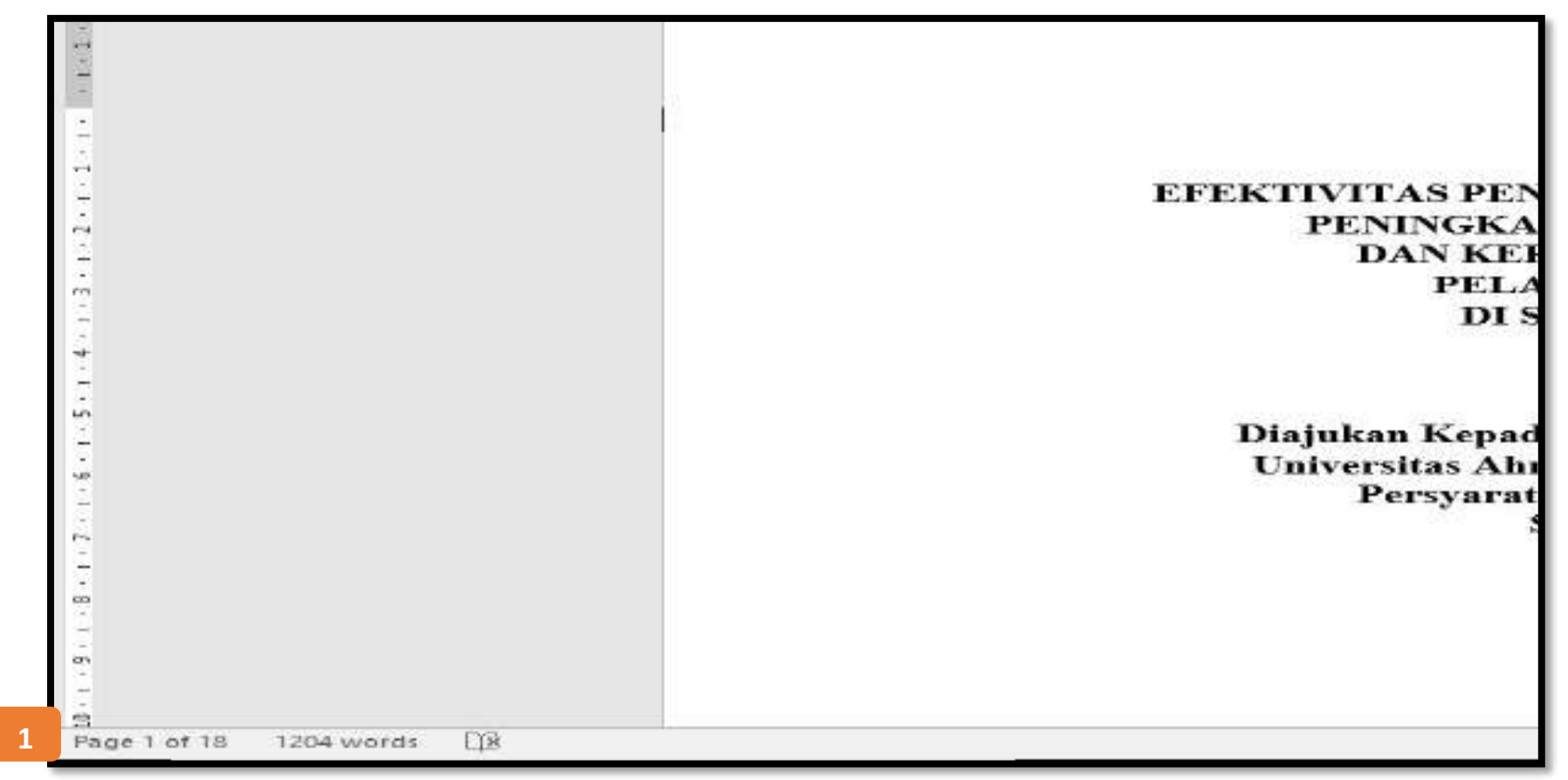

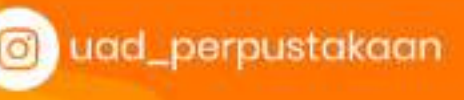

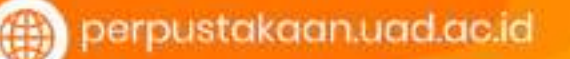

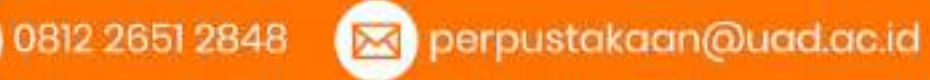

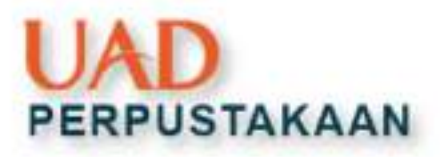

## ... menyimpan file pdf

File □ Save as □ Save as type: pdf □ options □ Page (isi halaman keberapa)
 □ OK

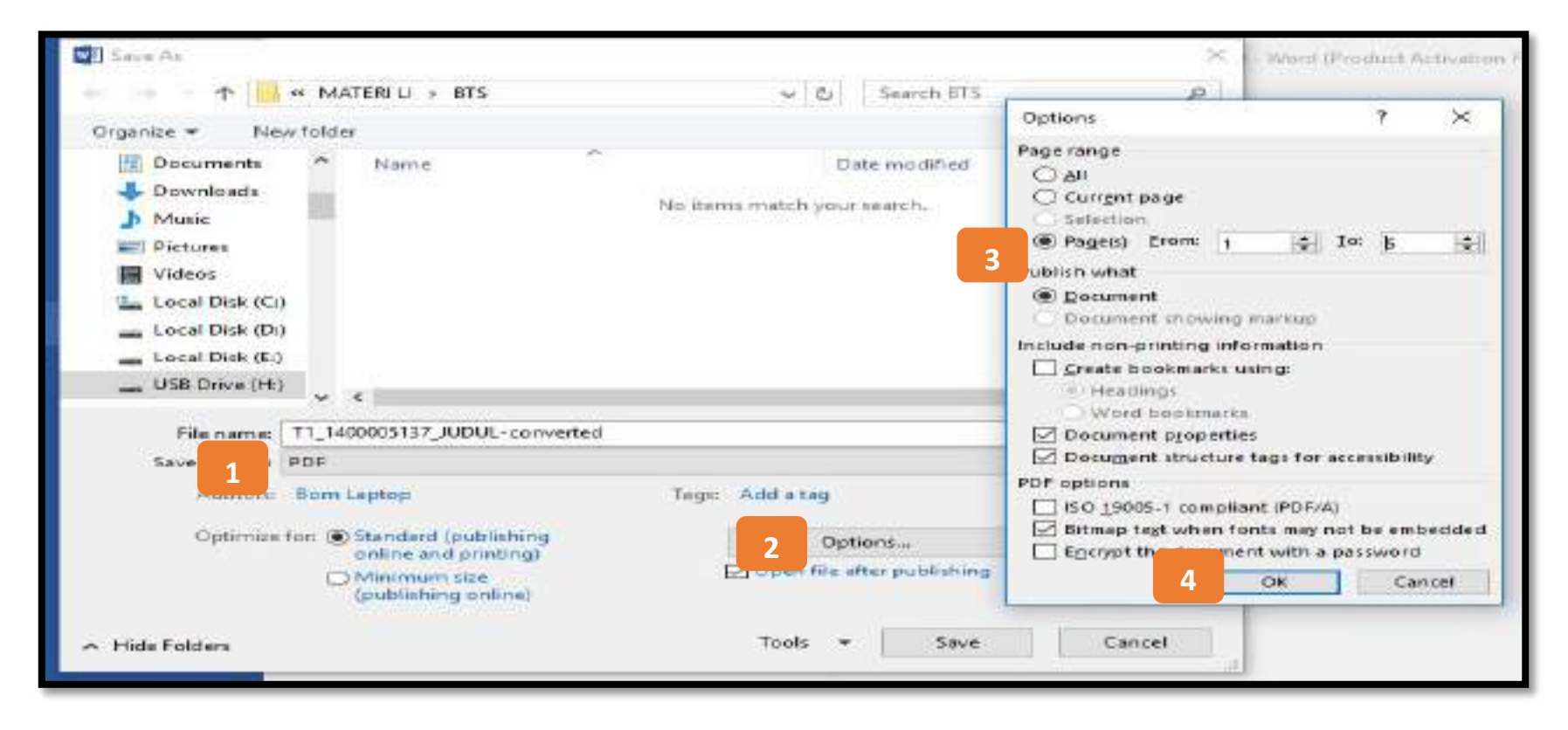

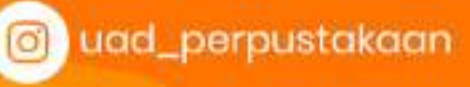

0812 2651 2848

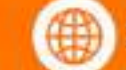

## ... menyimpan file pdf

#### • Hasilnya ...

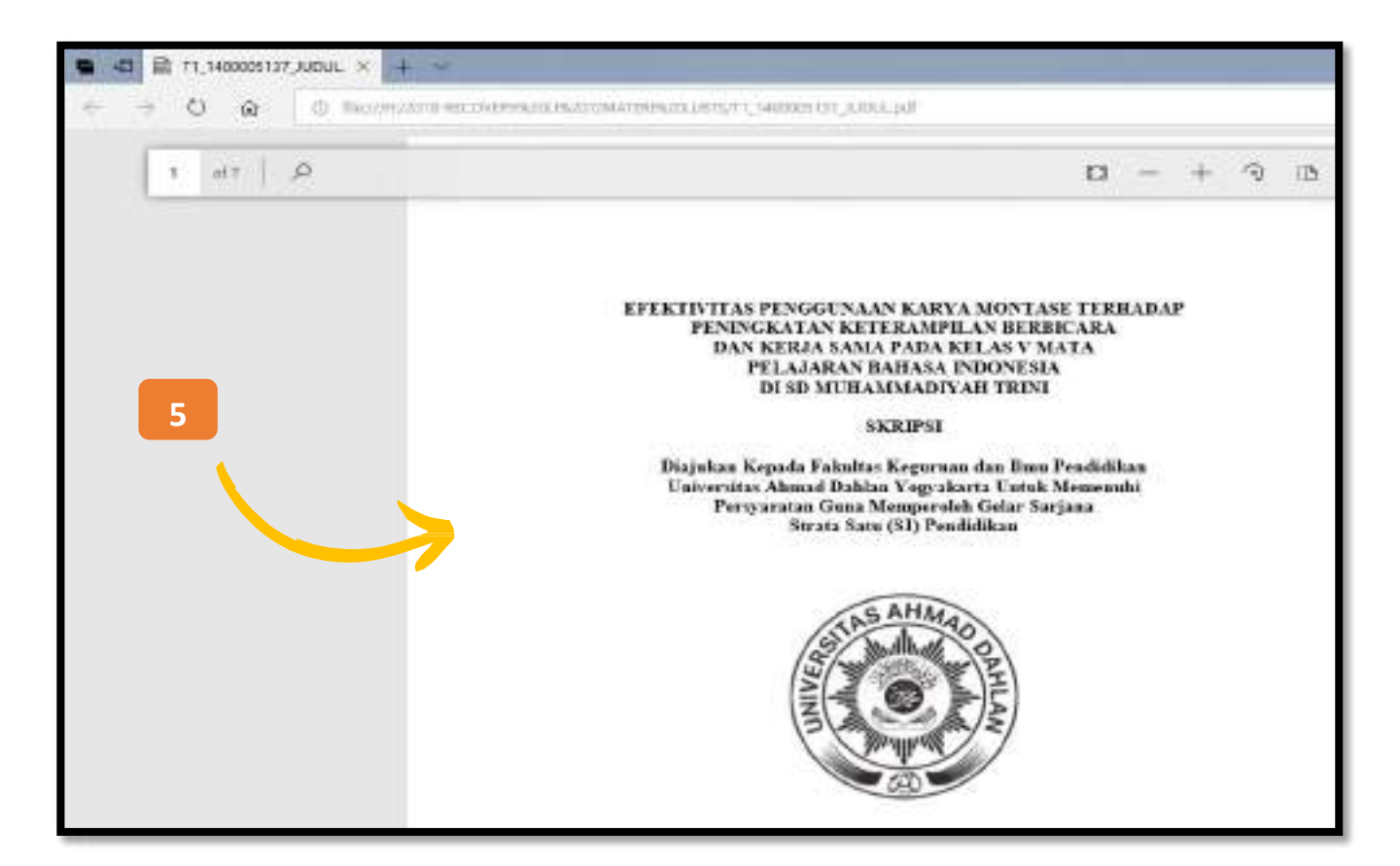

o) uad\_perpustakaan

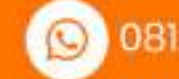

0812 2651 2848 🛛 🖂

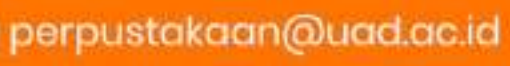

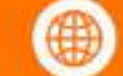

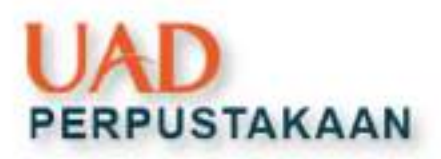

# **Membuat bookmark**

• Block Judul 🗆 Heading 1, Sub Judul 🗆 Heading 2

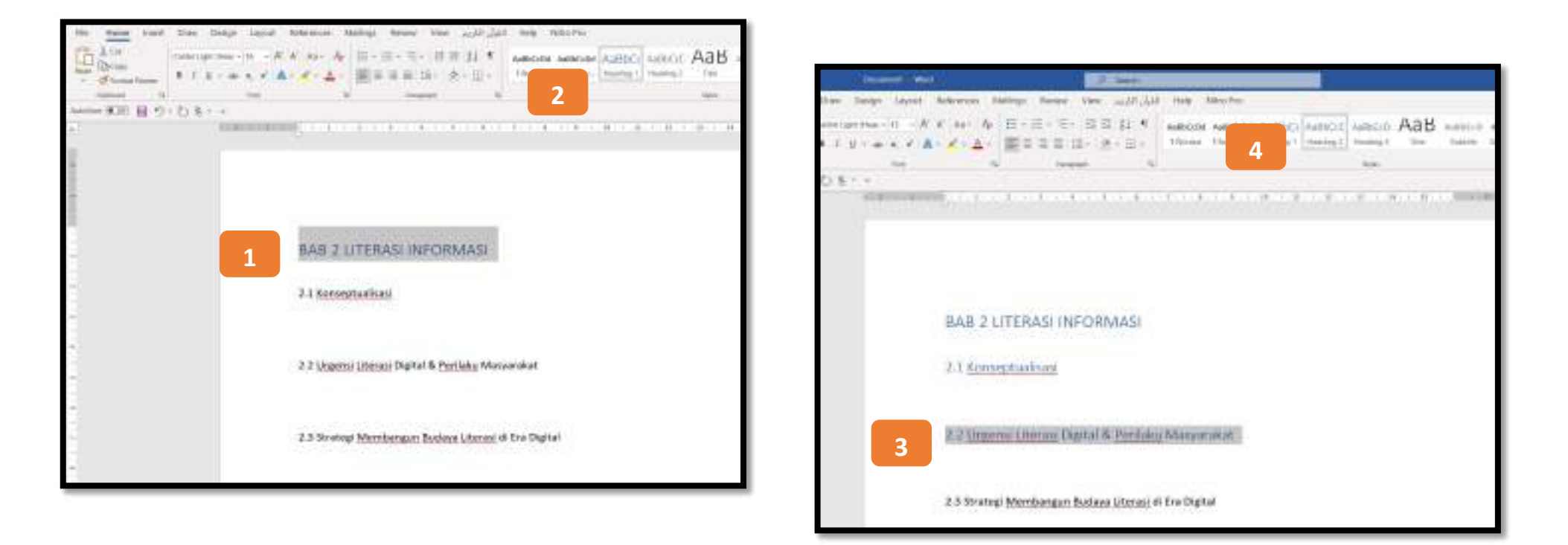

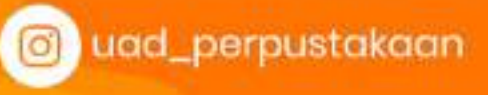

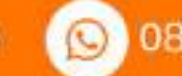

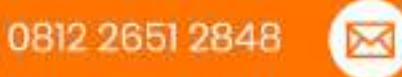

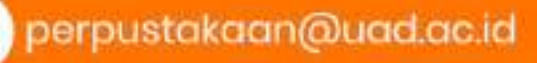

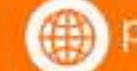

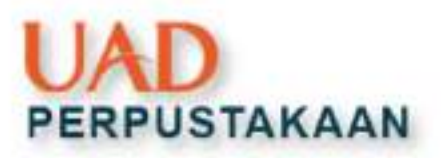

# Menampilkan bookmark

#### • Aktifkan Navigation Pane: View 🗆 Centang Navigation Pane

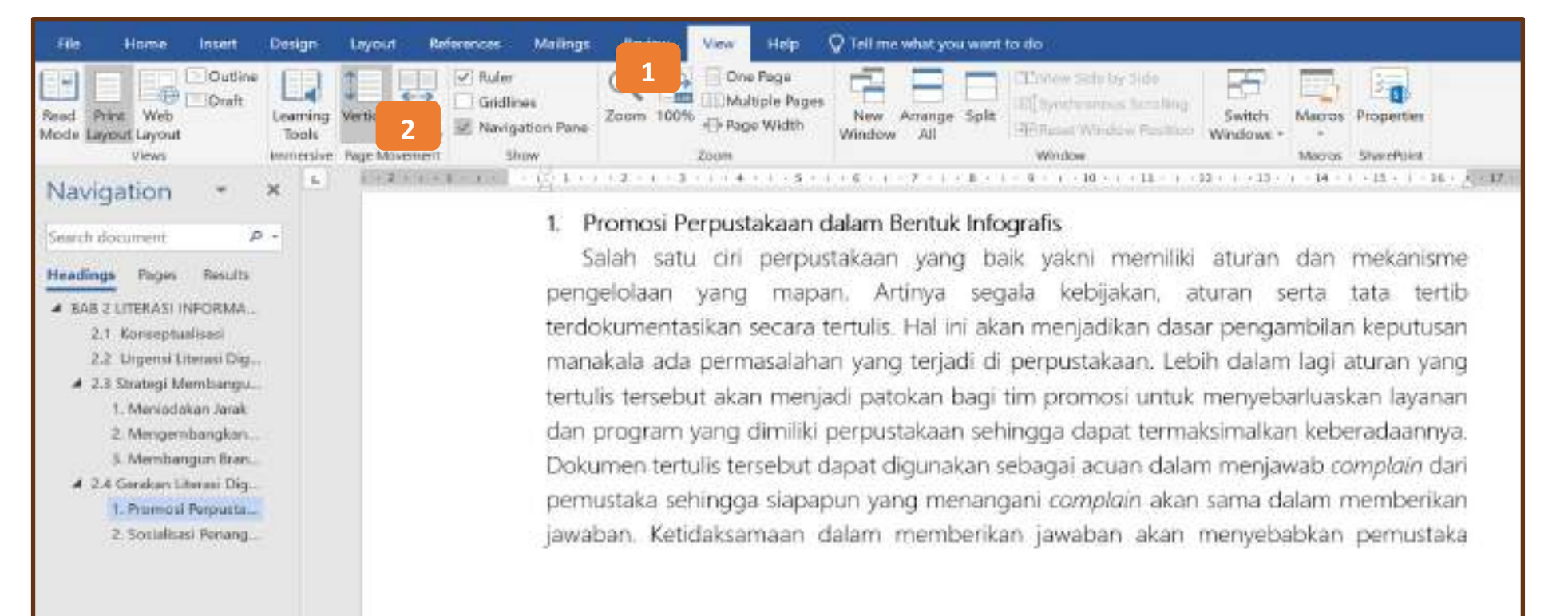

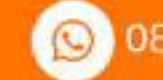

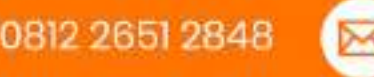

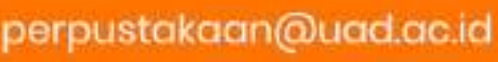

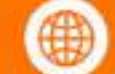

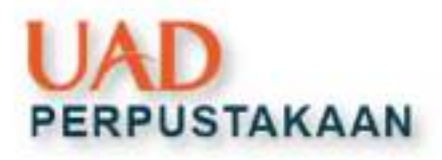

# Menyimpan bookmark dari word ke pdf

• Simpan PDF: Menu File 🗆 Save as type pilih PDF 🗆 Centang Create Bookmark Using 🗆 OK

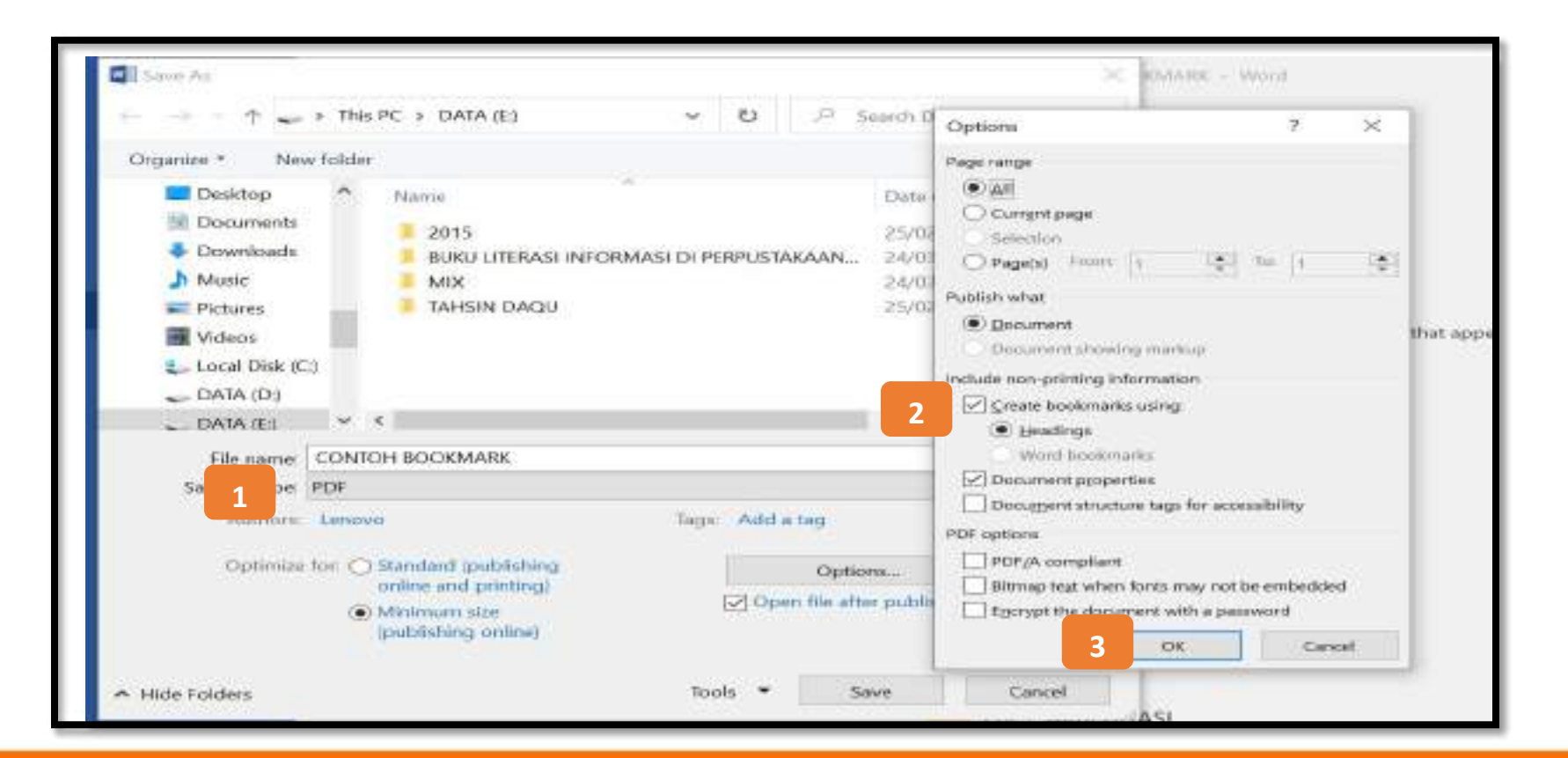

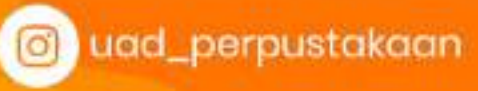

0812

0812 2651 2848 🛛 🖂

perpustakaan@uad.ac.id

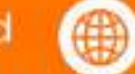

#### Hasilnya:

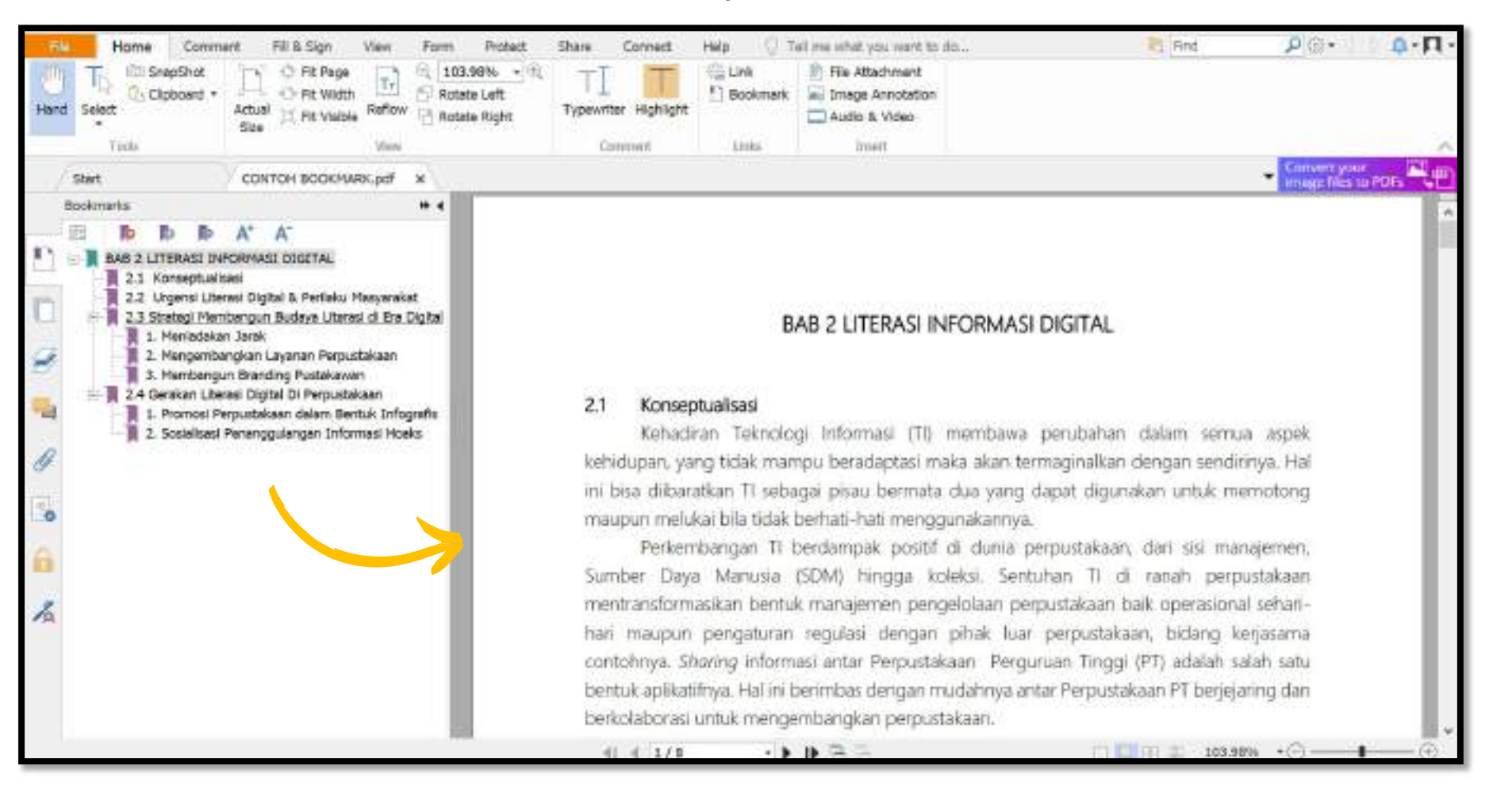

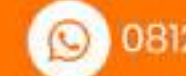

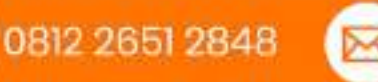

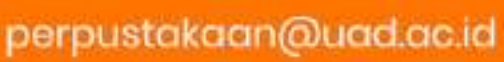

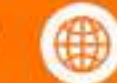

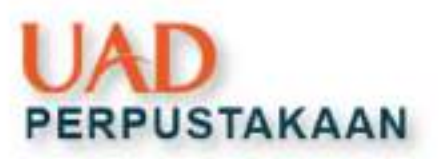

# **Mencetak dokumen**

• Buka file yang akan di print

| Its there have done loop land form | riai Mattyr 1        | ness the will be        | 1 We Mate                                                                                                    |                                        |            |        |         |
|------------------------------------|----------------------|-------------------------|----------------------------------------------------------------------------------------------------|----------------------------------------|------------|--------|---------|
| Barrow Marrow A.                   | - A 18-8<br>- A 18-8 | - モーロス 出 4<br>王 田- メービー | Addicus Subicus Ad                                                                                                    | HUE AINCO AINCO<br>CTUD. THEOD. THEFT. | ARGE /     | MB/    | Aab.    |
| ment ti ve                         | 4                    |                         |                                                                                                    |                                        |            |        |         |
| 100-KR 目1-0-8                      |                      |                         |                                                                                                    |                                        |            |        |         |
| A. 17 11 11 11                     |                      |                         | 1.04.4.08                                                                                                    | H.I.H. D.L.H                           | 1.1.1.1    | 10.081 |         |
| 6                                  |                      |                         |                                                                                                    |                                        |            |        |         |
|                                    |                      |                         |                                                                                                    |                                        |            |        |         |
|                                    |                      |                         |                                                                                                    |                                        |            |        |         |
|                                    |                      |                         |                                                                                                    |                                        |            |        |         |
| lar lar                            | spirer 2             |                         |                                                                                                    |                                        |            |        |         |
| -1                                 |                      |                         |                                                                                                    |                                        |            |        |         |
|                                    |                      | NUMBER OF STREET        | CONSERVATION OF THE OWNER OF THE OWNER OWNER OF THE OWNER OF THE OWNER OF THE OWNER OF THE OWNER OF THE OWNER OWNER OWNER OWNER OWNER OWNER OWNER OWNER OWNER OWNER OWNER OWNER OWNER OWNER OWNER OWNER OWNER OWNER OWNER OWNER OWNER OWNER OWNER OWNER OWNER OWNER OWNER OWNER OWNER OWNER OWNER OWNER OWNER OWNE | 10.000                                 |            |        |         |
|                                    | or some hardwards i  | man di kenak ini        | an classification.                                                                                                    | 10000                                  |            |        |         |
|                                    | is left set relies.  | weights of moving the   |                                                                                                    |                                        |            |        |         |
| -                                  |                      |                         |                                                                                                    |                                        |            |        |         |
| - Na                               | -                    |                         |                                                                                                    |                                        |            |        |         |
| SD.                                | 1                    |                         | frail                                                                                                    | 1                                      |            |        |         |
| Tel                                | ide                  |                         | Trigan                                                                                                    | Sull 1                                 |            |        |         |
| H                                  | Manual data -        |                         |                                                                                                    |                                        |            |        |         |
|                                    | a apo ana -          |                         |                                                                                                    |                                        |            |        |         |
|                                    |                      |                         |                                                                                                    |                                        |            |        |         |
| -                                  |                      |                         |                                                                                                    |                                        |            |        |         |
| De                                 | adai ini urta mer    | renalitari bak serensi  | invo keneda Preruntaku                                                                                                    | aan Chairigeadaa Alamad                | Dille inti | L      |         |
| WOLL THE D DEPEND                  |                      |                         |                                                                                                    |                                        |            | 100    | - R _ R |

Menu file 🗆 Print 🗆 Pilih printer 🗆 Sesuaikan • halaman yang akan di print 🗆 Klik print

| 8        | The first of                                                                                                    |                                                                                                    |
|----------|----------------------------------------------------------------------------------------------------|----------------------------------------------------------------------------------------------------|
| а.       | Print                                                                                                    |                                                                                                    |
|          |                                                                                                    |                                                                                                    |
| 5        | Printer<br>Resolution and the beamstring                                                                                                    | FERTACIAO PREMI POLIS                                                                                                    |
| See As   | Settings 3                                                                                                    | 1991 Invit<br>France Programme<br>Searching and                                                                                                    |
| ***      | The above many in the set of the set of the | Origan da sporten malian kali aporting ingeli Peparataan Taorneyn, liipaa Dalimoonti<br>mentaisa, singelok abor son mattalain pagamata hokelin taisi atu a daga yangan<br>akal tamana. Banana Bata 2016 daga 2020 Amang pampaka daga nga daga nga daga nga<br>ingeliga teoresis. Banda Mattalai di origin analasi gala gala daga nga daga nga daga nga<br>ingeliga teoresis. Banda Mattalai di origin analasi gala gala daga nga daga nga daga nga<br>ingeliga teoresis. Banda Mattalai di origin analasi gala gala daga nga daga nga daga nga<br>ingeliga teoresis. Banda Mattalai di origin analasi gala gala daga nga daga nga daga nga daga nga<br>ingeliga teoresis. Banda Mattalai nga nga daga nga daga nga nga nga daga nga daga nga daga nga daga nga daga nga daga nga daga nga daga nga daga ng                                                                                                    |
| (terret) | Constitution .                                                                                                    | Source you want was a transmission of the processing of the processing frequency frequency fr |
|          | M Annual State                                                                                                    | - Series                                                                                                    |
|          | Character Margan +                                                                                                    | Happing                                                                                                    |
| -        | hactore                                                                                                    | The section process                                                                                                    |
| (Break)  |                                                                                                    |                                                                                                    |

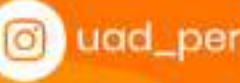

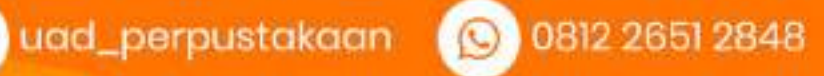

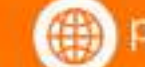

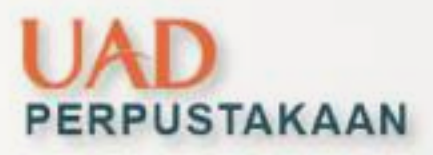

# **Pemanfaatan Aplikasi** Mendeley

### (Pembuatan Sitasi dan Daftar **Pustaka Otomatis**)

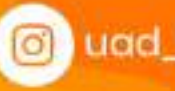

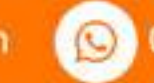

Mendeley

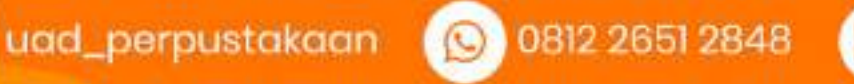

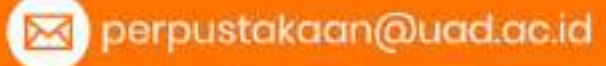

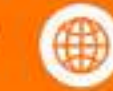

# PERPUSTAKAAN

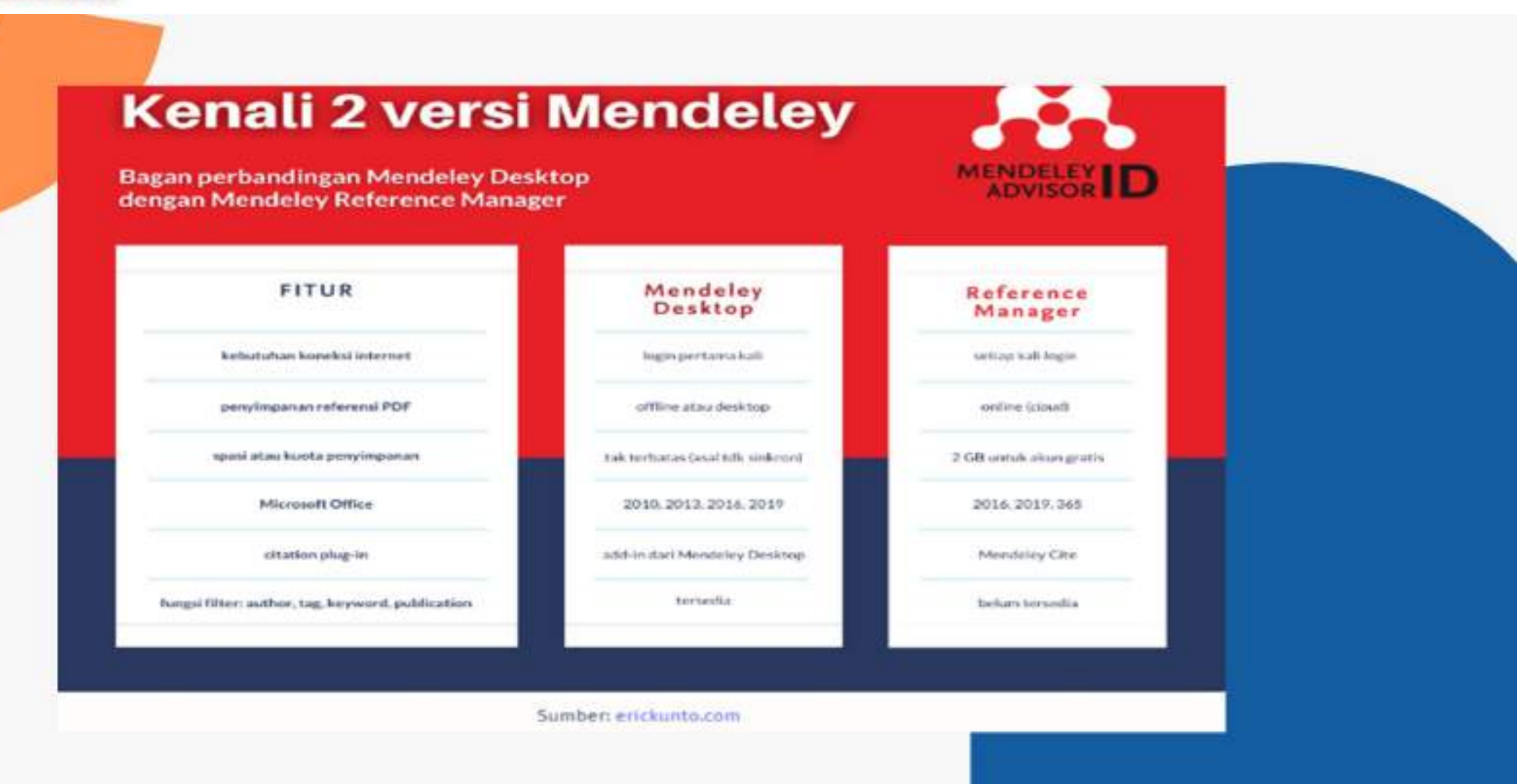

uad\_perpustakaan

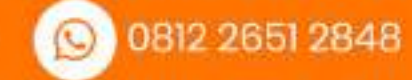

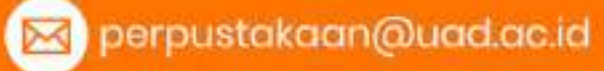

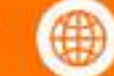

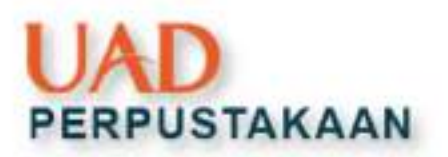

# **Pemasangan Mendeley**

Sebelum melakukan pemasangan aplikasi Mendeley, pastikan sudah mengetahui kondisi PC yang disesuaikan dengan ketentuan masing-masing versi (baru/lama), untuk meminimalisir kegagalan ketika proses instalasi.

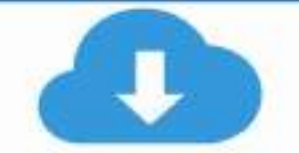

#### Mengunduh Aplikasi

- Versi lama (desktop) : https://softmany.com/id/men deley-
- desktop/#google\_vignette
- Versi baru (MRM) : https://www.mendeley.com/d ownload-referencemanager/windows

|    | _ | <br>_ |  |
|----|---|-------|--|
|    | - |       |  |
| 10 |   |       |  |

#### **Menginstal Aplikasi**

- Instal aplikasi yg sudah diunduh (versi lama), atau
- Instal MRM (versi baru).
- Ikuti alurnya sampai proses terakhir Finish.

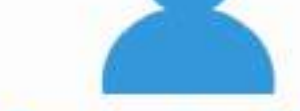

#### **Pembuatan Akun**

Pembuatan akun mendeley dilakukan di web resminya yaitu www.mendeley.com

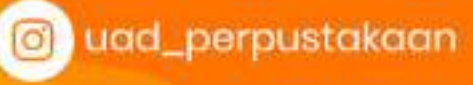

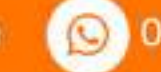

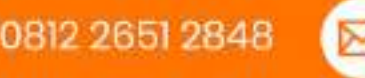

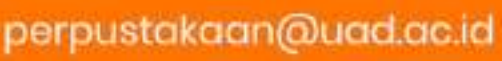

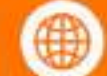

## ndeley Desktop : Instalasi Pemasangan Plug In for Ms Word

\*Pastikan Ms Word dalam kondisi tertutup

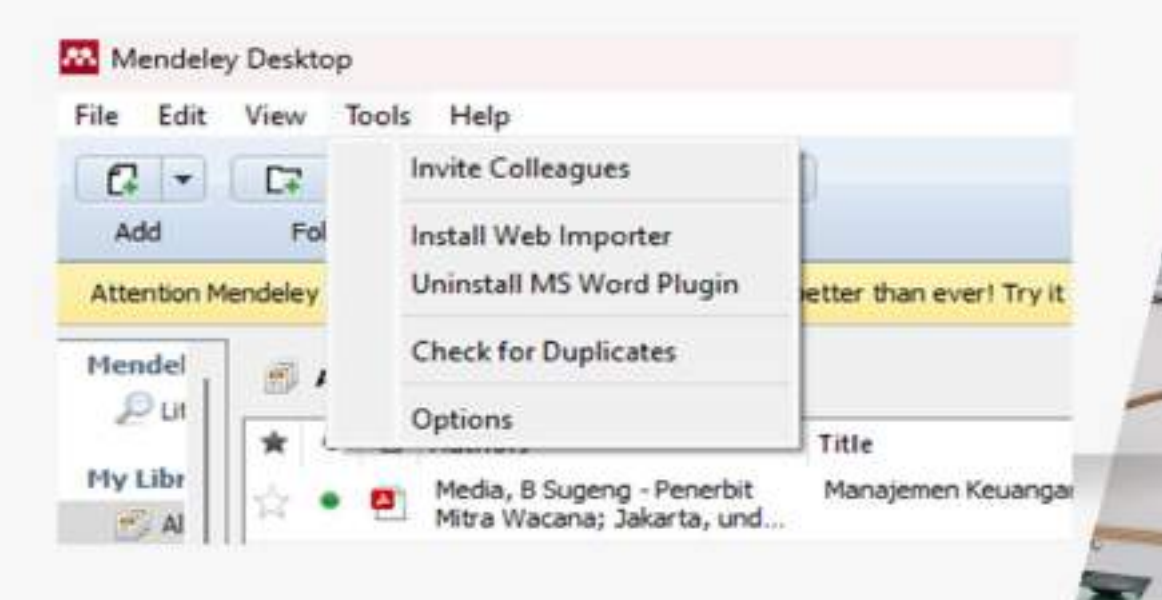

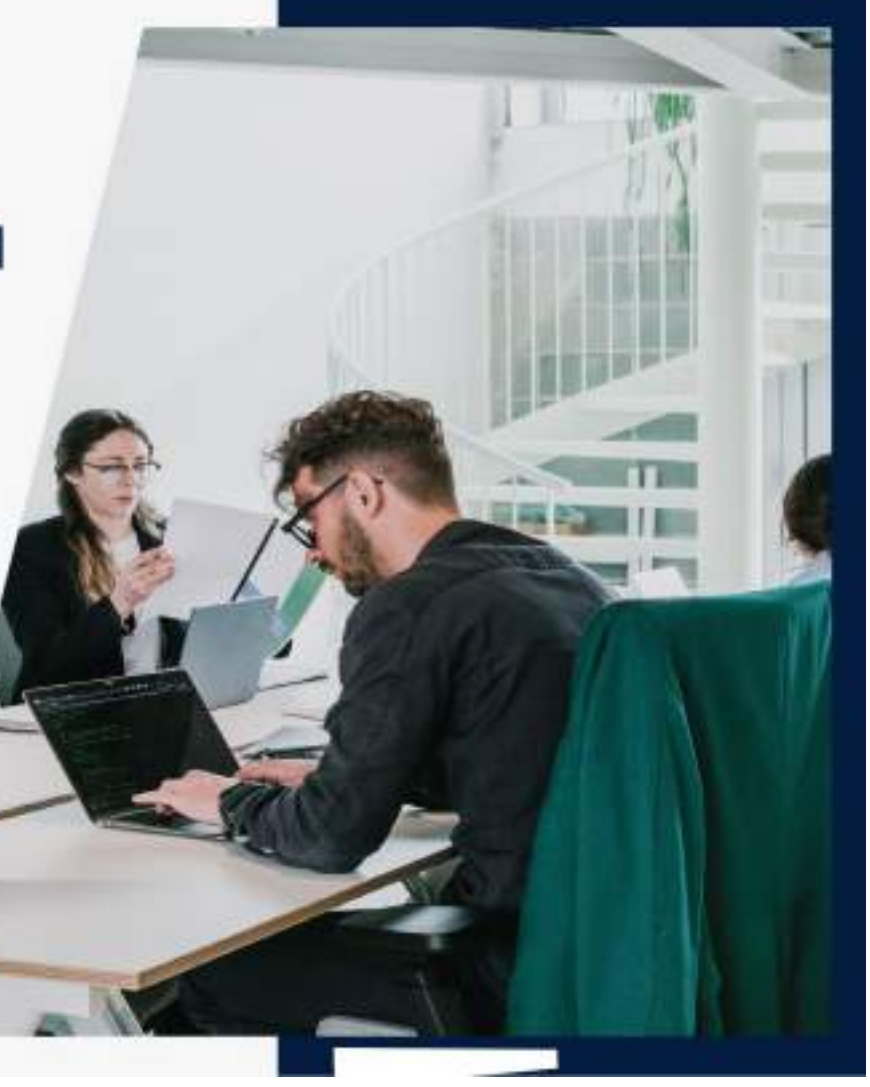

🗊 uad\_perpustakaan

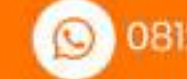

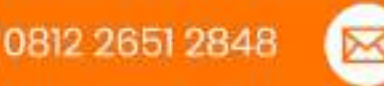

perpustakaan@uad.ac.id

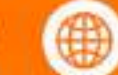

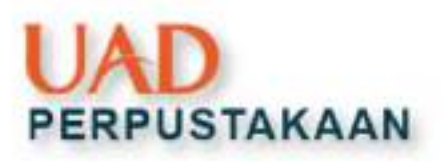

# **Pengelolaan File**

- Menambah File Secara Manual
  - File(s) from Computer
  - Add entry manually
  - Import library

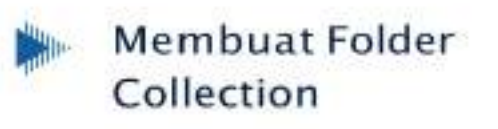

- Menambah File Secara Otomatis
- Membuat Group

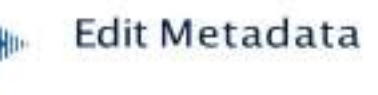

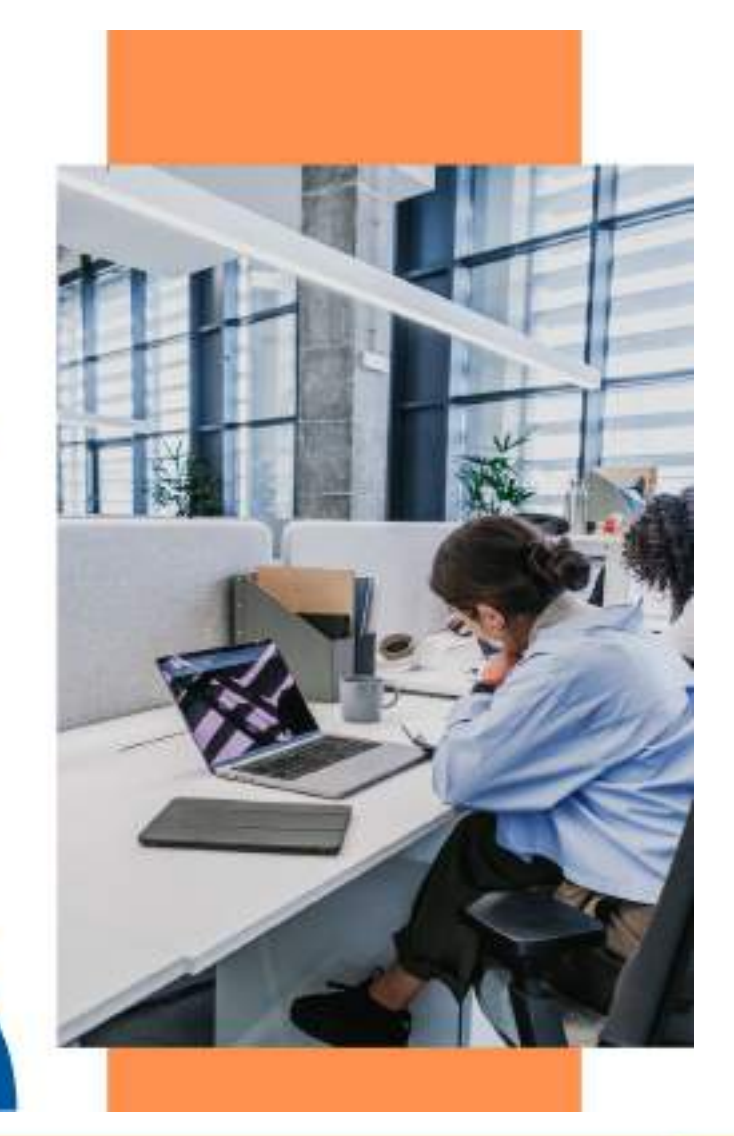

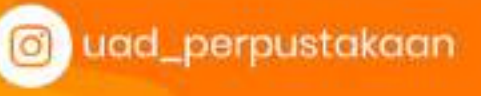

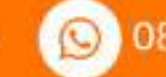

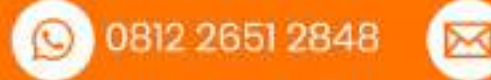

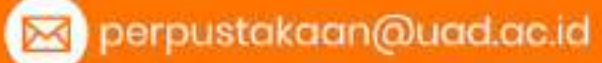

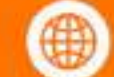

# Pengelolaan File

Pengelolaan file di mendeley desktop dengan memigrasikan file dokumen dari drive computer pribadi kita ke mendeley desktop

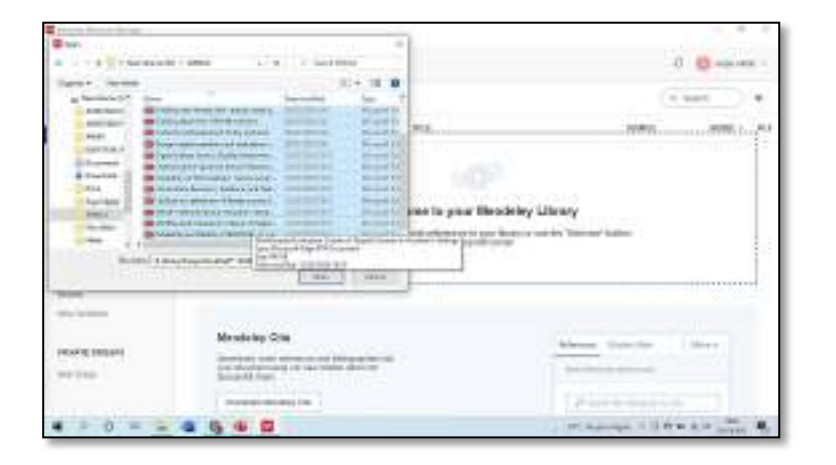

| ſ | Add Files                              | Ctrl+0       |  |  |  |  |
|---|----------------------------------------|--------------|--|--|--|--|
|   | Add Folder                             | Ctrl+Shift+O |  |  |  |  |
|   | Watch Folder                           |              |  |  |  |  |
|   | Add Entry Manually                     |              |  |  |  |  |
|   | Import                                 |              |  |  |  |  |
|   | Export                                 | Ctrl+E       |  |  |  |  |
|   | Merge Documents                        |              |  |  |  |  |
| C | Delete Documents                       |              |  |  |  |  |
|   | Remove from Folder                     |              |  |  |  |  |
|   | Rename Document Files                  |              |  |  |  |  |
| Ø | Synchronize Library                    | F5           |  |  |  |  |
|   | Sign Out (zulfa.erlin@staff.uad.ac.id) |              |  |  |  |  |
|   | Quit                                   | Ctrl+Q       |  |  |  |  |

Untuk <u>add files</u>, klik file(s) from computer => di directory file simpanan => cari dokumen pdf yang sesuai dijadikan referensi => klik file tersebut

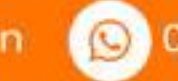

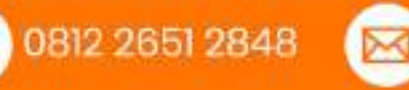

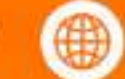

| New Document          | 2 | ×   |
|-----------------------|---|-----|
| Type: Journal Article |   | - ^ |
| No Title              |   |     |
| Authors: Authors      |   |     |
| Journal:              |   |     |
| (ear:                 |   |     |
| /olume:               |   |     |
| issue:                |   |     |
| Pages:                |   |     |
| Abstract:             |   |     |
| Tags:                 |   |     |

Untuk <u>add entry manually</u>, anda klik.

Maka tampilannya seperti pada gambar di samping ini:

- <u>add entry manually</u> ini digunakan apabila sumber referensi diperoleh dari koleksi cetak
- Untuk jenis **type** referensinya anda bisa menyesuaikan. Setelah selesai melengkapinya, klik **add entry**.

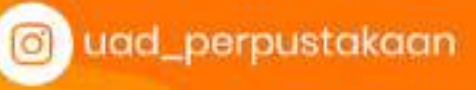

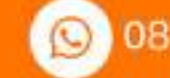

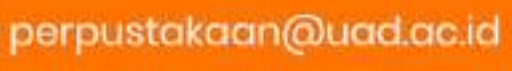

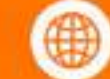

#### Edit Meta Data

|   | presidenti 😰 mara mere                                                                                                    |              |                    |       |                                   |          | 1.77 | Linny    | ٩.      |
|---|----------------------------------------------------------------------------------------------------|--------------|--------------------|-------|-----------------------------------|----------|------|----------|---------|
|   | tes Annino Islandi a T                                                                                                    | 1.4          | i int              |       |                                   | el Reine | 1    | - 1      |         |
|   | and the second second s |              |                    | 10.08 | a (1626                           |          |      | -        | -       |
|   | Reliability and Validity of SERVOLAL                                                                                                    | -            | here we have       | -     | WY OVER RECEIPT                   | 1.1      |      | 4 hate   | -       |
|   | Scores Used to Evaluate Perceptions<br>of Library Service Quality                                                                                                    | -            | tren are           | -     | (and a function of control (      |          |      | -        | -       |
| l | foreit innako                                                                                                    | and with the | transition and the |       | Kate S. Trenser &                 |          | 3    |          | 1 44 74 |
|   | that seems at provide the                                                                                                    |              |                    | -     | interference in succession in the |          |      |          |         |
|   | 10 loss                                                                                                    | -            | Trap Astro         | 28    | Anisophies: tenis per-            | 1        | -    | -        | Kyel 1  |
|   | the state of the state of the s |              | -                  | 101   | Adver 1                           |          |      |          |         |
|   | 000                                                                                                    | Are          | instanting the     |       | the internation of the second     |          | 4    | alicent. |         |
|   | ( - baski, ick/ip common pinkid + )                                                                                                    | transition   | -1                 |       |                                   | 1.1      |      |          |         |
|   |                                                                                                    | and include  | contrast into      | -     | at 6 hand                         |          |      |          |         |
|   | Transformer 1971 a                                                                                                    | -            | 10000000           | -     | u à maniel                        | 4.0      |      |          |         |

- Anda dapat menyesuaikan meta data yang tidak sesuai dengan melihat pdf melalui Mendeley desktopnya.
- o Kemudian isikan pada kotak dialog yang ada.

Setelah file dokumen tersimpan di mendeley desktop, langkah selanjutnya, anda harus mengedit & melengkapi tulisan baik itu judul, nama pengarang, judul jurnal dll disesuaikan dengan gaya sitasi penulisan karya tulis anda. Adapun caranya sbb: 1. Buka mendeley desktop 2. Pilih dokumen yang tulisannya tidak sesuai dengan gaya sitasi dengan klik 1x , maka akan muncul kotak dialog sebelah kanan (berisi detail dari meta datanya)

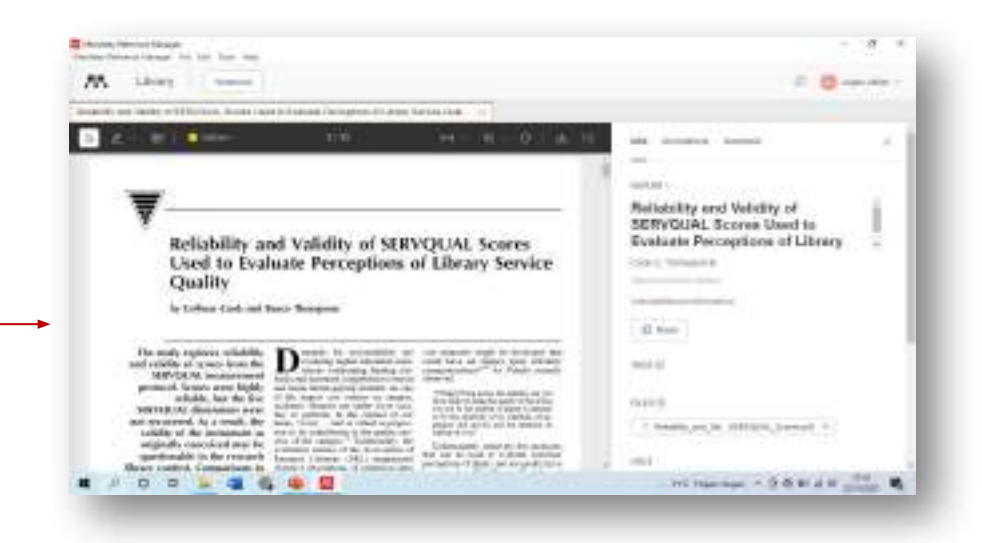

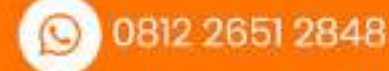

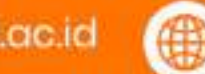

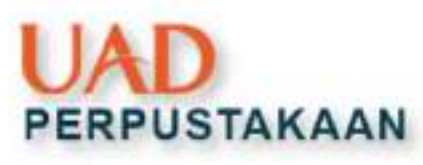

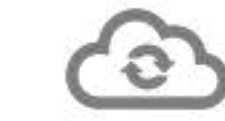

### Syncronize

Menyelaraskan Mendeley Desktop dengan Mendeley Website sehingga dapat diakses dimanapun dan diberbagai perangkat.

| File Edit View Teals Help                                                                                                    | _                                                                                                    |                                                                                                    |                                                         |          | 14    |  |
|----------------------------------------------------------------------------------------------------|----------------------------------------------------------------------------------------------------|----------------------------------------------------------------------------------------------------|---------------------------------------------------------|----------|-------|--|
| 0 - D D 0 0                                                                                                    | 0                                                                                                    | Q-inst.                                                                                                    |                                                         |          | Arjat |  |
| 🔛 His Ubrery 🖳 Kaumanawa Dota Pena                                                                                                    | 0                                                                                                    |                                                                                                    |                                                         |          |       |  |
| Handalay *  P Ultrature Booch  Hy Library  A di habanese  P Repetts Added  Repetts Added  Repetts Added  P Repetts  P Productions  Unsetts  Unsetts                                                                                                    | E Ali Decumenta Edit Technol                                                                               |                                                                                                    |                                                         |          |       |  |
|                                                                                                    | # # 0 alter. 16                                                                                            | tr .                                                                                                    | itor Aubibited in                                       | Addition | -     |  |
|                                                                                                    | <ul> <li>Hargono, Weft, Welleya, Christrijago; Per<br/>Pander, Mozee Peedro; Cheirumea, Zurymes</li> </ul> | enyuluhan Pengulahan Santasi Ak Deroh untuk Meningkatkan Kasahatan Hespanatat<br>Bah Mengara, Grasik                                        | 2022 Abtranyo : Journal of<br>Community Engagement      | Apr 30   |       |  |
|                                                                                                    | · · · · Tariger, Si Uno, Seranar, Seranar, Veh. So                                                         | externess Dato Personan av Dan Pelovarian Seacholan Petrionalist Merseanolisti<br>Igentina K-Mesee                                          | 2022 Juniel Solem Erforness<br>Trigone Dheme (SUPS)     | 4# 70    |       |  |
|                                                                                                    | - • 1 Ottowel, Pary Pa                                                                                     | etiatu buang Sangati dan Kelahatati Manakata pida Gaulaan Pesisi Dese<br>Ingenisangan                                                       | 2822 Juniel Pendidiken Geografi<br>Undikatia            | Apr 30   |       |  |
|                                                                                                    | 🚊 🗓 🟦 Herboli Activa 🛛 🖓                                                                                   | READER PERCENTION OF AN PERCENTIAN SECTION RECOMMENT                                                                                        | 2822 Sela (THIHUPAKEDAL)<br>Juma Decel dan Humani,      | Apr 30   |       |  |
|                                                                                                    | = • Self, Robinstern Da                                                                                    | ahan Rugullan                                                                                                    | 2012                                                    | Apr.30   |       |  |
| 1.50<br>2.ml                                                                                                    | Superman, Acres Andrean, Sues Toharden, Fe                                                                 | embelopenan Janak Jauh Hasa Pandam Cond-25                                                                                                  | 312 Perghang Journal of<br>Orman Language Trice         | Apr 30   |       |  |
|                                                                                                    | e • er Perce, Harry 5                                                                                      | natives Translated by Google Haza Deper Kacentseen Buetan & Reputblican<br>elementary                                                       | 2632                                                    | 340.29   |       |  |
| Hitse by Anthrees  all add, asaald d Hurseal Silveyad, Hahnesend Kashed Mah, di Hurseal Silveyad, Hahnesend Kashed Mah, di Hadaawed Silveyad, Hurseal Silveyad, Yusuf Andreis, Sami Anavisataa Sanda, Finderic Huas Ke Sanda, Finderic Huas Ke Sanda, Finderics Silveyad, Silveyadaam Silveyad, Nickdaam Silveyad, Nickdaam Silveyad, Nickdaam Silveyad, Nickdaam Silveyad, Nickdaam Silveyad, Silveyadaam Silveyad, Nickdaam Silveyad, Silveyadaam Silveyad, Silveyadaam Silveyadaam Silveyadaa | 🔄 🔹 💽 Derreger, Parts Sche, Pile 1. Sc                                                                     | deznal i Nongonocz ulang ruang publik di era digital 1 Terhang penan dan masa ekzam<br>ari ruang publik                                     | 2822                                                    | 30.25    |       |  |
|                                                                                                    | 🗇 🔹 📴 Mathepathagan, tolaj La Port, Kalolina 💦                                                             | tild wis right to participative in 41 imploring transmission of co-tractive approximation to<br>every child inclusive 41 pales and practice | URDE - Shifereadon Holey                                | 381.34   |       |  |
|                                                                                                    | B Basted, Warmed A, Pohanat, Hwysel, No<br>insents Proceases, Socials                                      | erengian Konseptual Nertany Paktor Paktor yang Hempengan At Harl Penggura                                                                   | 2822                                                    | 34134    |       |  |
|                                                                                                    | 💿 🔹 📴 III, Herrich, Hansel Nu                                                                              | ad new tri endaded by roogle Mendar, indexabilities abst & Layer an Perputationel Issat<br>nib Duken Polar Alaeshilitos i Bogen 1           |                                                         | 381.24   |       |  |
|                                                                                                    | Teres Puters, And He                                                                                       | enjad Katalasian Telkar!                                                                                                    | 2024 Statel, rumentore,<br>Perpuetokasy dat arter       | Arr 24   |       |  |
|                                                                                                    | 👉 🔹 😰 Decisioner: Referred De                                                                              | er i Dier KOPT hinggio CoKOPT ling Micco Kosondosen Buetan pede Kertelogioen<br>Intvatalisien                                               | 80                                                      | 30125    |       |  |
|                                                                                                    | 🚽 🔹 😰 Sar, ûdete is                                                                                        | avolutionizing Barteses. The role of AT and Hap 2020                                                                                        | 2022 GTRYCOLATA - The Journal<br>of Programme Education | 30.25    |       |  |
| Dollary, Lala M                                                                                                    | - · · · Ad, Stable Know Priaries, Resort, Yan, & De                                                        | even Onter: Sobolike Pola Peravolokaan                                                                                                    | 700 EBC/H found of Control Discretion in .              | 3m 24    |       |  |
| 4 2                                                                                                    | inexe 2nd V. Alarter Science And Area Ar                                                                   | reportality the denotes with the full-lines and the body star E-more at the scient                                                          | 10+1L                                                   | 101.74   |       |  |

- Mendeley versi baru melakukan back-up perpustakaan Anda secara online/ automatis.
- Mendeley versi lama harus disinkronisasi data secara manual, apabila ada penambahan atau edit data.

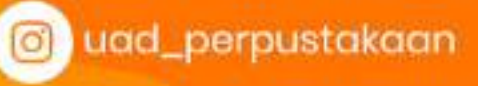

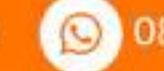

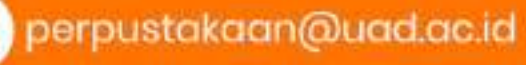

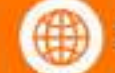

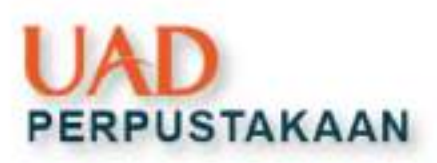

## Menampilkan Sitasi

- Pastikan aplikasi Mendeley terbuka dan sudah Login
- Posisikan kursor pada bagian kalimat yang akan dicantumkan kutipan
- Klik insert citation pada menu References yang ada logo Mendeley
- Klik Go To Mendeley

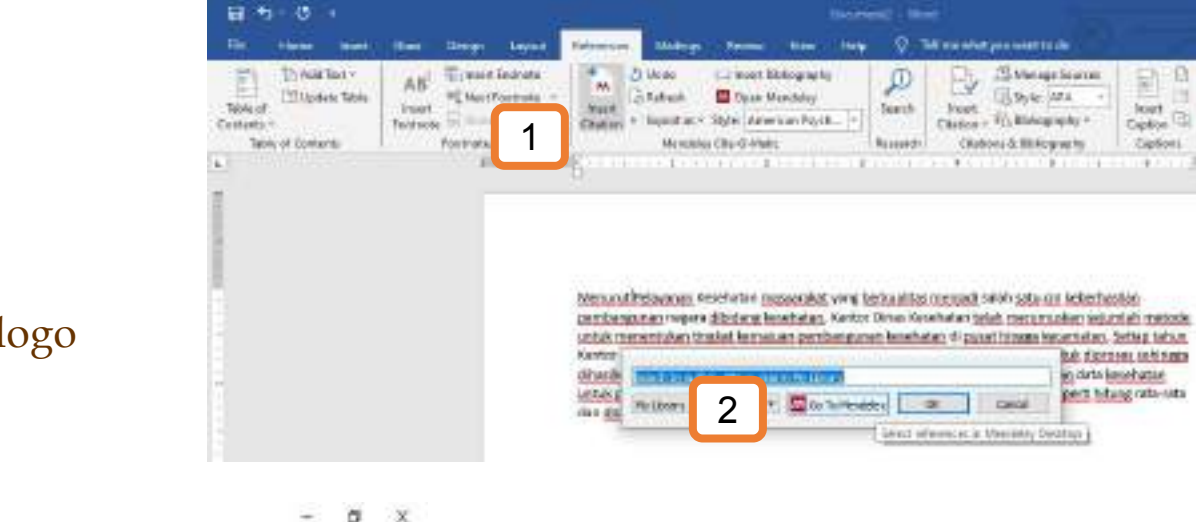

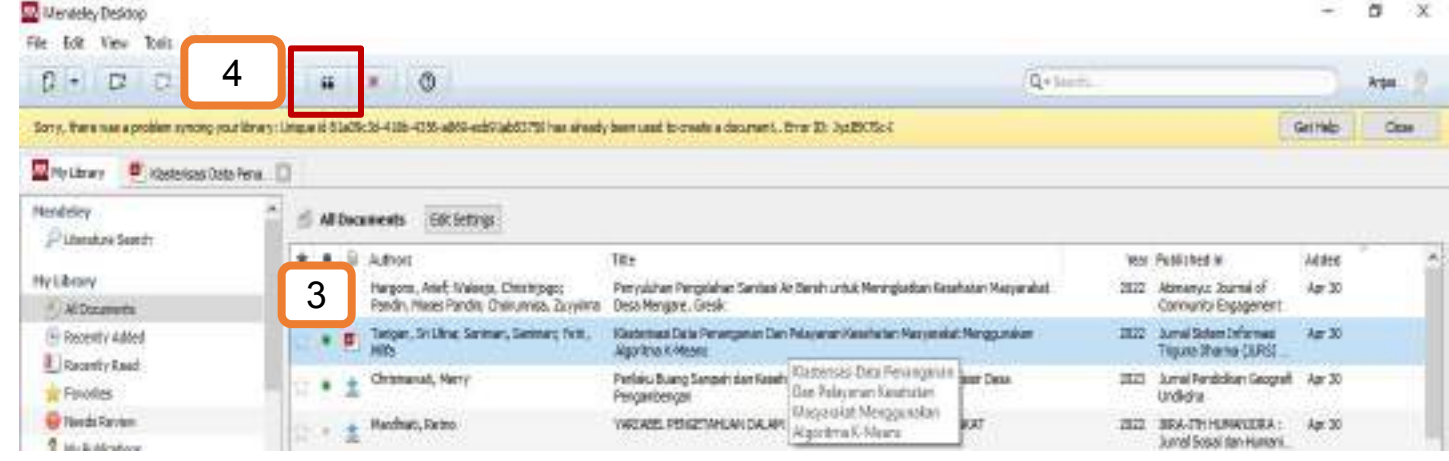

• Pilih sumber referensi yang akan dijadikan kutipan

100

Inde

- Klik icon Cite (")
- Hasil akan tampil otomatis di Word nya

) uad\_perpustakaan

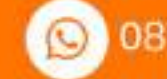

0812 2651 2848 🛛 🖂

perpustakaan@uad.ac.id

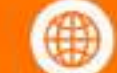

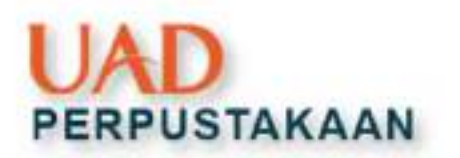

# Menampilkan Daftar Pustaka

Selanjutnya untuk menampilkan daftar Pustaka, klik **insert bibliography** 

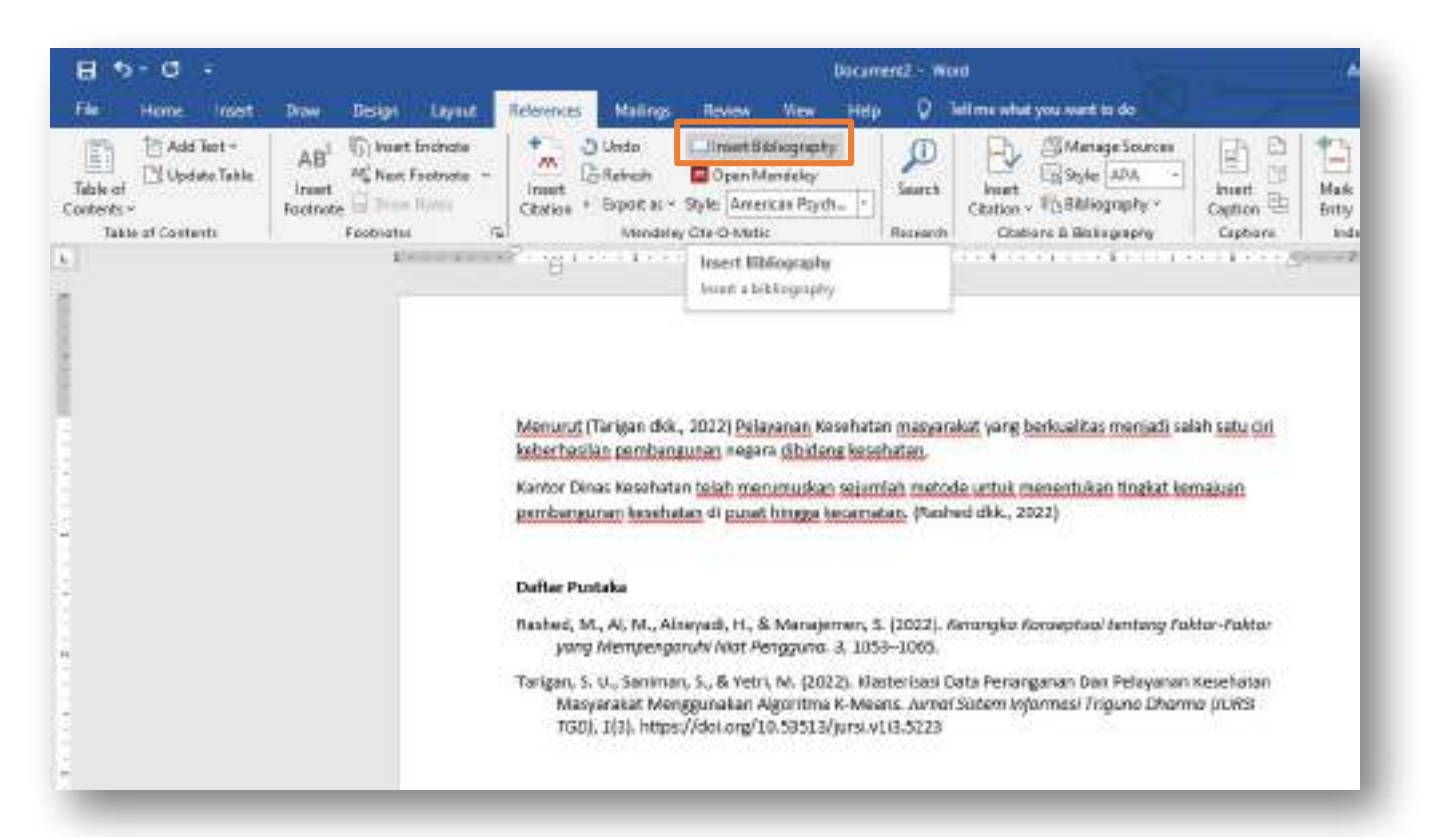

🗿 uad\_perpustakaan

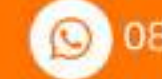

0812 2651 2848 🛛 🛛 🛛

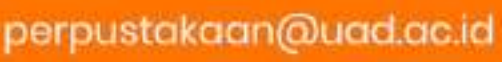

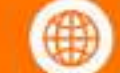

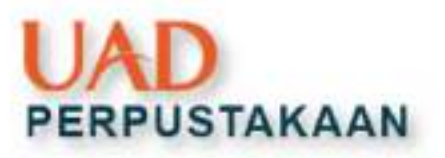

## Sitasi & Daftar Pustaka

#### Menandai File Favorit

- Klik tanda bintang pada daftar file yang ada ingin tandai.
- Anda bisa melihat file favorit tersebut bisa dilihat di menu Favorites.

#### Memberi Highligt

Fitur anotasi ini juga membantu dalam menandai kalimat atau kata yang menurut Anda penting, sehingga Anda tidak perlu membaca ulang file artikel tersebut secara keseluruhan

#### Memberi Sticky Note

- Selain memberikan
   highlight, Mendeley juga
   bisa memberikan sticky
   note pada teks artikel.
- Anda dapat menuliskan catatan hasil review Anda.

🗿 uad\_perpustakaan

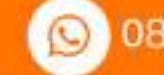

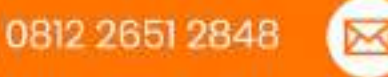

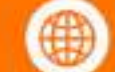

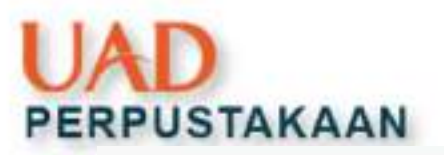

# **INFORMASI TAMBAHAN**

#### SANGAT URGENT, MOHON DIPERHATIKAN !!

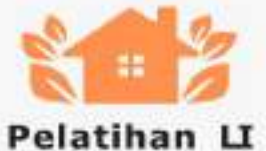

#### Reguler

- Dilaksanakan 1 bulan 1 kali per materi
- Secara daring (Zoom Meeting)
- Link pendaftaran di Instagram Perpustakaan (@uad perpustakaan)
- Mendapatkan ilmu, konsultasi, sertifikat

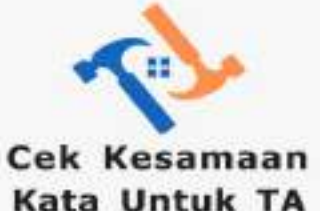

- Mahasiswa mengecek secara mandiri TA nya sampai mendapatkan batas maks. 25%
- Kirim hasil cek kesamaan kata (fiks) + naskah TA asli ke email

perpustakaan.similarity@uad .ac.id

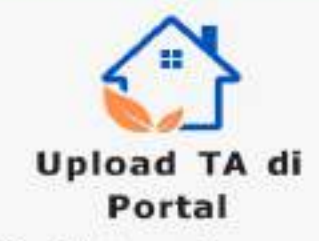

- Wajib lihat panduan unggah mandiri di web perpustakaan.uad.ac.id
- · Update sistem portal terbaru
- Isi kolom diketik (jangan copas)
- Unggah file satu per satu
- Lampirkan surat keterangan cek kesamaan kata dari perpustakaan
- Layanan surat bebas perpustakaan online

🗊 uad\_perpustakaan

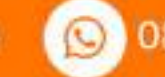

0812 2651 2848 🛛 🖂

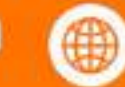

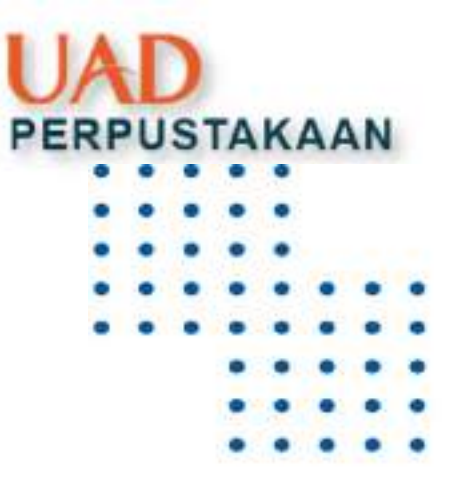

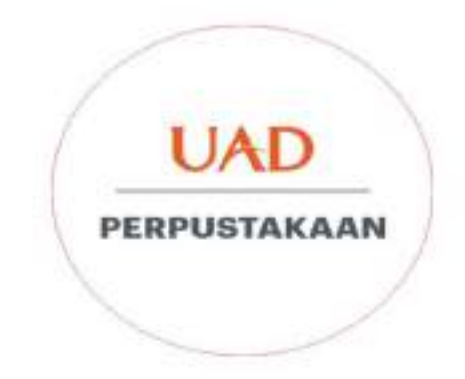

# **Terimakasih**

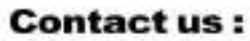

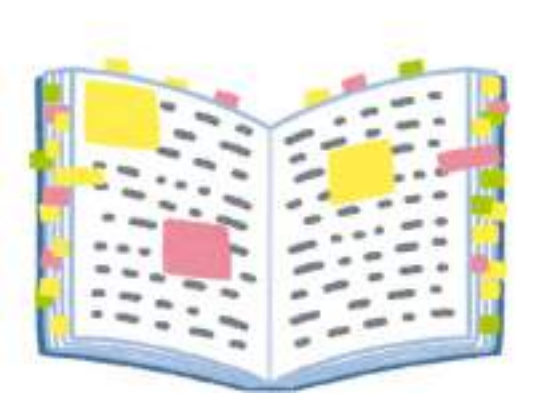

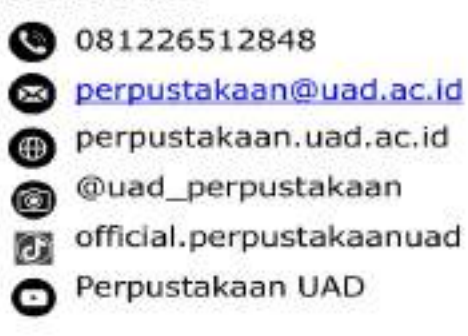

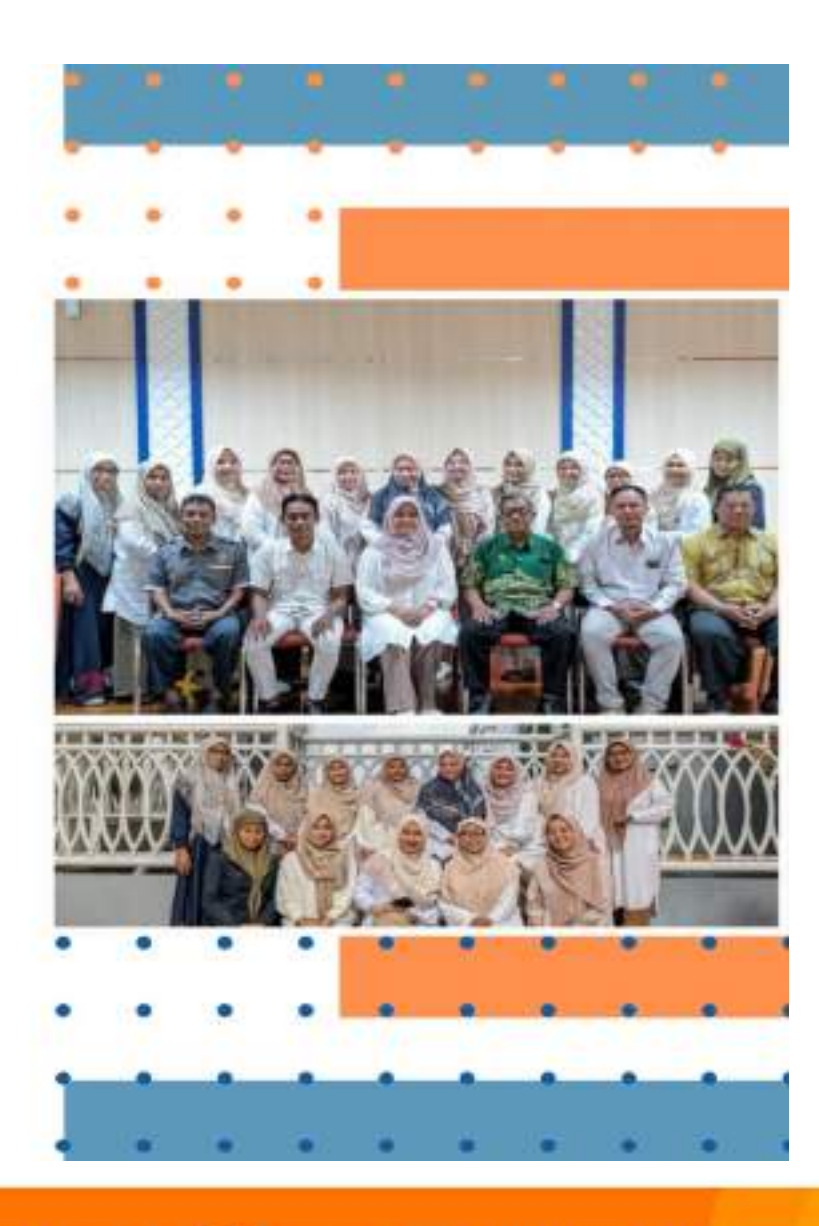

🙆 uad\_perpustakaan

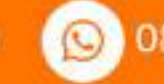

0812 2651 2848

perpustakaan@uad.ac.id

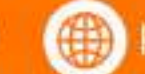

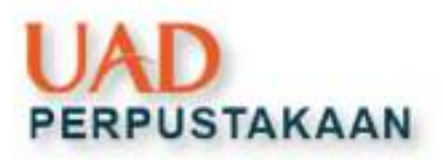

### Presensi Kehadiran dan Evaluasi Literasi Informasi Perpustakaan UAD

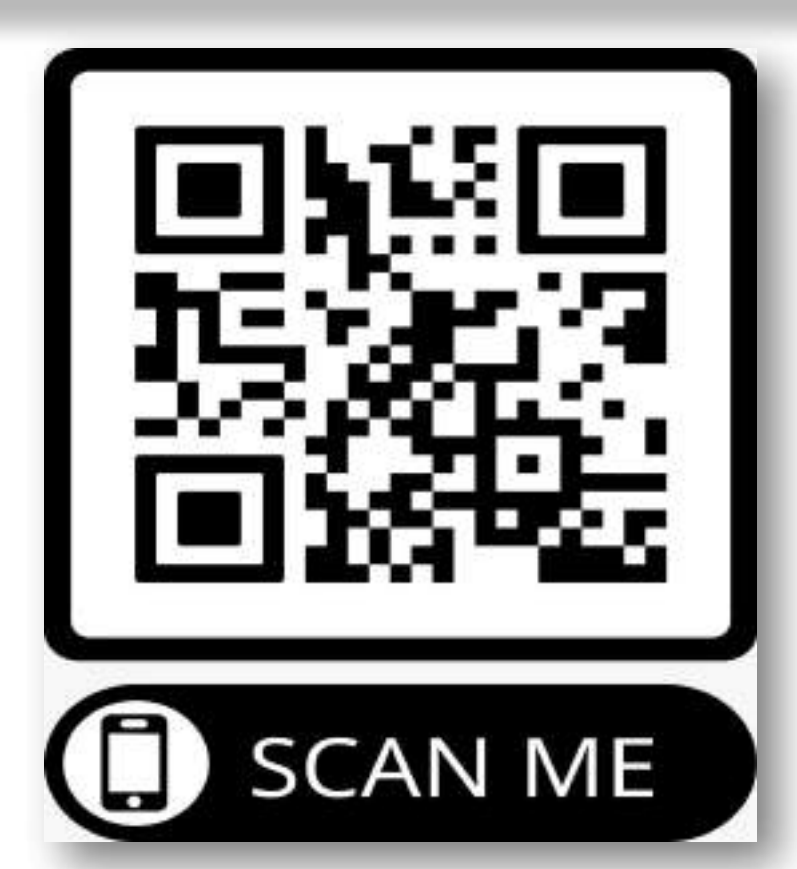

https://s.uad.id/PRESENSI LI UADFAIR

uad\_perpustakaan

Sertifikat kegiatan akan didapatkan dengan ketentuan :

- Peserta wajib mengisi presensi dan evaluasi kegiatan. \*
- Sertifikat diberikan setelah **mengisi post test** dengan skor ≥ 70. \*

perpustakaan.uad.ac.id

Post test dapat diulang hingga mencapai skor minimal. \*

perpustakaan@uad.ac.id

Tiga peserta terbaik di setiap sesi akan menerima reward.  $\diamond$ 

0812 2651 2848